TOSHIBA

UM-TS02\*\*\*-E026

PROGRAMMABLE CONTROLLER

PROSEC T2-series

ANALOG I/O MODULES AD268 / DA264 / TC218 USER'S MANUAL

**TOSHIBA CORPORATION** 

#### **Important Information**

Misuse of this equipment can result in property damage or human injury. Because controlled system applications vary widely, you should satisfy yourself as to the acceptability of this equipment for your intended purpose. In no event will Toshiba Corporation be responsible or liable for either indirect or consequential damage or injury that may result from the use of this equipment.

No patent liability is assumed by Toshiba Corporation with respect to use of information, illustrations, circuits, equipment or examples of application in this publication.

Toshiba Corporation reserves the right to make changes and improvements to this publication and/or related products at any time without notice. No obligation shall be incurred other than as noted in this publication.

This publication is copyrighted and contains proprietary material. No part of this book may be reproduced, stored in a retrieval system, or transmitted, in any form or by any means — electrical, mechanical, photocopying, recording, or otherwise — without obtaining prior written permission from Toshiba Corporation.

© TOSHIBA Corporation 2001, All rights reserved

Publication number: UM-TS02\*\*\*-E026 1st edition December 2001, 2nd edition September 2002

# Safety Precautions

The AD268, DA264, and TC218 are the analog input/output modules for Toshiba's Programmable Controller PROSEC T2-series (T2/T2E/T2N).

Read this manual thoroughly before using this module. Also, keep this manual and related manuals so that you can read them anytime while this module is in operation.

### **Safety Symbols**

The following safety symbols are used on the product and/or in the related manuals. Pay attention to the information preceded by the following symbols for safety.

| Indicates a potentially hazardous situation which, if not avoided, could result in death or serious injury.                                                       |
|----------------------------------------------------------------------------------------------------|
| Indicates a potentially hazardous situation which, if not avoided, may result in minor or moderate injury. It may also be used to alert against unsafe practices. |

### **Safety Precautions**

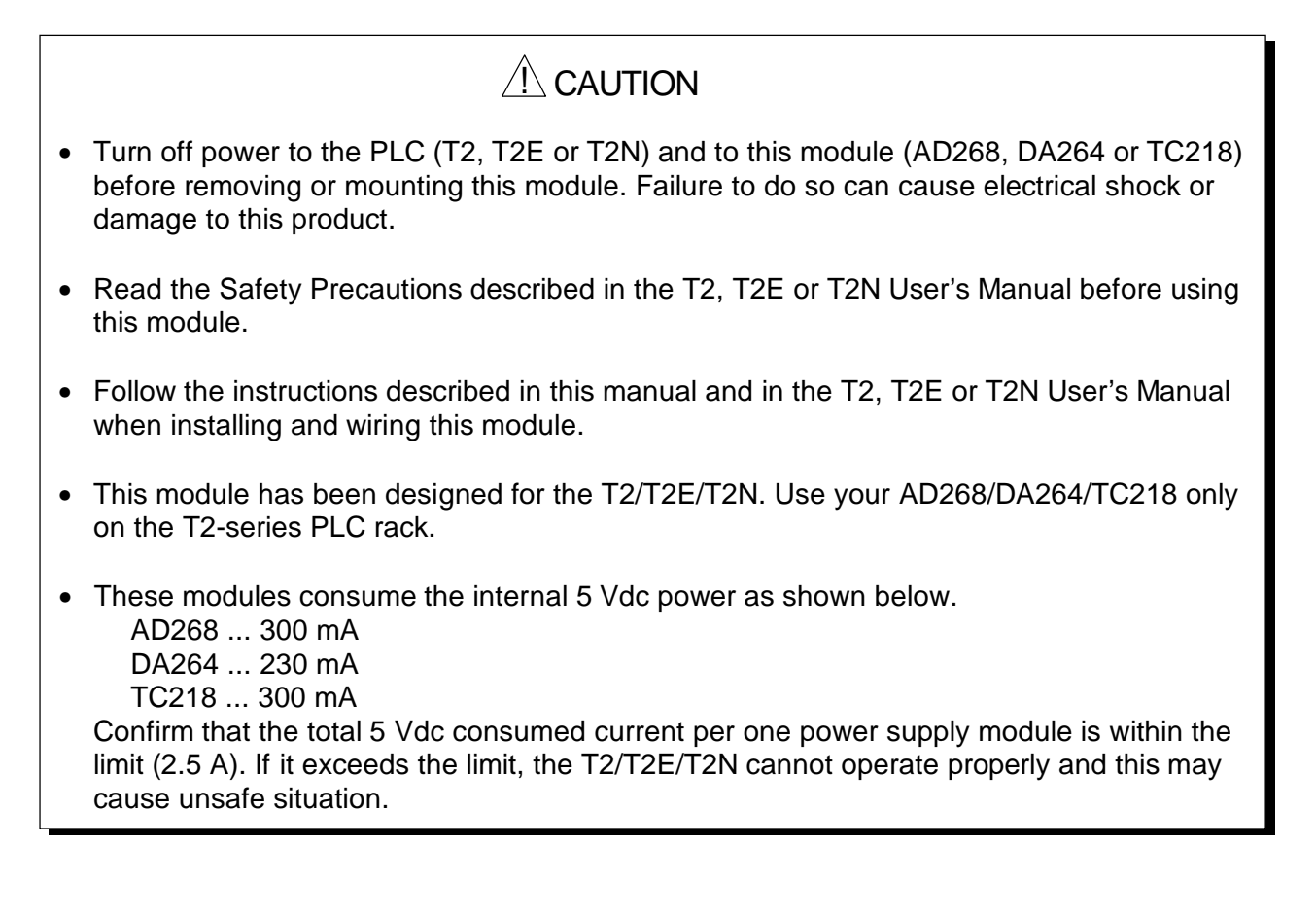

User's Manual

# **About This Manual**

#### About This Manual

This manual describes the specification and the operations of Toshiba's analog I/O modules (AD268, DA264 and TC218) for PROSEC T2 series programmable controllers. Read this manual carefully for your correct operation of these modules.

This manual consists in three parts.

Part 1 ... 8 channel analog input module AD268

Part 2 ... 4 channel analog output module DA264

Part 3 ... 8 channel thermocouple input module TC218

#### **Related Manual**

The following related manuals are available for your reference.

#### T2E User's Manual (UM-TS02E\*\*-E001)

This manual describes the configuration, specification, installation, wiring, and maintenance of the basic hardware of the programmable controller T2E.

The functions of the T2E and how to use them, and the information necessary for creating user program are also described.

#### T2N User's Manual (UM-TS02N\*\*-E001)

This manual describes the configuration, specification, installation, wiring, and maintenance of the basic hardware of the programmable controller T2N.

The functions of the T2N and how to use them, and the information necessary for creating user program are also described.

#### T-series Instruction Set (UM-TS03\*\*\*-E004)

This manual describes the detailed specifications of instructions for Toshiba's T-series programmable controllers.

Note: In this manual, the T2 series programmable controllers (T2, T2E, and T2N) are called as T2 for ease of explanation.

## **Table of Contents**

| Safe              | ety Precautions                                                                        | . 1            |
|-------------------|----------------------------------------------------------------------------------------|----------------|
| Abo               | out This Manual                                                                        | . 2            |
| Part 1            | 8 Channel Analog Input Module AD268                                                    |                |
| 1.                | Introduction                                                                           | . 8            |
| 1.1<br>1.2        | AD268 functions<br>External features                                                   | . 8<br>. 9     |
| 2.                | Specifications                                                                         | 10             |
| 2.1<br>2.2        | Specifications<br>Internal block diagram                                               | 10<br>11       |
| 3.                | Input Type Setting                                                                     | 12             |
| 3.1<br>3.2        | Jumper plug setting<br>Parameter setting by software                                   | 12<br>13       |
| 4.                | Wiring                                                                                 | 14             |
| 4.1<br>4.2<br>4.3 | Terminal arrangement<br>Signal wiring<br>Wiring precautions                            | 14<br>15<br>16 |
| 5.                | I/O Allocation and Programming                                                         | 17             |
| 5.1<br>5.2<br>5.3 | Allocation to the T2 registers<br>A/D conversion data<br>Programming                   | 17<br>18<br>23 |
| 6.                | Parameters                                                                             | 24             |
| 6.1<br>6.2<br>6.3 | Memory map<br>Parameter setting procedure<br>Sample program for setting the parameters | 24<br>30<br>31 |
| 7.                | Troubleshooting                                                                        | 32             |
| 7.1<br>7.2        | RAS information<br>Troubleshooting                                                     | 32<br>33       |

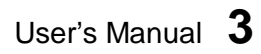

# Part 2 4 Channel Analog Output Module DA264

| 1.                | Introduction                                                         | 36             |
|-------------------|----------------------------------------------------------------------|----------------|
| 1.1<br>1.2        | DA264 functions<br>External features                                 | 36<br>37       |
| 2.                | Specifications                                                       | 38             |
| 2.1<br>2.2        | Specifications Internal block diagram                                | 38<br>39       |
| 3.                | Output Type Setting                                                  | 40             |
| 3.1               | Parameter setting by software                                        | 40             |
| 4.                | Wiring                                                               | 41             |
| 4.1<br>4.2<br>4.3 | Terminal arrangement<br>Signal wiring<br>Wiring precautions          | 41<br>42<br>43 |
| 5.                | I/O Allocation and Programming                                       | 44             |
| 5.1<br>5.2<br>5.3 | Allocation to the T2 registers<br>D/A conversion data<br>Programming | 44<br>45<br>50 |
| 6.                | Parameters                                                           | 51             |
| 6.1<br>6.2        | Memory map<br>Sample program to access the parameters                | 51<br>55       |
| 7.                | Troubleshooting                                                      | 56             |
| 7.1<br>7.2        | RAS information<br>Troubleshooting                                   | 56<br>56       |

4 Analog I/O Modules (AD268 / DA264 / TC218)

# Part 3 8 Channel Thermocouple Input Module TC218

| 1.  | Introduction                              | 60 |
|-----|-------------------------------------------|----|
| 1.1 | TC218 functions                           | 60 |
| 1.2 | External features                         | 61 |
| 2.  | Specifications                            | 62 |
| 2.1 | Specifications                            | 62 |
| 2.2 | Internal block diagram                    | 63 |
| 3.  | Input Type Setting                        | 64 |
| 3.1 | Jumper plug setting                       | 64 |
| 3.2 | Parameter setting by software             | 65 |
| 4.  | Wiring                                    | 66 |
| 4.1 | Terminal arrangement                      | 66 |
| 4.2 | Signal wiring                             | 67 |
| 4.3 | Wiring precautions                        | 68 |
| 5.  | I/O Allocation and Programming            | 69 |
| 5.1 | Allocation to the T2 registers            | 69 |
| 5.2 | A/D conversion data                       | 70 |
| 5.3 | Programming                               | 74 |
| 6.  | Parameters                                | 75 |
| 6.1 | Memory map                                | 75 |
| 6.2 | Parameter setting procedure               | 81 |
| 6.3 | Sample program for setting the parameters | 82 |
| 7.  | Troubleshooting                           | 83 |
| 7.1 | RAS information                           | 83 |
| 7.2 | Troubleshooting                           | 84 |

User's Manual 5

6 Analog I/O Modules (AD268 / DA264 / TC218)

# Part 1

# 8 Channel Analog Input Module AD268

- 1. Introduction, 8
- 2. Specifications, 10
- 3. Input Type Setting, 12
- 4. Wiring, 14
- 5. I/O Allocation and Programming, 17
- 6. Parameters, 24
- 7. Troubleshooting, 32

User's Manual 7

# 1. Introduction

#### 1. Introduction

The AD268 is an 8 channel analog input module for the T2 series programmable controllers. The AD268 converts external analog signals (voltage or current) into digital values cyclically so that the T2 can process the analog signals.

#### 1.1 AD268 Functions

The AD268 has the following functions.

- 1) 8 channels input per module
- 2) Selectable input type
  - ±5V
  - ±10V
  - 0 to 5V
  - 0 to 10V
  - 1 to 5V
  - 0 to 20mA
  - 4 to 20mA
- 3) 16-bit high-resolution A/D conversion
- 4) High-speed (1ms/channel) conversion cycle
- 5) Gain and offset calibration function
- 6) Input data averaging function
- 7) Unused channel skip function

#### 1.2 External features

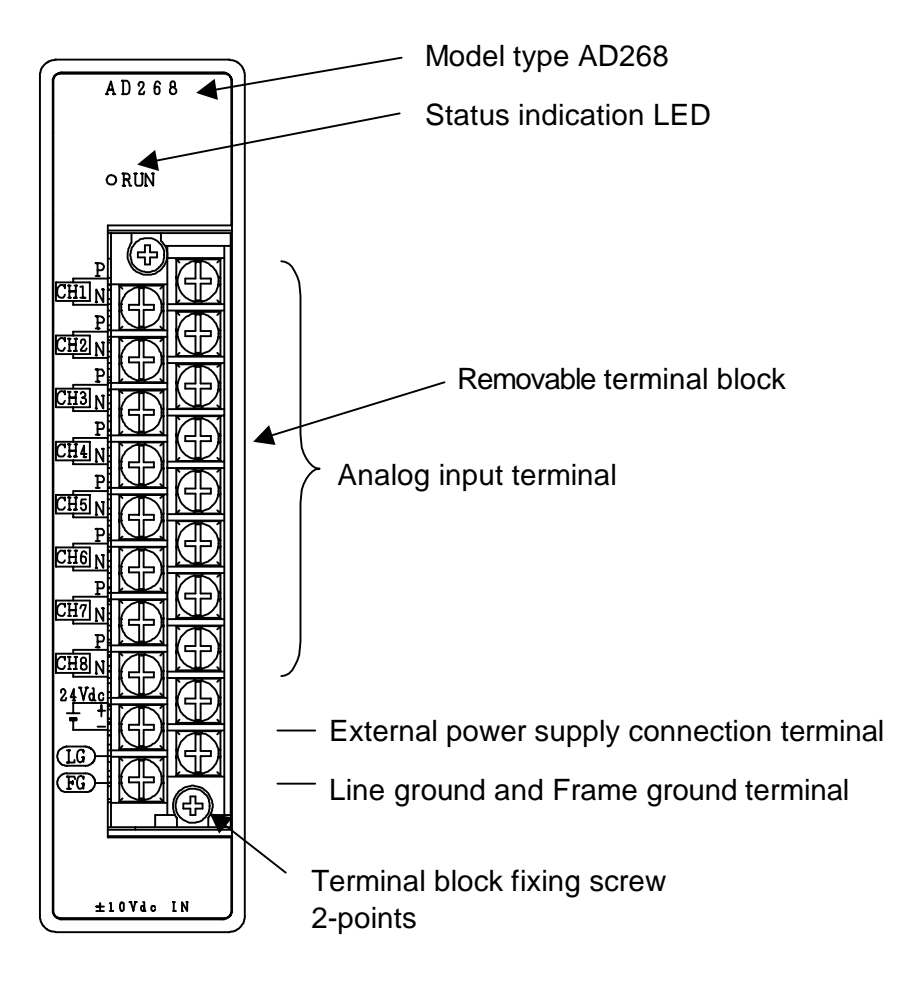

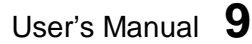

# 2. Specifications

## 2. Specifications

This section describes the AD268 specifications. The general specification for the AD268 conforms to the specification for the T2 PLC.

# 2.1 Specifications

| Item                  |             | AD268                                                       |               |  |
|-----------------------|-------------|-------------------------------------------------------------|---------------|--|
| Input type            |             | Voltage input                                               | Current input |  |
|                       | Dipolor     | -5 to 5V                                                    |               |  |
|                       | ырою        | -10 to 10V                                                  |               |  |
| Input range           |             | 0 to 5V                                                     | 0 to 20mA     |  |
|                       | Unipolar    | 0 to 10V                                                    |               |  |
|                       |             | 1 to 5V                                                     | 4 to 20mA     |  |
| Input impedance       | ce          | 1M $\Omega$ or more                                         | 250Ω          |  |
| Number of inpu        | ut channels | 8 channels                                                  |               |  |
| I/O allocation ty     | ре          | X 8W (8 input registers XW a                                | re assigned)  |  |
| Resolution            |             | 16-bit                                                      |               |  |
|                       | 014         | ±0.2% FS (at 25°C)                                          |               |  |
|                       | Cy          | ±0.5% FS (0 to 55°C) (FS: ±10V)                             |               |  |
| Temperature d         | rift        | ±100ppm/°C or less                                          |               |  |
| Conversion cyc        | le          | Approx. 1ms/channel (Approx. 8ms/8 channels)                |               |  |
| Insulation resis      | stance      | 10M $\Omega$ or more                                        |               |  |
|                       |             | 1500Vac - 1 minute (between logic and analog circuits)      |               |  |
| Withstand volta       | age         | 500Vac - 1 minute (between analog circuit and external 24V) |               |  |
|                       | •           | 1500Vac - 1 minute (between analog circuit and FG/LG)       |               |  |
| Status indication     | on          | 1 green LED (On when normal                                 | )             |  |
|                       |             | Gain and offset calibration function                        |               |  |
| Special function      | 2           | Input data averaging function                               |               |  |
| Special functio       | n           | Unused channel skip function                                |               |  |
|                       |             | External 24Vdc power voltage drop detection                 |               |  |
| External power supply |             | 24Vdc ±10% - 120mA                                          |               |  |
| Internal 5Vdc current |             | 200mA or loss                                               |               |  |
| consumption           |             | Southa of less                                              |               |  |
| External conne        | ection      | 20-pin removable terminal block                             |               |  |
| Weight                |             | Approx. 300g                                                |               |  |

CTi Automation - Phone: 800.894.0412 - Fax: 208.368.0415 - Web: www.ctiautomation.net - Email: info@ctiautomation.net

## 2.2 Internal block diagram

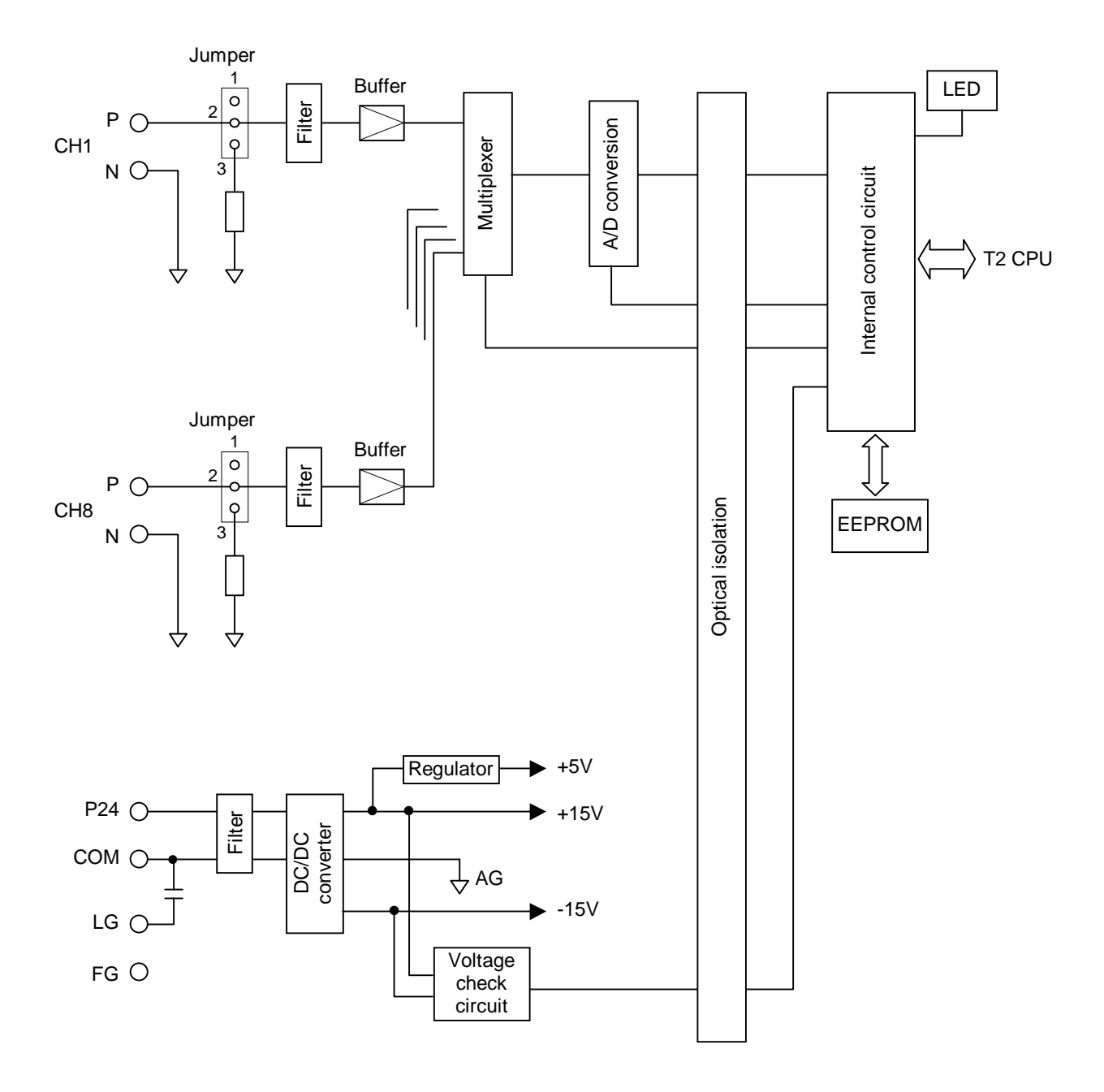

The AD268 performs the following operations.

The external analog signals come to the buffer amplifier through the filter. The multiplexer sequentially selects CH1 to CH8 to convert the input analog signals into digital data via the A/D converter. The converted digital data reaches to the internal control circuit through optical isolator. Every time when the T2 CPU requests to read the converted data, the internal control circuit sends the data to the T2 CPU. The AD268's parameters are stored in the EEPROM.

# 3. Input Type Setting

#### 3. Input Type Setting

The AD268 supports multiple input ranges,  $\pm$ 5V,  $\pm$ 10V, 0 to 5V, 0 to 10V, 1 to 5V, 0 to 20mA, or 4 to 20mA. The input range is selected by jumper plug setting and the parameter writing by the T2 program.

The general flow for setting the input type is as follows.

- (1) Set the jumper plugs to select voltage input or current input.
- (2) Mount the AD268 onto the T2 rack.
- (3) Turn on power to the T2 system.
- (4) Execute I/O allocation.
- (5) Program the "input type setting program". (see the next page)
- (6) Turn the T2 to RUN mode.

#### 3.1 Jumper plug setting

8 jumper plugs are provided on the AD268 board. The jumper plug setting is for selecting either voltage input or current input.

JP1 is for channel 1, JP2 is for channel 2, ... JP8 is for channel 8.

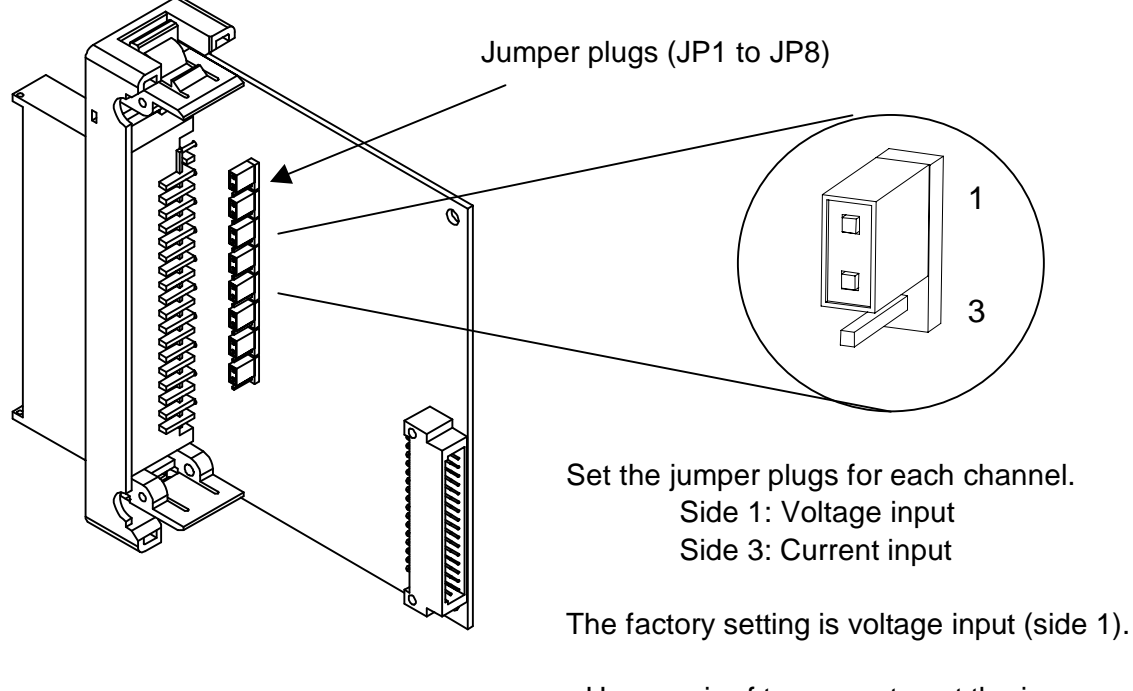

- Use a pair of tweezers to set the jumper plug.
- Pay attention not to touch the components on the board other than the jumper plug.

# **12** Analog I/O Modules (AD268 / DA264 / TC218)

#### 3.2 Parameter setting by software

The input range of the AD268 is specified by writing the following parameter data into the AD268's buffer memory. To access the buffer memory, T2 user program (READ and WRITE instructions) is required.

When the parameter is set to the AD268, it is saved in the AD268's built-in EEPROM. Therefore, once the input type parameter is set, there is no need to execute the input type setting operation.

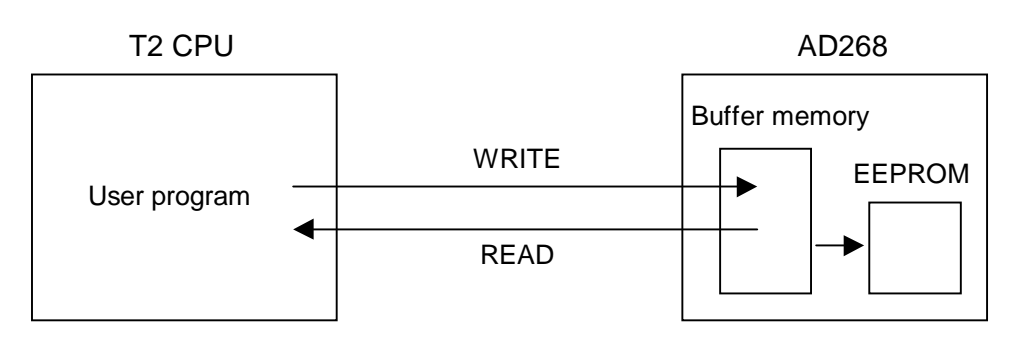

Input type parameter data:

| Parameter | Input type    |               |  |  |
|-----------|---------------|---------------|--|--|
| data      | Voltage input | Current input |  |  |
| 0         | 0 to 5V       | 0 to 20mA     |  |  |
| 1         | 0 to 10V      |               |  |  |
| 2         | 1 to 5V       | 4 to 20mA     |  |  |
| 4         | ±5V           |               |  |  |
| 5         | ±10V          |               |  |  |

AD268 buffer memory address:

| H8018 | Input type for channel 1 |
|-------|--------------------------|
| H8019 | Input type for channel 2 |
| H801A | Input type for channel 3 |
| H801B | Input type for channel 4 |
| H801C | Input type for channel 5 |
| H801D | Input type for channel 6 |
| H801E | Input type for channel 7 |
| H801F | Input type for channel 8 |

The factory setting is  $\pm 10V$  range.

For details of the procedure to set the input type parameter, refer to section 6.

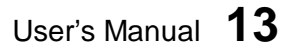

# 4. Wiring

#### 4. Wiring

#### 4.1 Terminal arrangement

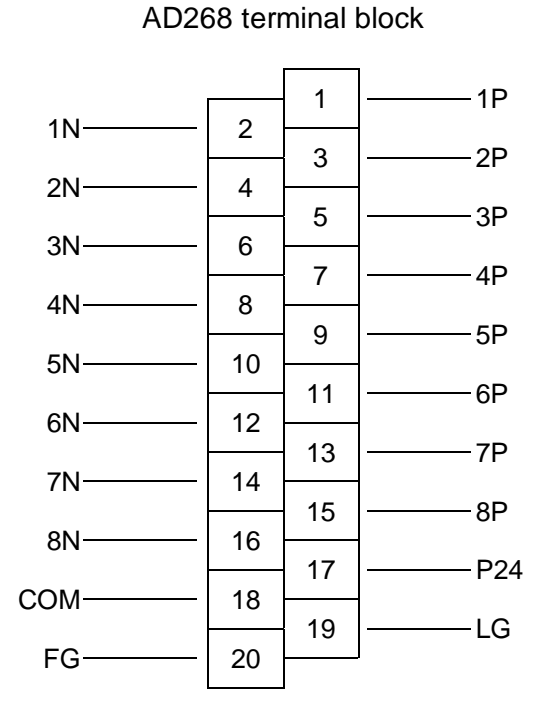

Terminal Signal Function No. name 1P 1 Channel 1 input 2 1N 3 2P Channel 2 input 2N 4 5 3P Channel 3 input 6 ЗN 7 4P Channel 4 input 4N 8 9 5P Channel 5 input 10 5N 11 6P Channel 6 input 12 6N 13 7P Channel 7 input 14 7N 15 8P Channel 8 input 8N 16 17 P24 External 24Vdc power (+) COM External 24Vdc power (-) 18 19 LG Line filter ground 20 FG Frame ground

#### 4.2 Signal wiring

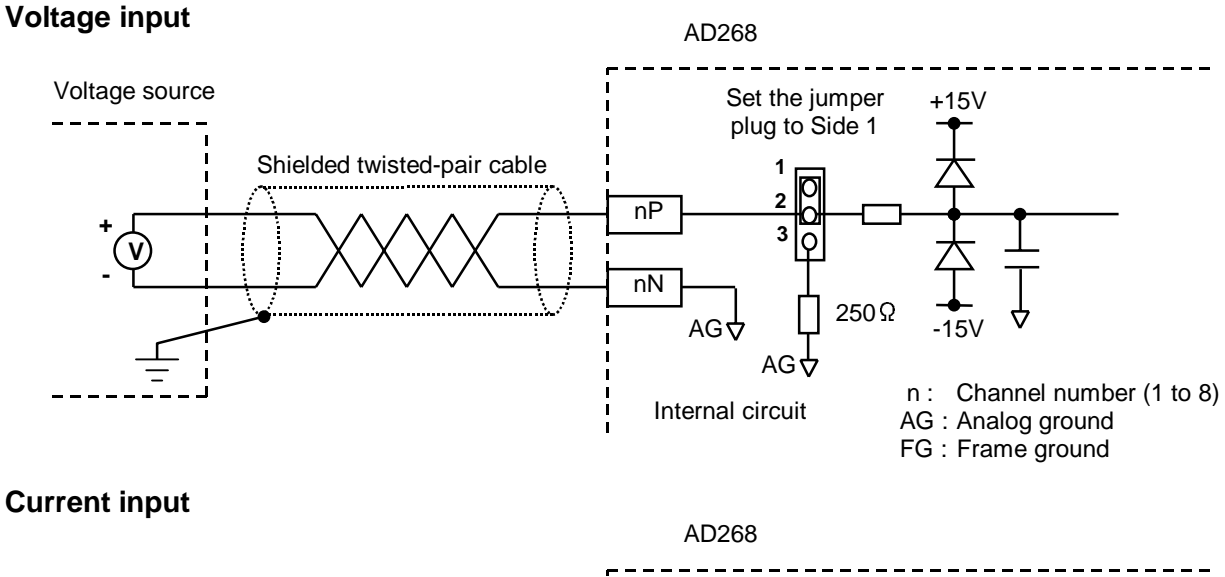

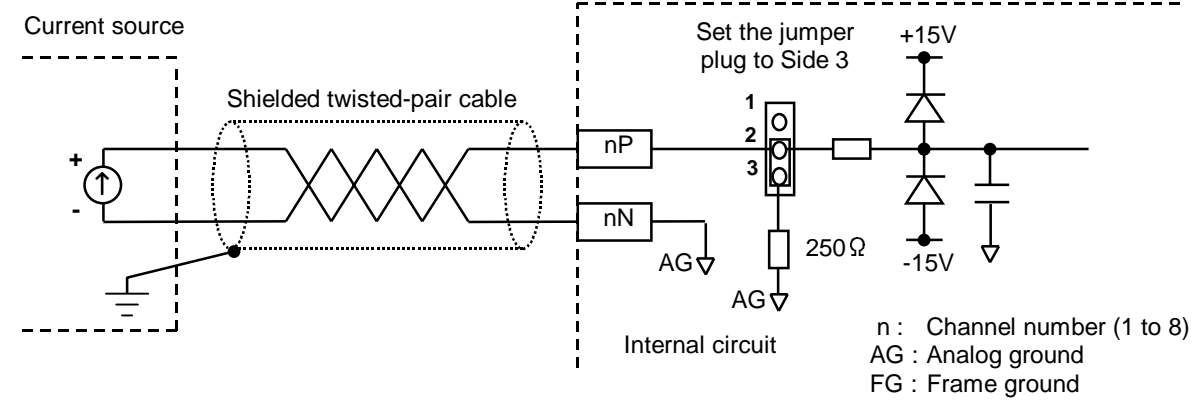

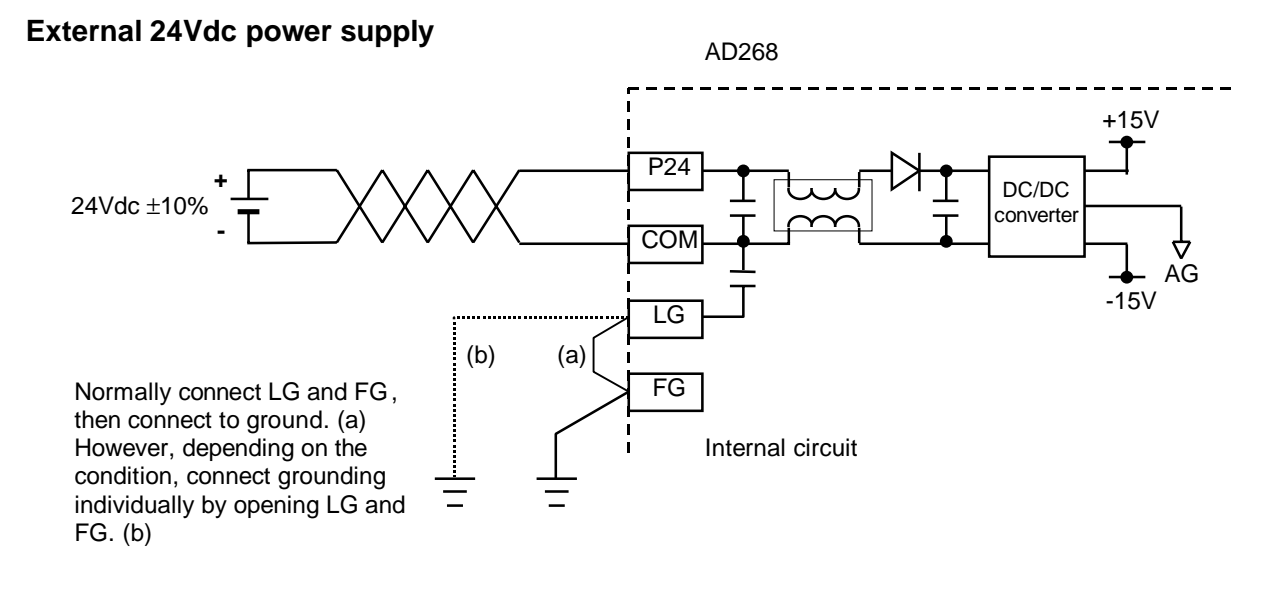

User's Manual 15

# 4. Wiring

### 4.3 Wiring precautions

 Use shielded twisted-pair cables for analog input signal lines and wire them in shortest distance. Connect the cable shield to ground in shortest distance for EMC conformity. Normally the grounding method (a) is recommended. However, depending on the condition, method (b) or (c) may be useful for stable operation.

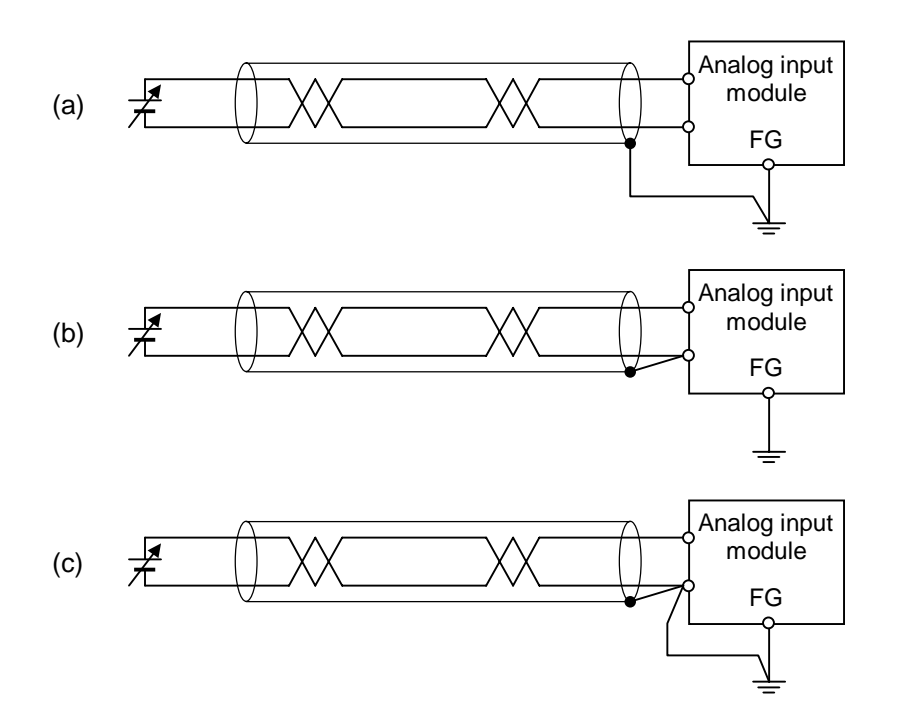

- (2) Separate the analog signal cable from other cables to prevent noise interference. (200mm or more)
- (3) This module requires 24Vdc power. Apply the 24Vdc power before (or at the same time) applying T2's main power. Otherwise, this module detects the external 24Vdc error.
- (4) If the external 24Vdc power for this module is not stable, the converted data will not be stable. In this case, use a dedicated 24Vdc power supply for this module.
- (5) It is recommended to short the unused channels. Because if it is open for voltage input, meaningless A/D conversion data will appear.
- (6) If the converted data is not stable owing to electrical noise, it is recommended to use the input averaging function to reduce the noise interference. For the averaging function, refer to section 6.

#### 5.1 Allocation to the T2 registers

The I/O type of the AD268 is "X 8W".

When the automatic I/O allocation operation is performed with a AD268 mounted on the rack, the AD268 is allocated as "X 8W".

The AD268 occupies the 8 consecutive input (XW) registers of the T2.

In this manual, these assigned I/O registers are expressed as XW(n), XW(n+1), ... XW(n+7).

The following figure shows an example of I/O allocation window of the T-PDS programming software. In this case, the AD268 is mounted in the slot 0 of base unit BU218.

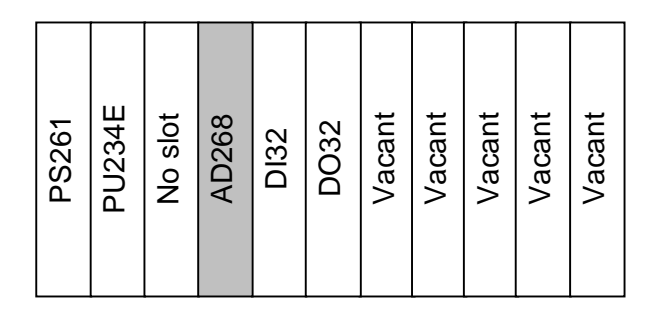

| O Allocation   |                 |       |                      |                    |                    | ×                  |
|----------------|-----------------|-------|----------------------|--------------------|--------------------|--------------------|
| Allocation Li  | st              |       |                      |                    |                    | ОК                 |
| Unit/<br>Slot  | Top Reg<br>No.  | Туре  | Size                 | Type Description   |                    | Cancel             |
| 00-PU          |                 |       |                      |                    |                    | Help 1             |
| 00-00          | X               | 8W    | $\sim$               |                    |                    |                    |
| 00-01          | х               | 2W    | $\sim$               |                    |                    |                    |
| 00-02          | Y               | 2W    |                      |                    |                    |                    |
| 00-03          |                 |       |                      |                    |                    |                    |
| 00-04          |                 |       |                      |                    |                    | Setup.             |
| 00-05          |                 |       |                      |                    |                    |                    |
| 00-06          |                 |       |                      |                    |                    | <u>C</u> lear      |
| 00-07          |                 |       |                      |                    | •                  | A <u>l</u> l Clear |
|                |                 |       |                      |                    |                    |                    |
| <u>A</u> utoma | atic I/O Alloca | ition | <u>O</u> nline I/O M | lodule Replacement | Toggle Address/Num | nber of Words      |

In the above example, the AD268 is allocated on the unit-0, slot-0. And 8 I/O registers, XW000 to XW007 are assigned to the AD268.

User's Manual 17

#### 5.2 A/D conversion data

The analog signals received by the AD268 are converted into the digital data in this module. These converted digital data are read by T2 CPU in the batch I/O processing and stored in the assigned input registers as follows.

XW(n) ...... A/D conversion data for channel 1 XW(n+1) .... A/D conversion data for channel 2 XW(n+2) .... A/D conversion data for channel 3 XW(n+3) .... A/D conversion data for channel 4 XW(n+4) .... A/D conversion data for channel 5 XW(n+5) .... A/D conversion data for channel 6 XW(n+6) .... A/D conversion data for channel 7 XW(n+7) .... A/D conversion data for channel 8

The conversion data stored in the XW register is dependent on the input type as follows.

#### ±10V range:

|                       | logut voltaga | A/D conversion data |         | Decolution      |
|-----------------------|---------------|---------------------|---------|-----------------|
|                       | input voltage | Hexadecimal         | Integer | Resolution      |
| Upper limit           | +10.2 V       | H7F80               | 32640   |                 |
|                       | :             | :                   | :       |                 |
| Full scale (positive) | +10 V         | H7D00               | 32000   |                 |
|                       | :             | :                   | :       |                 |
|                       | +0.3125 mV    | H0001               | 1       |                 |
| 0                     | 0V            | 0V H0000 0          |         | 0.3125 mV / bit |
|                       | -0.3125 mV    | HFFFF               | -1      |                 |
|                       | :             |                     | :       |                 |
| Full scale (negative) | -10 V         | H8300               | -32000  |                 |
|                       | :             |                     | :       |                 |
| Lower limit           | -10.2 V       | H8080               | -32640  |                 |

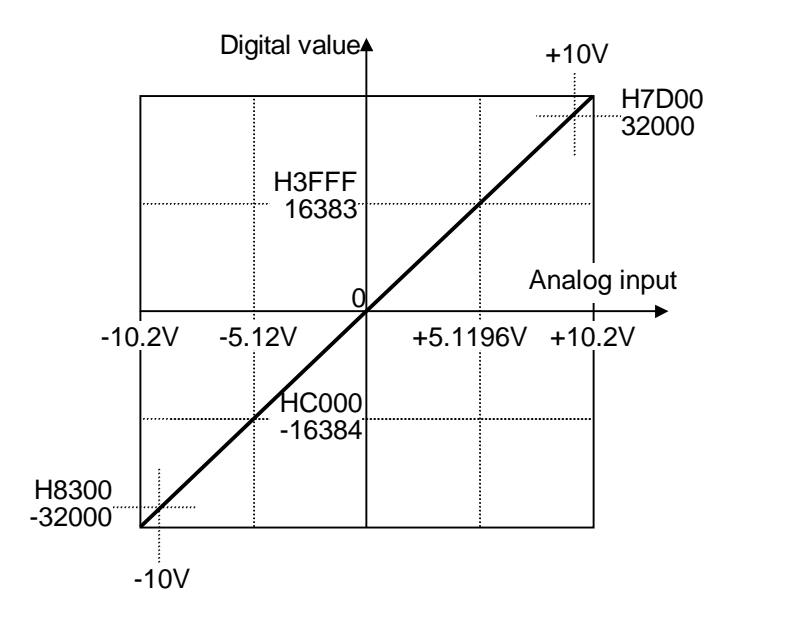

 $D = 3200 \times A$ 

D: Digital data A: Analog signal (V)

PART 1 AD268

CTi Automation - Phone: 800.894.0412 - Fax: 208.368.0415 - Web: www.ctiautomation.net - Email: info@ctiautomation.net

#### ±5V range:

|                       | loout voltogo | A/D conve   | Popolution |                 |
|-----------------------|---------------|-------------|------------|-----------------|
|                       | input voltage | Hexadecimal | Integer    | Resolution      |
| Upper limit           | +5.1196 V     | H3FFF       | 16383      |                 |
|                       | :             | :           | :          |                 |
| Full scale (positive) | +5 V          | H3E80       | 16000      |                 |
|                       | :             | • •         |            |                 |
|                       | +0.3125 mV    | H0001       | 1          |                 |
| 0                     | 0V            | H0000       | 0          | 0.3125 mV / bit |
|                       | -0.3125 mV    | HFFFF       | -1         |                 |
|                       | :             | • •         |            |                 |
| Full scale (negative) | -5V           | HC180       | -16000     |                 |
|                       | :             | :           | :          |                 |
| Lower limit           | -5.12V        | HC000       | -16384     |                 |

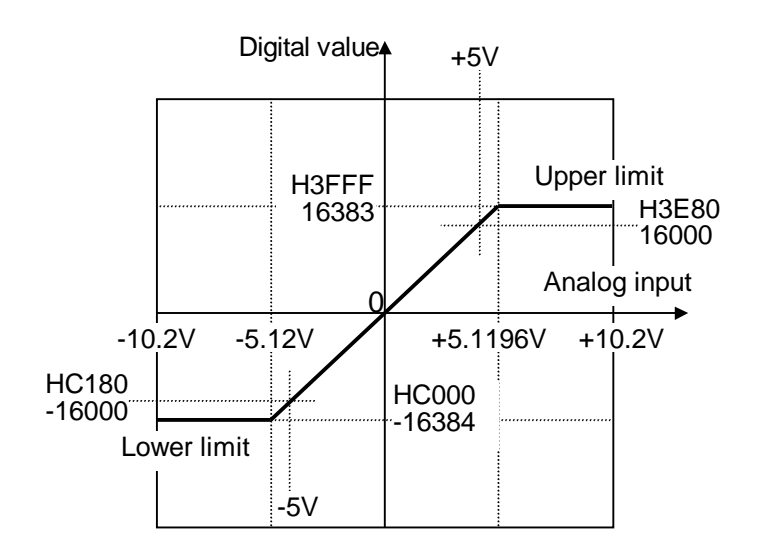

 $D = 3200 \times A$ 

D: Digital data A: Analog signal (V)

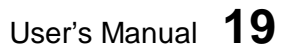

#### 0 to 10V range:

|                       | Input voltage | A/D conve   | ersion data | Popolution      |
|-----------------------|---------------|-------------|-------------|-----------------|
|                       | input voitage | Hexadecimal | Integer     | Resolution      |
| Upper limit           | +10.2 V       | H7F80       | 32640       |                 |
|                       | :             | :           | :           |                 |
| Full scale (positive) | +10 V         | H7D00       | 32000       | 0.2125  m///hit |
|                       | :             | :           | :           | 0.31231117/01   |
|                       | +0.3125 mV    | H0001       | 1           |                 |
| 0                     | 0V            | H0000       | 0           |                 |

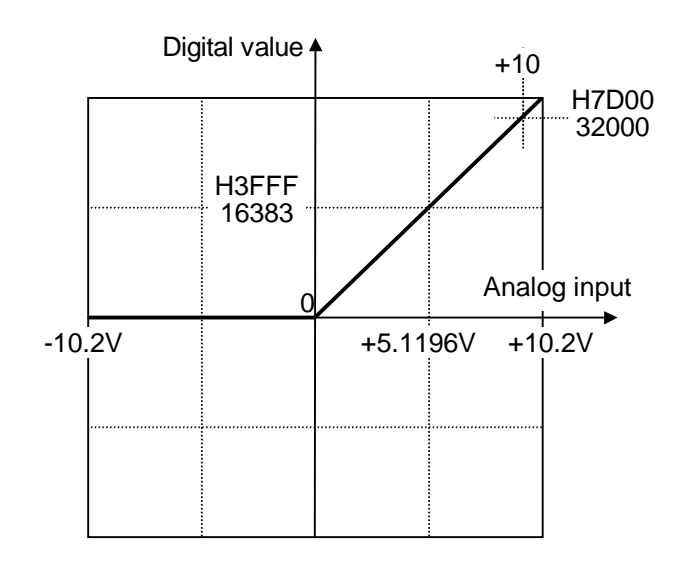

 $D = 3200 \times A$ 

D: Digital data A: Analog signal (V)

#### 0 to 5V / 0 to 20mA range:

|                       | Input voltage/current<br>0 to 5 V 0 to 20 mA |             | A/D conversion data |         | Desclution      |
|-----------------------|----------------------------------------------|-------------|---------------------|---------|-----------------|
|                       |                                              |             | Hexadecimal         | Integer | Resolution      |
| Upper limit           | +5.1196 V                                    | +20.479 mA  | H3FFF               | 16383   |                 |
|                       | :                                            | :           | •                   | :       |                 |
| Full scale (positive) | +5V                                          | +20 mA      | H3E80               | 16000   | 0.3125 mV / bit |
|                       | :                                            | :           | :                   | :       | 1.25 µA / bit   |
|                       | +0.3125 mV                                   | +0.00125 mA | H0001               | 1       |                 |
| 0                     | 0V                                           | 0mA         | H0000               | 0       |                 |

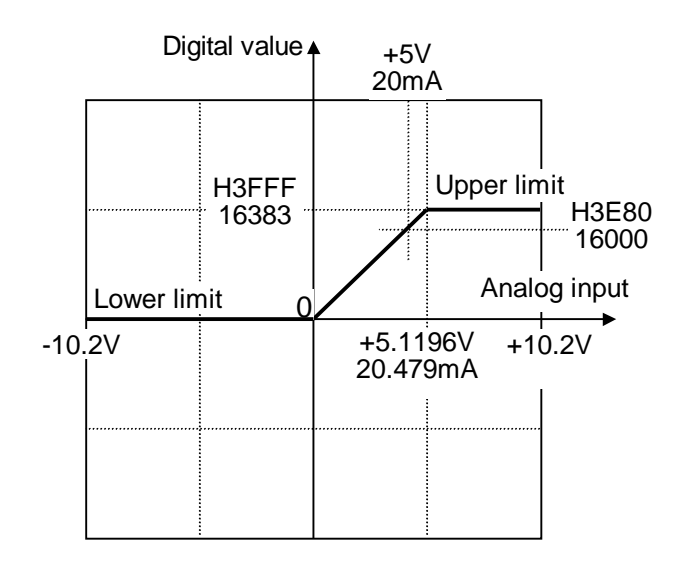

0 to 5V range:

 $D = 3200 \times A$ 

D: Digital data A: Analog signal (V)

0 to 20mA range:

 $D = 800 \times A$ 

D: Digital data A: Analog signal (mA)

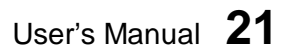

#### 1 to 5V / 4 to 20mA range:

|                       | Input volta | ige/current | A/D conve   | <b>B</b> ocolution |                 |
|-----------------------|-------------|-------------|-------------|--------------------|-----------------|
|                       | 1 to 5 V    | 4 to 20 mA  | Hexadecimal | Integer            | Resolution      |
| Upper limit           | +5.1196 V   | +20.479 mA  | H337F       | 13183              |                 |
|                       | :           | :           | •           | :                  |                 |
| Full scale (positive) | +5V         | +20 mA      | H3200       | 12800              | 0.3125 mV / bit |
|                       | :           | :           | :           | :                  | 1.25 µA / bit   |
|                       | +1.0003125V | +4.00125 mA | H0001       | 1                  |                 |
| Lower limit           | 1 V         | 4mA         | H0000       | 0                  |                 |

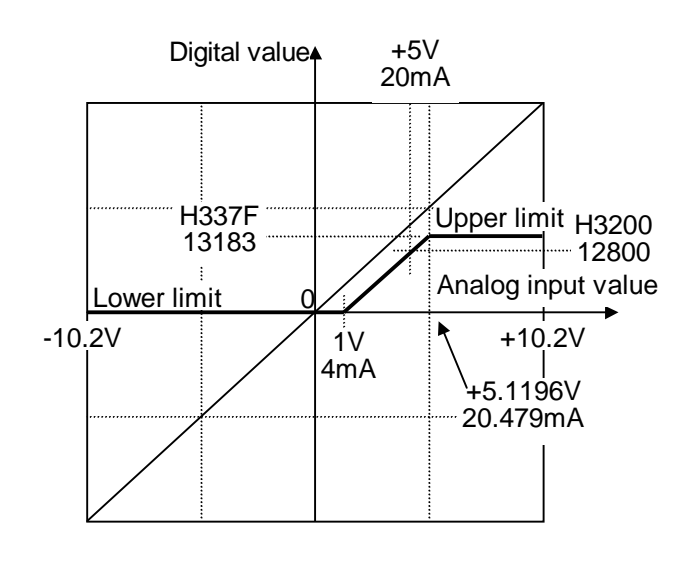

1 to 5V range:

D = 3200 × A - 3200

D: Digital data A: Analog signal (V)

4 to 20mA range:

D = 800 × A - 3200

D: Digital data A: Analog signal (mA)

#### 5.3 Programming

To read the A/D conversion data, there is no need to use special instruction. The A/D conversion data are automatically stored in the assigned input registers (XW registers).

For example, when the AD268 is allocated to XW000 to XW007, the A/D conversion data of each channel is stored as follows.

XW000 :Channel 1 A/D conversion dataXW001 :Channel 2 A/D conversion dataXW002 :Channel 3 A/D conversion dataXW003 :Channel 4 A/D conversion dataXW004 :Channel 5 A/D conversion dataXW005 :Channel 6 A/D conversion dataXW006 :Channel 7 A/D conversion dataXW007 :Channel 8 A/D conversion data

Therefore, in the user program, you can use these XW registers directly for the analog data processing.

The program shown below is an example of simple comparison with the channel 1 analog data.  $(\pm 10V \text{ setting})$ 

| 1-[XW000 >   | 25600]                  | R0100 |
|--------------|-------------------------|-------|
| 2-[-09600 <= | XW000]-[XW000 <= 09600] | R0101 |
| 3-[xwooo <   | -16000]                 | R0102 |

- Line 1: When XW000 is greater than 25600 (channel 1 analog input is more than 8V), R0100 is set to ON.
- Line 2: When XW000 is in the range of -9600 to 9600 (channel 1 analog input is in the range of -3V to 3V), R0101 is set to ON.
- Line 3: When XW000 is less than -16000 (channel 1 analog input is less than -5V), R0102 is set to ON.

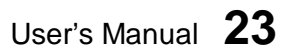

## 6. Parameters

#### 6. Parameters

The AD268 has the memory that stores the control parameters, input type designation, module status information, etc. This memory is called the buffer memory. To access (read/write) this memory from the T2 program, READ and WRITE instructions are used.

#### 6.1 Memory map

The contents of the AD268's buffer memory are as follows.

| Address | Contents                               |        |   |                                |
|---------|----------------------------------------|--------|---|--------------------------------|
|         | F 0                                    |        |   |                                |
| H8000   | Gain calibration value for channel 1   | _ `    |   |                                |
| H8001   | Gain calibration value for channel 2   |        |   |                                |
| H8002   | Gain calibration value for channel 3   |        |   |                                |
| H8003   | Gain calibration value for channel 4   |        |   |                                |
| H8004   | Gain calibration value for channel 5   |        |   |                                |
| H8005   | Gain calibration value for channel 6   |        |   |                                |
| H8006   | Gain calibration value for channel 7   |        |   |                                |
| H8007   | Gain calibration value for channel 8   |        |   |                                |
| H8008   | Offset calibration value for channel 1 |        |   |                                |
| H8009   | Offset calibration value for channel 2 |        |   |                                |
| H800A   | Offset calibration value for channel 3 |        |   |                                |
| H800B   | Offset calibration value for channel 4 |        |   |                                |
| H800C   | Offset calibration value for channel 5 |        |   |                                |
| H800D   | Offset calibration value for channel 6 |        |   |                                |
| H800E   | Offset calibration value for channel 7 |        |   |                                |
| H800F   | Offset calibration value for channel 8 |        |   | Use WRITE instruction to write |
| H8010   | Averaging times for channel 1          |        | 7 | data into these addresses      |
| H8011   | Averaging times for channel 2          |        | 1 |                                |
| H8012   | Averaging times for channel 3          |        |   |                                |
| H8013   | Averaging times for channel 4          |        |   |                                |
| H8014   | Averaging times for channel 5          |        |   |                                |
| H8015   | Averaging times for channel 6          |        |   |                                |
| H8016   | Averaging times for channel 7          |        |   |                                |
| H8017   | Averaging times for channel 8          |        |   |                                |
| H8018   | Input type setting for channel 1       |        |   |                                |
| H8019   | Input type setting for channel 2       |        |   |                                |
| H801A   | Input type setting for channel 3       |        |   |                                |
| H801B   | Input type setting for channel 4       |        |   |                                |
| H801C   | Input type setting for channel 5       |        |   |                                |
| H801D   | Input type setting for channel 6       |        |   |                                |
| H801E   | Input type setting for channel 7       |        |   |                                |
| H801F   | Input type setting for channel 8       |        | / |                                |
| H8020   | Command register                       |        |   | Use READ instruction to read   |
| H8021   | Response register                      | $\leq$ |   | _ data from this address       |
| H8022   |                                        |        |   |                                |
| :       | No use                                 |        |   |                                |
| H8027   |                                        |        |   |                                |

# 24 Analog I/O Modules (AD268 / DA264 / TC218)

| Address | Contents                                |   |   |                              |
|---------|-----------------------------------------|---|---|------------------------------|
|         | F C                                     | ) |   |                              |
| H8028   | Analog input actual value for channel 1 |   |   |                              |
| H8029   | Analog input actual value for channel 2 |   |   |                              |
| H802A   | Analog input actual value for channel 3 |   |   |                              |
| H802B   | Analog input actual value for channel 4 |   |   |                              |
| H802C   | Analog input actual value for channel 5 |   |   |                              |
| H802D   | Analog input actual value for channel 6 |   |   |                              |
| H802E   | Analog input actual value for channel 7 |   |   |                              |
| H802F   | Analog input actual value for channel 8 |   | / | Use READ instruction to read |
| H8030   | Module status for channel 1             |   | 1 | data from these addresses    |
| H8031   | Module status for channel 2             |   |   |                              |
| H8032   | Module status for channel 3             |   |   |                              |
| H8033   | Module status for channel 4             |   |   |                              |
| H8034   | Module status for channel 5             |   |   |                              |
| H8035   | Module status for channel 6             |   |   |                              |
| H8036   | Module status for channel 7             |   |   |                              |
| H8037   | Module status for channel 8             |   | Γ |                              |

User's Manual 25

#### Gain calibration value & Offset calibration value:

(Gain: H8000 to H8007, Offset: H8008 to H800F)

At the factory shipment, the AD268 is calibrated for each input range. Therefore, there is no need for user to calibrate normally.

However, depending on the usage condition, field adjustments are required. For this purpose, the AD268 has the gain and offset calibration function.

In the AD268, the A/D conversion data is calculated as follows.

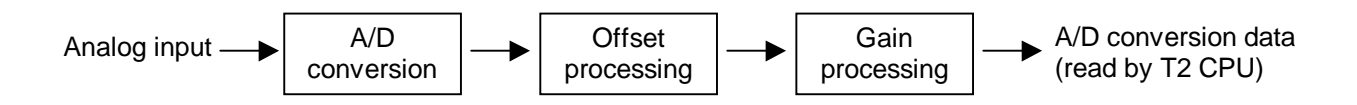

When the gain calibration value is G and the offset calibration value is O, the conversion calculation is performed in the AD268 as follows.

 $X_2 = (X_1 + O) \times G / FS$ 

- X1: Initial A/D conversion value
- X2: Gain/offset processed value
- O: Offset calibration value (buffer memory address H8008 to H800F)
- G: Gain calibration value (buffer memory address H8000 to H8007)
- FS: Full scale value

 $\begin{bmatrix} 32000 \text{ for } \pm 10 \text{V} \text{ and } 0 \text{ to } 10 \text{V} \text{ ranges} \\ 16000 \text{ for } \pm 5 \text{V}, 0 \text{ to } 5 \text{V} \text{ and } 0 \text{ to } 20 \text{mA ranges} \\ 12800 \text{ for } 1 \text{ to } 5 \text{V} \text{ and } 4 \text{ to } 20 \text{mA ranges} \end{bmatrix}$ 

The data setting range of the gain and offset calibration value are as follows.

| Input type       | Gain calibration value |       |  |  |  |  |
|------------------|------------------------|-------|--|--|--|--|
|                  | Upper limit            | 32000 |  |  |  |  |
| $\pm 10^{\circ}$ | Default value          | 32000 |  |  |  |  |
|                  | Lower limit            | 10000 |  |  |  |  |
| ±5V              | Upper limit            | 16000 |  |  |  |  |
| 0 to 5V          | Default value          | 16000 |  |  |  |  |
| 0 to 20mA        | Lower limit            | 5000  |  |  |  |  |
| 1 to 5\/         | Upper limit            | 12800 |  |  |  |  |
| 1 10 5 V         | Default value          | 12800 |  |  |  |  |
| 4 10 2011A       | Lower limit            | 4000  |  |  |  |  |

| Input type | Offset calibration value |       |  |  |  |  |
|------------|--------------------------|-------|--|--|--|--|
|            | Upper limit              | 3200  |  |  |  |  |
| All types  | Default value            | 0     |  |  |  |  |
|            | Lower limit              | -3200 |  |  |  |  |

# 26 Analog I/O Modules (AD268 / DA264 / TC218)

#### Averaging times:

(H8010 to H8017)

This parameter is for the averaging processing for the analog input data. The moving average is calculated by the given averaging times parameter.

For example, if the averaging times parameter is 10, the average value of latest 10 times conversion is output as the A/D conversion data.

This function is effective to reduce the fluctuation caused by noise.

The available setting range is as follows.

| Input type | Averaging times |     |  |  |  |  |
|------------|-----------------|-----|--|--|--|--|
|            | Upper limit     | 127 |  |  |  |  |
| All types  | Default value   | 1   |  |  |  |  |
|            | Lower limit     | 1   |  |  |  |  |

#### Input type setting:

(H8018 to H801F)

This parameter is used to select the input type. This parameter also has a function to skip the A/D conversion for unused channels. By using the channel skip function, the conversion cycle time can be reduced.

The available setting range is as follows.

| Input        | Setting value |   |
|--------------|---------------|---|
| 0 to 5V      | 0 to 20mA     | 0 |
| 0 to 10V     | -             | 1 |
| 1 to 5V      | 4 to 20mA     | 2 |
| ±5V          | -             | 4 |
| ±10V         | -             | 5 |
| Channel skip | 128           |   |

The default setting value (factory setting) is 5 ( $\pm$ 10V).

#### **Command register:**

#### (H8020)

This register is used to issue the following commands to the AD268. To issue the command, write the command value by using WRITE instruction.

| Value | Command       | Description                                                                                                    |
|-------|---------------|----------------------------------------------------------------------------------------------------|
| 0     | -             | Write 0 after the command processing is completed.                                                                                                    |
| 1     | Parameter set | When this command is issued, the parameters written into<br>the buffer memory are saved in the AD268 's EEPROM, and<br>the parameters become effective.               |
| 2     | Reset command | Used to reset the AD268 when some error has occurred.<br>However if the error is caused by hardware or external<br>condition, the reset command may not be effective. |

The command register and the response register are used for hand-shaking. Refer to section 6.2 for the parameter setting procedure.

#### Response register:

(H8021)

This register shows the AD268's response for the command issued. Check the status of this register using READ instruction.

| Value | Response    | Description                                                          |
|-------|-------------|----------------------------------------------------------------------|
| 0     | -           | The requested command is not yet completed.                          |
| 1     | Acknowledge | When the issued command is completed, the response register comes 1. |

The command register and the response register are used for hand-shaking. Refer to section 6.2 for the parameter setting procedure.

#### Analog input actual value:

(H8028 to H802F)

These data show the original A/D conversion data before processing the gain and offset calibration.

#### Module status:

(H8030 to H8037)

These data show the AD268's operation status.

| Bit position $\rightarrow$ | F | Е | D | С | В | А | 9 | 8 | 7 | 6 | 5 | 4 | 3 | 2 | 1 | 0 |
|----------------------------|---|---|---|---|---|---|---|---|---|---|---|---|---|---|---|---|
|                            |   |   | 0 |   |   |   |   |   |   |   | 0 | 0 | 0 |   |   |   |

| Bit    | Name                        | Description                                                                     |
|--------|-----------------------------|---------------------------------------------------------------------------------|
| 0 to 2 | Input type                  | Shows the input type.<br>000 (0) = 0  to  5V/0 to  20mA<br>001 (1) = 0  to  10V |
|        |                             | 010(2) = 1  to  5V/4  to  20mA<br>100(4) = +5V                                  |
|        |                             | $101(5) = \pm 10V$                                                              |
| 3 to 5 | -                           | Reserved                                                                        |
| 6      | Channel skip                | 1 when the channel skip is designated.                                          |
| 7      | Input type setting<br>error | 1 when the input type designation is invalid.                                   |
| 8      | Wire break                  | 1 when wire breakage is detected. (Effective only for 4 to 20mA input)          |
| 9      | Input limit                 | 1 when the A/D conversion data is limited because of the range over.            |
| Α      | MPU error                   | 1 when the AD268's processor is not normal.                                     |
| В      | ROM status                  | 1 when the AD268's EEPROM is not normal.                                        |
| С      | DP-RAM status               | 1 when the AD268's DP-RAM (buffer memory) is not normal.                        |
| D      | -                           | Reserved                                                                        |
| E      | External 24V error          | 1 when the external 24Vdc is not normal.                                        |
| F      | Initializing                | 1 during the AD268 is in initialization process.                                |

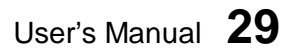

### 6. Parameters

#### 6.2 Parameter setting procedure

When you change the AD268 parameters, such as input type settings, gain/offset calibrations and averaging times, use the following procedure.

#### Step (1)

Write the value "0" into the command register of the AD268 buffer memory (address H8020) by WRITE instruction.

H8020 Command register  $\leftarrow$  Write 0

#### Step (2)

Write the parameter data into the buffer memory (addresses H8000 to H801F) by WRITE instruction. Be sure to write all the 32 words in batch.

| H8000 | Gain for channel 1       |                                                  |
|-------|--------------------------|--------------------------------------------------|
| H8001 | Gain for channel 2       |                                                  |
|       |                          | $\leftarrow$ Write the parameter data (32 words) |
| •     |                          |                                                  |
| H801F | Input type for channel 8 |                                                  |

#### Step (3)

Write the value "1" into the command register (address H8020) by WRITE instruction.

H8020 Command register  $\leftarrow$  Write 1

#### Step (4)

Wait until the data of the response register (address H8021) comes "1". Check the data by READ instruction.

H8021

Response register Check if it comes 1

#### Step (5)

Write the value "0" into the command register (address H8020) by WRITE instruction.

H8020 Command register  $\leftarrow$  Write 0

When the above steps are finished and the module status (addresses H8030 to H8037) shows no error, the parameter setting procedure is completed. The parameters are effective and they have been saved in the AD268's EEPROM.

# **30** Analog I/O Modules (AD268 / DA264 / TC218)

(Main program)

#### 6.3 Sample program for setting the parameters

A sample program to set the parameters is shown below. This is an example to set the input type as 0 to 10V range (type = 1) for each channel. In this sample program, it is assumed that he AD268 is allocated to XW000 to XW007.

For details of READ and WRITE instructions, refer to the T-series Instruction Set manual.

| 1-11-11-14-1 UNDON MAN 02010]                           | Step (1):            |
|---------------------------------------------------------|----------------------|
| (H8020)                                                 | Writes 0 into the    |
| L'astag une estandTi neads une estantT                  | command              |
| - [D2010 WRITE D2000 - XV000]                           | register (H8020).    |
| -[ 32000 TINZ(0008)D2100]{ 00000 TINZ(0008)D2108]       | ) Step (2):          |
| F annot There and the second state of the second states | Writes parameters    |
| 00001 11H2(0008)02110]{ 00001 11H2(0008)02124]          | • Gain = 32000       |
|                                                         | • Offset = 0         |
| C and the result of the stand                           | Average = 1          |
| - [02100 WRITE 02000 - XW000]                           | • Type = 1 (0-10V)   |
|                                                         | I otal 32 words      |
| -[ SET R1000]                                           | j starting with      |
| 81000<br>2                                              |                      |
| (H8020)                                                 |                      |
|                                                         | Step (3):            |
|                                                         | Writes 1 into the    |
| {D2010 WRITE D2000 - X4000}-                            | command              |
| Part another and allower                                |                      |
| 1 RST R1000 1 SET R1001                                 | )                    |
| State (16021)                                           | ) Step (4):          |
| a 11 Fortes we strangt ment we stored                   | Waits until the      |
| {XWOOD READ 02000 - 02030}                              | response             |
|                                                         | register (H8021)     |
| [D2030 - 00001]+[ RST R1001]+[ SET R1002]-              | comes 1.             |
| R1002                                                   |                      |
|                                                         | Step (5):            |
|                                                         | Writes 0 into the    |
| E tritt for third E tritt for third                     | command              |
| - [02010 WRITE 02000 - XW000]                           | to return to initial |
|                                                         | state.               |
| { RST R1002]                                            |                      |

In this sample program, the rung 1 is activated at the beginning of RUN mode (at the second scan) automatically. The input type is set to 0 to 10V for all 8 channels. When the parameter setting process is completed, the flags R1000 to R1002 are returned to OFF.

For reading the parameters from the AD268, there is no special procedure. Simply read the data from the AD268's buffer memory by using READ instruction.

User's Manual 31

# 7. Troubleshooting

### 7. Troubleshooting

#### 7.1 RAS information

The RUN LED is provided on the front of the AD268. When the AD268 is operating normally, this LED is lit.

Also the module status information is provided in the AD268's buffer memory (addresses H8030 to H8037). This information is useful for troubleshooting.

#### Module status:

(H8030 to H8037)

These data show the AD268's operation status.

| Bit position $\rightarrow$ | F | Е | D | С | В | А | 9 | 8 | 7 | 6 | 5 | 4 | 3 | 2 | 1 | 0 |
|----------------------------|---|---|---|---|---|---|---|---|---|---|---|---|---|---|---|---|
|                            |   |   | 0 |   |   |   |   |   |   |   | 0 | 0 | 0 |   |   |   |

| Bit    | Name                        | Description                                                                                                    |
|--------|-----------------------------|----------------------------------------------------------------------------------------------------|
| 0 to 2 | Input type                  | Shows the input type.<br>000 (0) = 0  to  5V/0  to  20mA<br>001 (1) = 0  to  10V<br>010 (2) = 1  to  5V/4  to  20mA<br>$100 (4) = \pm 5\text{V}$<br>$101 (5) = \pm 10\text{V}$ |
| 3 to 5 | -                           | Reserved                                                                                                    |
| 6      | Channel skip                | 1 when the channel skip is designated.                                                                                                    |
| 7      | Input type setting<br>error | 1 when the input type designation is invalid.                                                                                                    |
| 8      | Wire break                  | 1 when wire breakage is detected. (Effective only for 4 to 20mA input)                                                                                                    |
| 9      | Input limit                 | 1 when the A/D conversion data is limited because of the range over.                                                                                                    |
| Α      | MPU error                   | 1 when the AD268's processor is not normal.                                                                                                    |
| В      | ROM status                  | 1 when the AD268's EEPROM is not normal.                                                                                                    |
| С      | DP-RAM status               | 1 when the AD268's DP-RAM (buffer memory) is not normal.                                                                                                    |
| D      | -                           | Reserved                                                                                                    |
| E      | External 24V error          | 1 when the external 24Vdc is not normal.                                                                                                    |
| F      | Initializing                | 1 during the AD268 is in initialization process.                                                                                                    |

A sample program to read the module status information is shown below.

| (H8030)<br>1.√-22720 MOU DL000℃ 00008 MOU DL001 |
|-------------------------------------------------|
|                                                 |
| 2 [XW000 READ D4000 → D4010]                    |

By the above sample program, the module status information for each channel is read from the AD268, and stored in D4010 to D4017.

(In this sample program, it is assumed that the AD268 is allocated to XW000 to XW007)

# 7.2 Troubleshooting

The table below shows the trouble and its remedy.

| Trouble                                         | Module<br>status info | LED                                                             | Module operation                                                               | Cause                                                     | Remedy                                                     |
|-------------------------------------------------|-----------------------|-----------------------------------------------------------------|--------------------------------------------------------------------------------|-----------------------------------------------------------|------------------------------------------------------------|
| Input type<br>setting error                     | Bit 7 is ON           | ON<br>(if the error<br>occurs in all<br>channels, it<br>is OFF) | The error channel<br>stops the<br>conversion. The A/D<br>conversion data is 0. | Invalid input type<br>parameter was set.                  | Set the correct<br>input type<br>parameter.                |
| Analog signal<br>wire breakage<br>(4-20mA only) | Bit 8 is ON           | ON                                                              | The A/D conversion data of the channel is 0.                                   | In the 4-20mA<br>input, less than<br>4mA signal is input. | Check the analog signal wire.                              |
| Analog signal<br>limit over                     | Bit 9 is ON           | ON                                                              | The A/D conversion<br>data of the channel<br>is limited by the limit<br>value. | Analog input signal is out of the range.                  | Check the signal source (sensor).                          |
| MPU error                                       | Bit A is ON           | OFF                                                             | The A/D conversion is stopped.                                                 | Internal processor<br>operation is not<br>normal.         | Execute reset<br>command, or<br>cycle power off<br>and on. |
| ROM error                                       | Bit B is ON           | OFF                                                             | The A/D conversion is stopped.                                                 | EEPROM data<br>error is detected.                         | Cycle power off and on.                                    |
| DP-RAM error                                    | Bit C is ON           | OFF                                                             | The A/D conversion is stopped.                                                 | Buffer memory<br>access error is<br>occurred.             | Cycle power off and on.                                    |
| External 24V<br>error                           | Bit E is ON           | OFF                                                             | The A/D conversion is stopped.                                                 | Internal ±15V<br>voltage is not<br>normal.                | Check the<br>external 24Vdc<br>power supply.               |

# **34** Analog I/O Modules (AD268 / DA264 / TC218)
# Part 2

# 4 Channel Analog Output Module DA264

- 1. Introduction, 36
- 2. Specifications, 38
- 3. Output Type Setting, 40
- 4. Wiring, 41
- 5. I/O Allocation and Programming, 44
- 6. Parameters, 51
- 7. Troubleshooting, 56

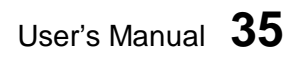

# 1. Introduction

## 1. Introduction

The DA264 is a 4 channel analog output module for the T2 series programmable controllers. The DA264 converts digital values given by the T2 program into the analog signals (voltage or current).

## 1.1 DA264 Functions

The DA264 has the following functions.

- 1) 4 channels output per module
- 2) Selectable output type
  - ±5V
  - ±10V
  - 0 to 5V
  - 0 to 10V
  - 1 to 5V
  - 0 to 20mA
  - 4 to 20mA
- 3) 16-bit high-resolution D/A conversion
- 4) High-speed (1ms/channel) conversion cycle
- 5) Offset calibration function
- 6) Output hold function

## 1.2 External features

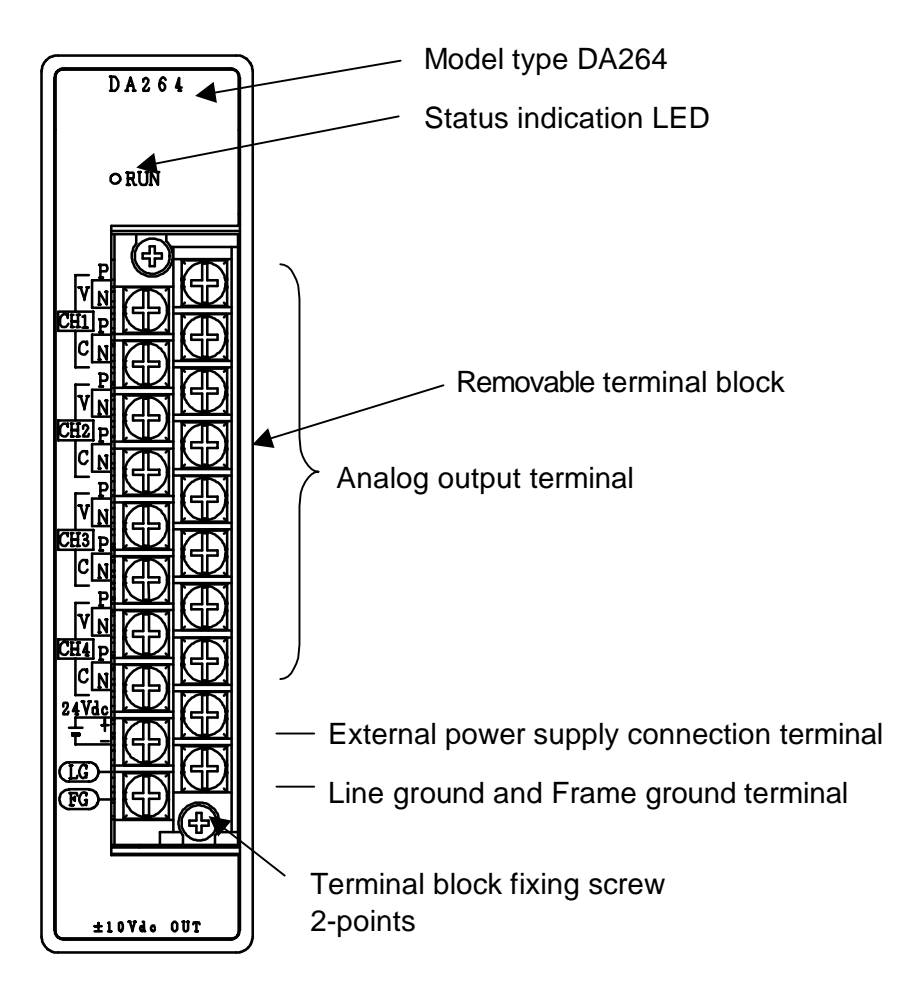

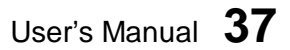

# 2. Specifications

# 2. Specifications

This section describes the DA264 specifications. The general specification for the DA264 conforms to the specification for the T2 PLC.

# 2.1 Specifications

| Item                              |                     | DA264                                                       |                           |  |  |
|-----------------------------------|---------------------|-------------------------------------------------------------|---------------------------|--|--|
| Output type                       |                     | Voltage output                                              | Current output            |  |  |
|                                   | Dinalar             | -5 to 5V                                                    |                           |  |  |
|                                   | ырова               | -10 to 10V                                                  |                           |  |  |
| Output range                      |                     | 0 to 5V                                                     | 0 to 20mA                 |  |  |
|                                   | Unipolar            | 0 to 10V                                                    |                           |  |  |
|                                   |                     | 1 to 5V                                                     | 4 to 20mA                 |  |  |
| Load impedance                    | ce                  | 1kΩ or more                                                 | $600\Omega$ or less       |  |  |
| Number of out                     | out channels        | 4 channels                                                  |                           |  |  |
| I/O allocation ty                 | ре                  | Y 4W (4 output registers YW a                               | are assigned)             |  |  |
| Resolution                        |                     | 16-bit                                                      |                           |  |  |
|                                   | 0.4                 | ±0.2% FS (at 25°C)                                          |                           |  |  |
| Overall accuracy                  |                     | ±0.5% FS (0 to 55°C) (FS: ±10V)                             |                           |  |  |
| Temperature drift                 |                     | ±100ppm/°C or less                                          |                           |  |  |
| Conversion cyc                    | le                  | Approx. 1ms/channel (Approx. 4ms/4 channels)                |                           |  |  |
| Insulation resis                  | tance               | $10M\Omega$ or more                                         |                           |  |  |
|                                   |                     | 1500Vac - 1 minute (between logic and analog circuits)      |                           |  |  |
| Withstand volta                   | age                 | 500Vac - 1 minute (between analog circuit and external 24V) |                           |  |  |
|                                   | •                   | 1500Vac - 1 minute (between a                               | analog circuit and FG/LG) |  |  |
| Status indication                 | on                  | 1 green LED (On when normal)                                |                           |  |  |
| _                                 |                     | Offset calibration function                                 |                           |  |  |
| Special functio                   | n                   | Output hold function                                        |                           |  |  |
|                                   |                     | External 24Vdc power voltage drop detection                 |                           |  |  |
| External power                    | <sup>.</sup> supply | 24Vdc ±10% - 240mA                                          |                           |  |  |
| Internal 5Vdc current consumption |                     | 230mA or less                                               |                           |  |  |
| External conne                    | ction               | 20-pin removable terminal block                             |                           |  |  |
| Weight                            |                     | Approx. 300g                                                |                           |  |  |

CTi Automation - Phone: 800.894.0412 - Fax: 208.368.0415 - Web: www.ctiautomation.net - Email: info@ctiautomation.net

# 2.2 Internal block diagram

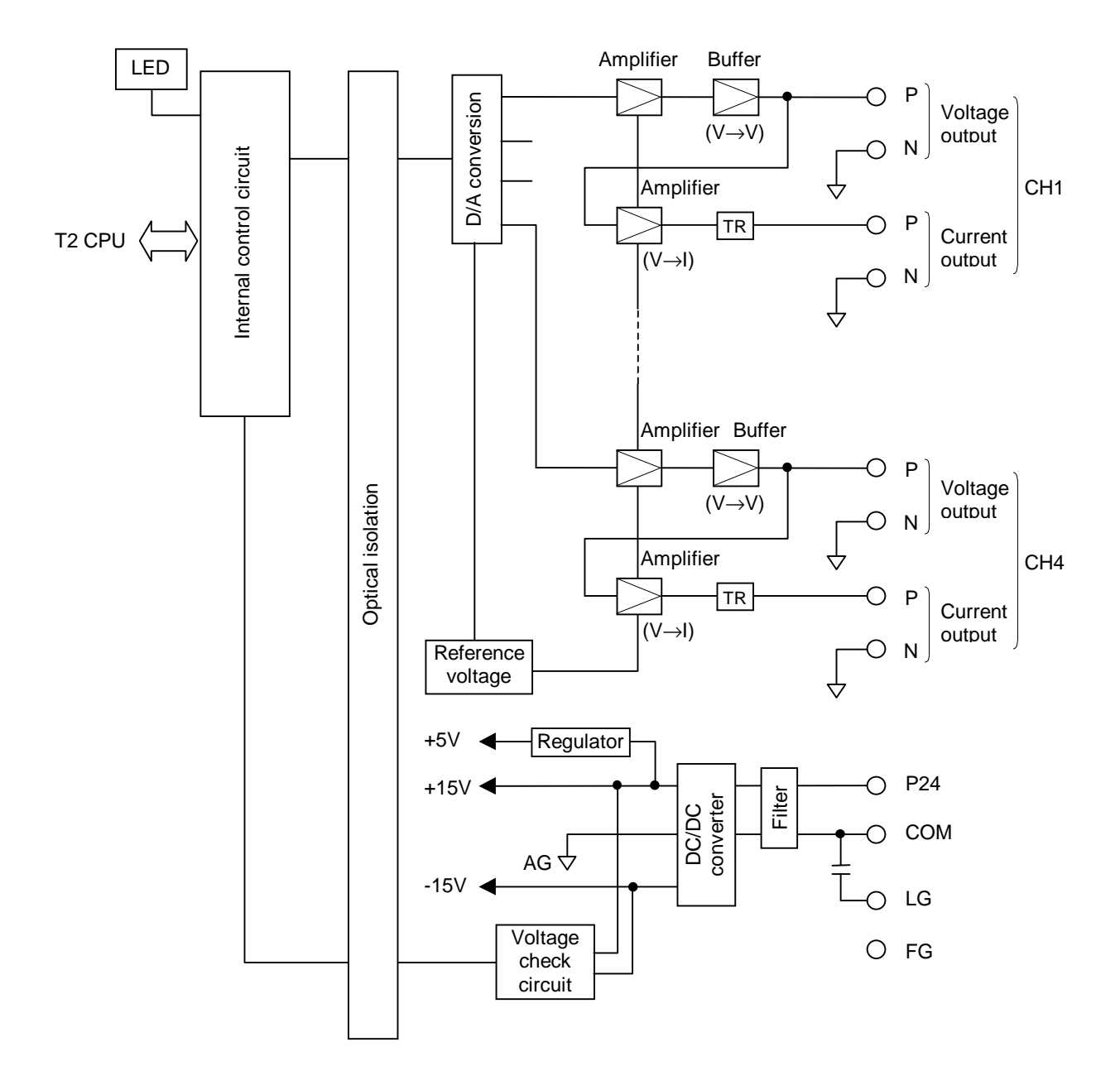

The DA264 performs the following operations.

The digital data for D/A conversion generated by the T2 program are written into the DA264. The written digital data are transferred to the D/A converter through optical isolator. Then the D/A converter converts the digital values to the analog signals.

The generated analog signals are output to each channel (CH1 to CH4) via amplifier. Each channel has both the voltage output and the current output. However either voltage or current output can be used.

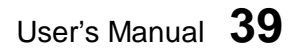

# 3. Output Type Setting

### 3. Output Type Setting

The DA264 supports multiple output ranges,  $\pm$ 5V,  $\pm$ 10V, 0 to 5V, 0 to 10V, 1 to 5V, 0 to 20mA, or 4 to 20mA. The output range is selected by writing the parameter into the DA264 by the T2 program. The voltage or current output is selected by the DA264's output terminals.

The general flow for setting the output type is as follows.

- (1) Mount the DA264 onto the T2 rack.
- (2) Turn on power to the T2 system.
- (3) Execute I/O allocation.
- (4) Program the "output type setting program". (see below)
- (5) Turn the T2 to RUN mode.

#### 3.1 Parameter setting by software

The output range of the DA264 is specified by writing the following parameter data into the DA264's buffer memory. To write the parameter into the buffer memory, T2 user program (WRITE instruction) is used.

These parameter data are not maintained in the DA264. Therefore, program the output type setting routine and execute it at each time of the beginning of the operation.

Output type parameter data:

| Parameter | Output type    |                |  |  |
|-----------|----------------|----------------|--|--|
| data      | Voltage output | Current output |  |  |
| 0         | 0 to 5V        | 0 to 20mA      |  |  |
| 1         | 0 to 10V       |                |  |  |
| 2         | 1 to 5V        | 4 to 20mA      |  |  |
| 4         | ±5V            |                |  |  |
| 5         | ±10V           |                |  |  |

DA264 buffer memory address:

| H8004 | Output type for channel 1 |
|-------|---------------------------|
| H8005 | Output type for channel 2 |
| H8006 | Output type for channel 3 |
| H8007 | Output type for channel 4 |

The factory setting is 0 to 5V / 0 to 20mA range.

Refer to section 6 for the sample program to set the output type.

# 4. Wiring

# 4.1 Terminal arrangement

|     |    | 1  |      |
|-----|----|----|------|
| 1VN | 2  | 3  | 1CP  |
| 1CN | 4  | 5  |      |
| 2VN | 6  | 7  | 200  |
| 2CN | 8  | /  | 2CP  |
| 3VN | 10 | 9  | 3VP  |
| 3CN | 12 | 11 | 3CP  |
|     | 12 | 13 | 4VP  |
| 4VN | 14 | 15 | 4CP  |
| 4CN | 16 | 17 | P24  |
| COM | 18 | 19 | IG   |
| FG  | 20 | 10 | ] 10 |

DA264 terminal block

| Terminal | Signal | Function                 |  |
|----------|--------|--------------------------|--|
| No.      | name   |                          |  |
| 1        | 1VP    | Channel 1 Valtage autout |  |
| 2        | 1VN    | Channel T voltage output |  |
| 3        | 1CP    | Channel 1 Current output |  |
| 4        | 1CN    |                          |  |
| 5        | 2VP    | Channel 2 Valtage autout |  |
| 6        | 2VN    | Channel 2 Voltage output |  |
| 7        | 2CP    | Channel 2 Current output |  |
| 8        | 2CN    | Channel 2 Current output |  |
| 9        | 3VP    | Channel 3 Voltage output |  |
| 10       | 3VN    | Channel 5 Voltage Output |  |
| 11       | 3CP    | Channel 2 Current output |  |
| 12       | 3CN    | Channel 5 Current output |  |
| 13       | 4VP    | Channel 4 Valtage autout |  |
| 14       | 4VN    | Channel 4 Voltage Output |  |
| 15       | 4CP    | Channel 4 Current output |  |
| 16       | 4CN    | Channel 4 Current output |  |
| 17       | P24    | External 24Vdc power (+) |  |
| 18       | COM    | External 24Vdc power (-) |  |
| 19       | LG     | Line filter ground       |  |
| 20       | FG     | Frame ground             |  |

4. Wiring

## 4.2 Signal wiring

#### Voltage output

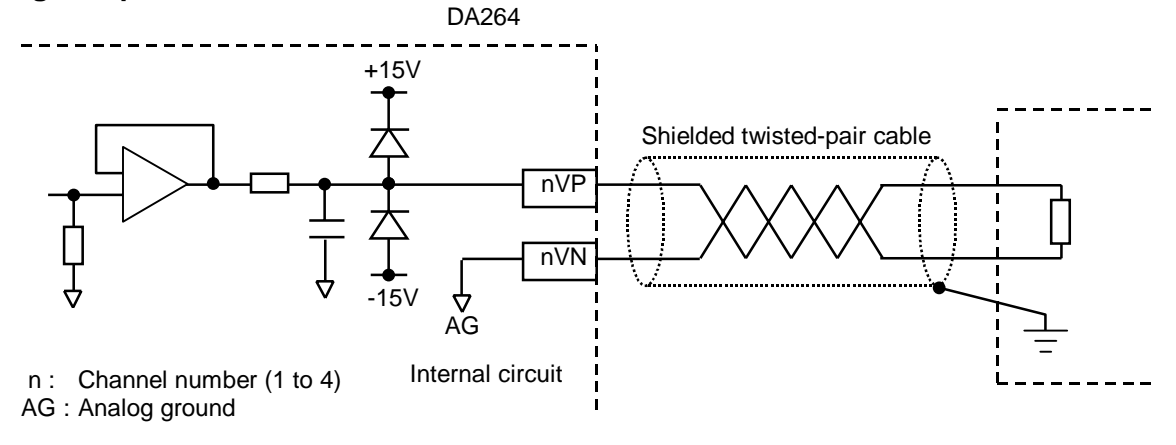

#### **Current output**

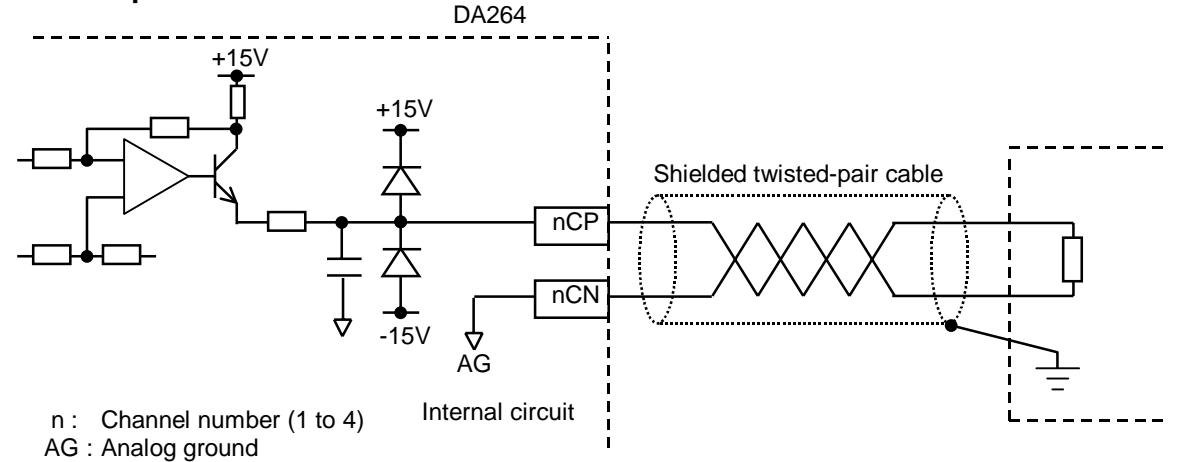

#### External 24Vdc power supply

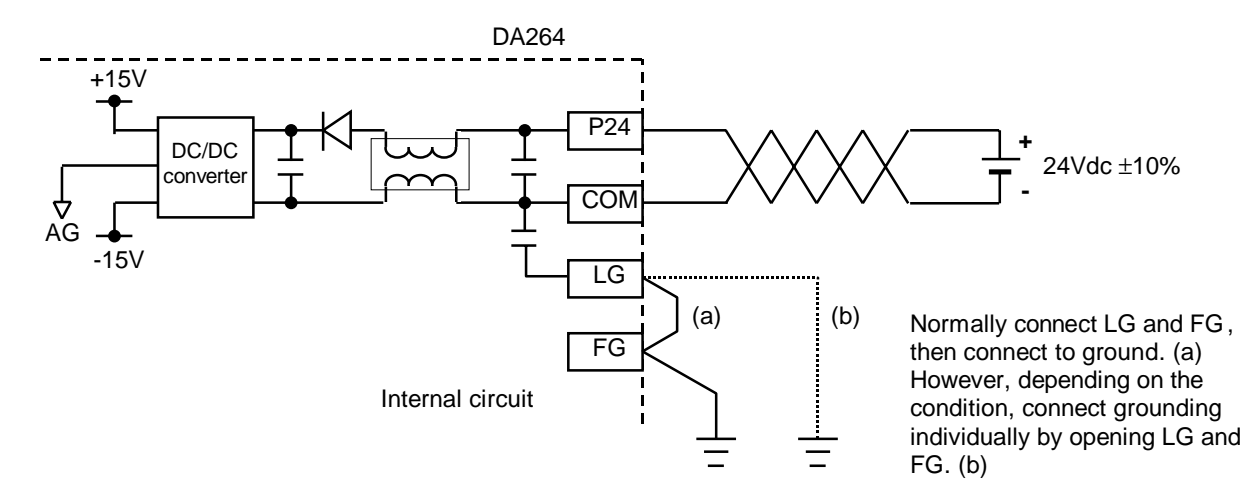

# 42 Analog I/O Modules (AD268 / DA264 / TC218)

#### 4.3 Wiring precautions

 Use shielded twisted-pair cables for analog output signal lines and wire them in shortest distance. Connect the cable shield to ground in shortest distance for EMC conformity. Normally the grounding method (a) is recommended. However, depending on the condition, method (b) or (c) may be useful for stable operation.

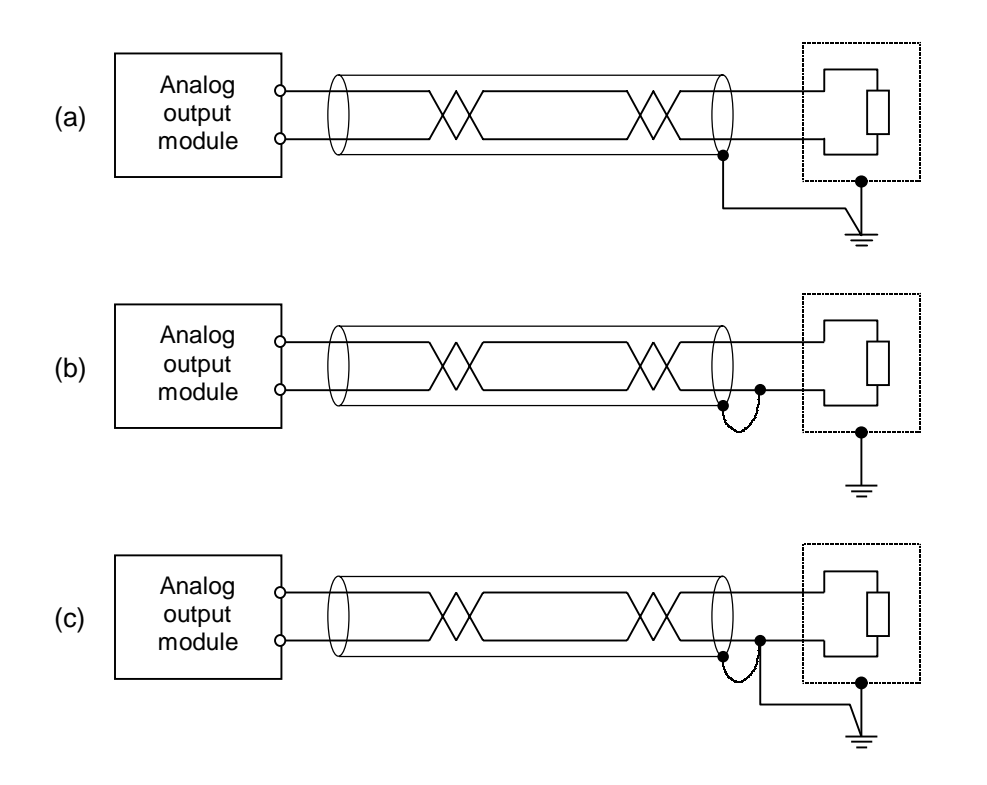

- (2) Separate the analog signal cable from other cables to prevent noise interference. (200mm or more)
- (3) This module requires 24Vdc power. Apply the 24Vdc power before (or at the same time) applying T2's main power. Otherwise, this module detects the external 24Vdc error.
- (4) If the external 24Vdc power for this module is not stable, the converted data will not be stable. In this case, use a dedicated 24Vdc power supply for this module.
- (5) When the external 24Vdc power is applied, about 0.7V voltage will output for few ms (milliseconds). Therefore the power-up sequence should be as follows.

External 24Vdc  $\rightarrow$  T2 main power  $\rightarrow$  Power for output load

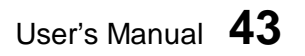

# 5. I/O Allocation and Programming

## 5. I/O Allocation and Programming

#### 5.1 Allocation to the T2 registers

The I/O type of the DA264 is "Y 4W".

When the automatic I/O allocation operation is performed with a DA264 mounted on the rack, the DA264 is allocated as "Y 4W".

The DA264 occupies the 4 consecutive output (YW) registers of the T2.

In this manual, these assigned I/O registers are expressed as YW(n), YW(n+1), YW(n+2) and YW(n+3).

The following figure shows an example of I/O allocation window of the T-PDS programming software. In this case, the DA264 is mounted in the slot 0 of base unit BU218.

| PS261<br>PU234E<br>No slot<br>DA264 | DI32<br>D032 | Vacant<br>Vacant | Vacant<br>Vacant | Vacant |
|-------------------------------------|--------------|------------------|------------------|--------|
|-------------------------------------|--------------|------------------|------------------|--------|

| I/O Allocation   |                |       |              |                   |                    | ×                  |
|------------------|----------------|-------|--------------|-------------------|--------------------|--------------------|
| - Allocation Lis | st             |       |              |                   |                    |                    |
| Unit/<br>Slot    | Top Reg<br>No. | Туре  | Size         | Type Description  |                    | Cancel             |
| 00-PU            |                |       |              |                   |                    | Help (             |
| 00-00            | Y              | 4W    | $\sim$       |                   |                    |                    |
| 00-01            | х              | 2W    |              |                   | _                  |                    |
| 00-02            | Y              | 2W    |              |                   |                    |                    |
| 00-03            |                |       |              |                   |                    |                    |
| 00-04            |                |       |              |                   |                    | Setup.             |
| 00-05            |                |       |              |                   |                    |                    |
| 00-06            |                |       |              |                   |                    | <u> </u>           |
| 00-07            |                |       |              |                   | <b>_</b>           | A <u>l</u> l Clear |
|                  | ·· 1/0 AU      |       | 0 F 1/0 H    |                   | T 1 A 11 (11       | <u> </u>           |
| <u>A</u> utoma   | tic I/O Alloca | ation | Online I/O M | odule Replacement | loggle Address/Num | nber of Words      |

In the above example, the DA264 is allocated on the unit-0, slot-0. And 4 I/O registers, YW000 to YW003 are assigned to the DA264.

# 44 Analog I/O Modules (AD268 / DA264 / TC218)

#### 5.2 D/A conversion data

To output the desired analog signals from the DA264, simply write the appropriate data into the assigned I/O registers YW(n) to YW(n+3) for the DA264.

The data of YW(n) to YW(n+3) are transferred to the DA264 at the T2's batch I/O processing. Then in the DA264, these D/A conversion data are converted into the analog signals and output from the DA264.

The I/O register assignment is as follows.

YW(n) ...... D/A conversion data for channel 1 YW(n+1) .... D/A conversion data for channel 2 YW(n+2) .... D/A conversion data for channel 3 YW(n+3) .... D/A conversion data for channel 4

The conversion data to be written into the YW register is dependent on the output type as follows.

#### ±10V range:

|                       | D/A conve   | ersion data | Output voltage | Posolution      |  |
|-----------------------|-------------|-------------|----------------|-----------------|--|
|                       | Hexadecimal | Integer     | Oulpul vollage | Resolution      |  |
| Upper limit           | H7F80       | 32640       | +10.2 V        |                 |  |
|                       | :           | :           | :              |                 |  |
| Full scale (positive) | H7D00       | 32000       | +10V           |                 |  |
|                       |             | :           | :              |                 |  |
|                       | H0001       | 1           | +0.3125 mV     |                 |  |
| 0                     | H0000       | 0           | 0V             | 0.3125 mV / bit |  |
|                       | HFFFF       | -1          | -0.3125 mV     |                 |  |
|                       |             | :           | :              |                 |  |
| Full scale (negative) | H8300       | -32000      | -10 V          |                 |  |
|                       | -           | :           | :              |                 |  |
| Lower limit           | H8080       | -32640      | -10.2 V        |                 |  |

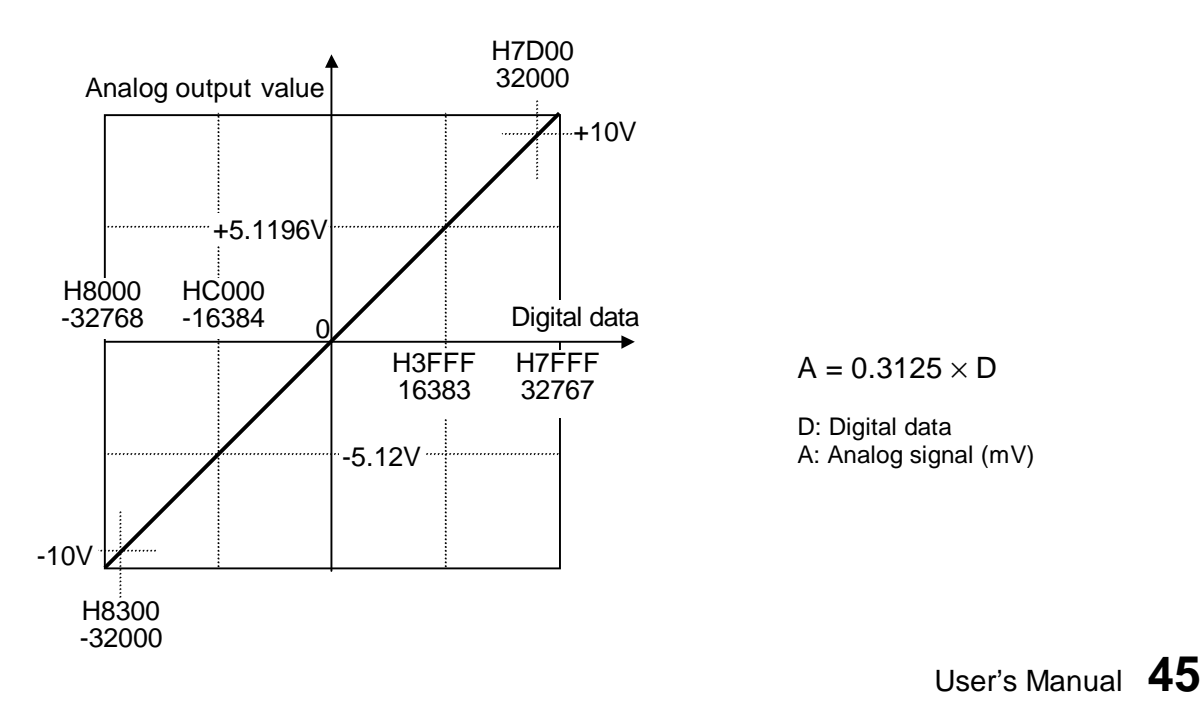

# 5. I/O Allocation and Programming

#### ±5V range:

|                       | D/A conve   | ersion data |                | Pocolution      |  |
|-----------------------|-------------|-------------|----------------|-----------------|--|
|                       | Hexadecimal | Integer     | Oulput voltage | Resolution      |  |
| Upper limit           | H3FFF       | 16383       | +5.1196 V      |                 |  |
|                       |             | :           | :              |                 |  |
| Full scale (positive) | H3E80       | 16000       | +5 V           |                 |  |
|                       | • •         | • •         | :              |                 |  |
|                       | H0001       | 1           | +0.3125 mV     |                 |  |
| 0                     | H0000       | 0           | 0V             | 0.3125 mV / bit |  |
|                       | HFFFF       | -1          | -0.3125 mV     |                 |  |
|                       | • •         | • •         | :              |                 |  |
| Full scale (negative) | HC180       | -16000      | -5V            |                 |  |
|                       | • •         | • •         | :              |                 |  |
| Lower limit           | HC000       | -16384      | -5.12 V        |                 |  |

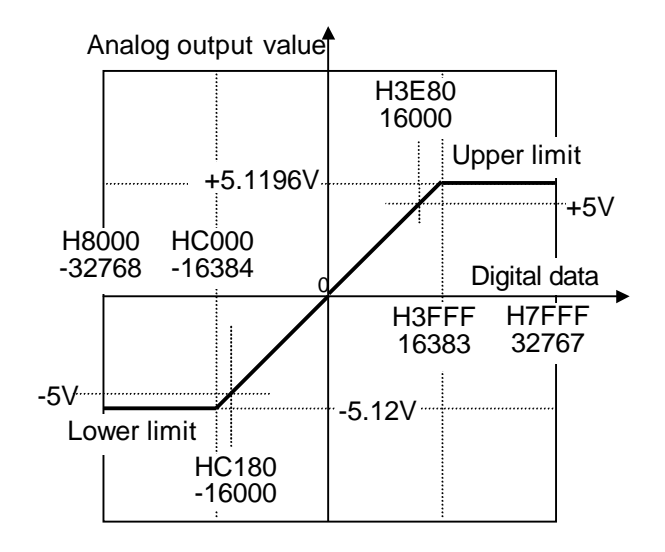

 $A = 0.3125 \times D$ 

D: Digital data A: Analog signal (mV)

# 5. I/O Allocation and Programming

#### 0 to 10V range:

|                       | D/A conve           | ersion data |                | Pocolution      |  |
|-----------------------|---------------------|-------------|----------------|-----------------|--|
|                       | Hexadecimal Integer |             | Oulput voltage | Resolution      |  |
| Upper limit           | H7F80               | 32640       | +10.2 V        |                 |  |
|                       | :                   | :           | :              |                 |  |
| Full scale (positive) | H7D00               | 32000       | +10 V          | 0.2125  m///bit |  |
|                       | :                   | :           | :              | 0.31231117/01   |  |
|                       | H0001               | 1           | +0.3125 mV     |                 |  |
| 0                     | H0000               | 0           | 0V             |                 |  |

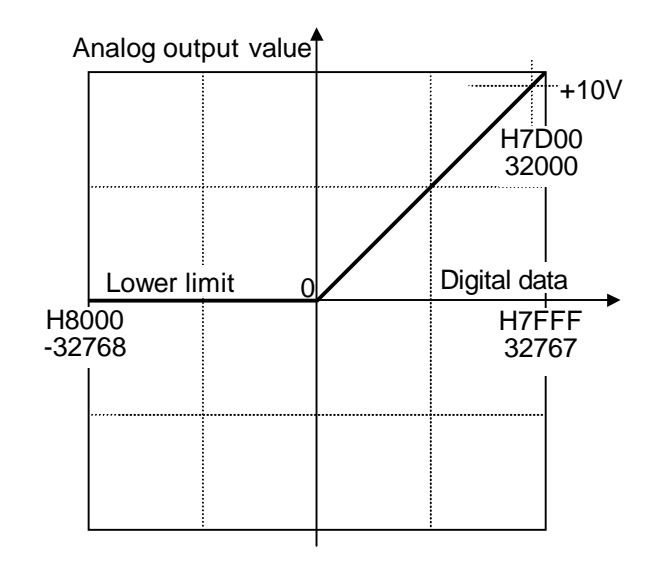

 $A = 0.3125 \times D$ 

D: Digital data A: Analog signal (mV)

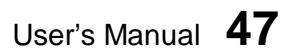

#### 0 to 5V / 0 to 20mA range:

|                       | D/A conversion data |         | Output voltage/current |             | Popolution      |  |
|-----------------------|---------------------|---------|------------------------|-------------|-----------------|--|
|                       | Hexadecimal         | Integer | 0to5V                  | 0 to 20 mA  | Resolution      |  |
| Upper limit           | H3FFF               | 16383   | +5.1196 V              | +20.479 mA  |                 |  |
|                       | :                   | •••     |                        | :           |                 |  |
| Full scale (positive) | H3E80               | 16000   | +5V                    | +20 mA      | 0.3125 mV / bit |  |
|                       | :                   | :       | :                      | :           | 1.25 μA / bit   |  |
|                       | H0001               | 1       | +0.3125 mV             | +0.00125 mA |                 |  |
| 0                     | H0000               | 0       | 0V                     | 0 mA        |                 |  |

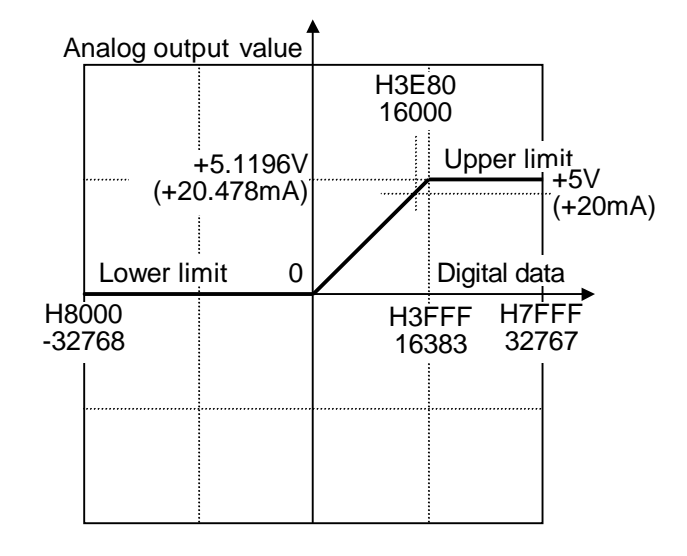

0 to 5V range:

A = 0.3125 × D

D: Digital data A: Analog signal (mV)

0 to 20mA range:

 $A = 1.25 \times D$ 

D: Digital data A: Analog signal (µA)

#### 1 to 5V / 4 to 20mA range:

|                       | D/A conversion data |         | Output volt  | <b>B</b> ocolution |                 |
|-----------------------|---------------------|---------|--------------|--------------------|-----------------|
|                       | Hexadecimal         | Integer | 1to5V        | 4 to 20 mA         | Resolution      |
| Upper limit           | H337F               | 13183   | +5.1196 V    | +20.479 mA         |                 |
|                       | :                   | :       | :            | :                  |                 |
| Full scale (positive) | H3200               | 12800   | +5V          | +20 mA             |                 |
|                       | :                   | :       | :            | :                  | 0.3125 mV / bit |
|                       | H0001               | 1       | +1.0003125 V | +4.00125 mA        | 1.25 µA / bit   |
| 0                     | H0000               | 0       | 1 V          | 4mA                |                 |
|                       | :                   | :       | :            | :                  |                 |
| Lower limit           | HF380               | -3200   | 0V           | 0 mA               |                 |

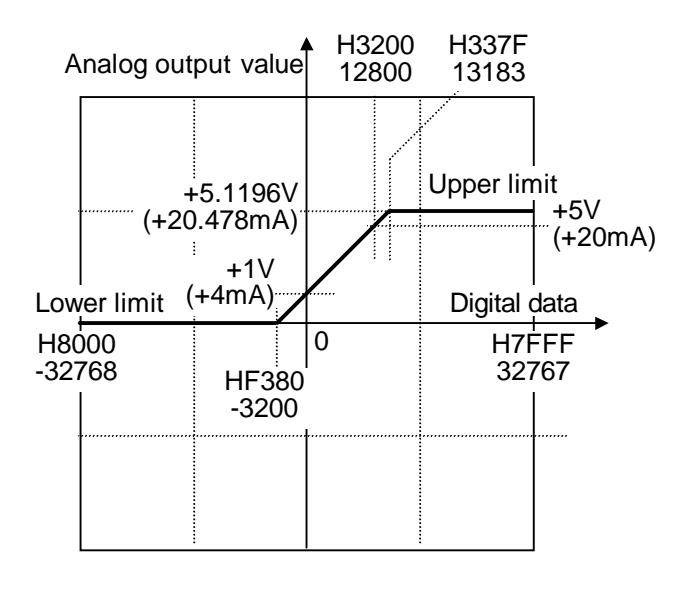

1 to 5V range:

 $A = 0.3125 \times D + 1000$ 

D: Digital data A: Analog signal (mV)

4 to 20mA range:

 $A = 1.25 \times D + 4000$ 

D: Digital data A: Analog signal (µA)

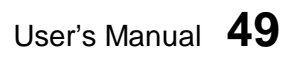

# 5. I/O Allocation and Programming

#### 5.3 Programming

To output the desired analog signal from the DA264, there is no need to use any special instruction. When the D/A conversion data is written in the assigned output register (YW register), it is transferred to the DA264 and converted to the corresponding analog signal.

For example, when the DA264 is allocated to YW000 to YW003, the D/A conversion data of each channel is assigned as follows.

| YW000 : | Channel 1 D/A conversion data |
|---------|-------------------------------|
| YW001 : | Channel 2 D/A conversion data |
| YW002 : | Channel 3 D/A conversion data |
| YW003 : | Channel 4 D/A conversion data |

Therefore, in the user program, you can use any instructions to write data in these YW registers for the analog data processing.

The program shown below is an example of simple increasing/decreasing of the channel 1 analog data. ( $\pm 10V$  setting)

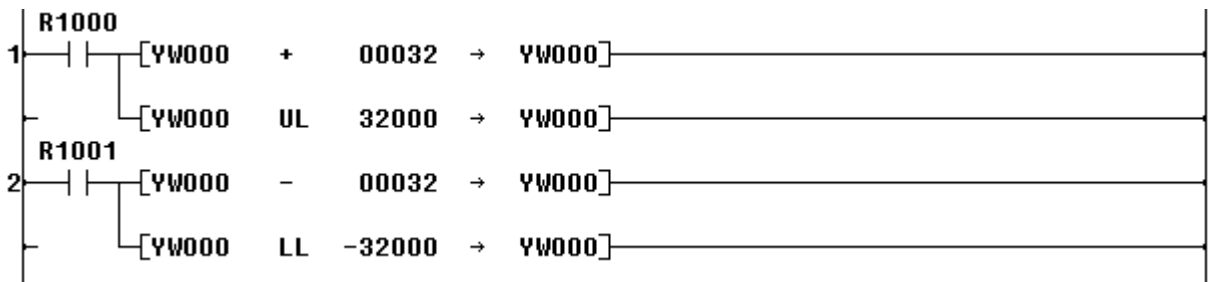

- Rung 1: During R1000 is ON, YW000 data is increased by 32 (channel 1 analog output is increased by 0.01V) every scan. It is upper-limited by 32000 (10V).
- Rung 2: During R1001 is ON, YW000 data is decreased by 32 (channel 1 analog output is decreased by 0.01V) every scan. It is lower-limited by -32000 (-10V).

#### 6. Parameters

The DA264 has the memory that stores the control parameters, output type designation, module status information, etc. This memory is called the buffer memory. To access (read/write) this memory from the T2 program, READ and WRITE instructions are used.

These parameter data are not maintained in the DA264. Therefore, you should write the necessary parameter data at each time of the beginning of the operation.

#### 6.1 Memory map

The contents of the DA264's buffer memory are as follows.

| Address | Contents                                    |               |        |                                |
|---------|---------------------------------------------|---------------|--------|--------------------------------|
| -       | F 0                                         |               |        |                                |
| H8000   | Offset calibration value for channel 1      |               |        |                                |
| H8001   | Offset calibration value for channel 2      |               |        |                                |
| H8002   | Offset calibration value for channel 3      |               |        |                                |
| H8003   | Offset calibration value for channel 4      |               | >      | Use WRITE instruction to write |
| H8004   | Output type setting for channel 1           |               |        | data into these addresses.     |
| H8005   | Output type setting for channel 2           |               |        |                                |
| H8006   | Output type setting for channel 3           |               |        |                                |
| H8007   | Output type setting for channel 4           | $\mathcal{L}$ |        |                                |
| H8008   | Analog output read-back value for channel 1 |               |        |                                |
| H8009   | Analog output read-back value for channel 2 |               |        |                                |
| H800A   | Analog output read-back value for channel 3 |               |        |                                |
| H800B   | Analog output read-back value for channel 4 |               | $\sim$ | Use READ instruction to read   |
| H800C   | Module status for channel 1                 |               |        | data from these addresses.     |
| H800D   | Module status for channel 2                 |               |        |                                |
| H800E   | Module status for channel 3                 |               |        |                                |
| H800F   | Module status for channel 4                 | ノ             |        |                                |

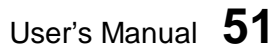

#### Offset calibration value:

(H8000 to H8003)

At the factory shipment, the DA264 is calibrated for each output range. Therefore, there is no need for user to calibrate normally.

However, depending on the usage condition, field adjustments are required. For this purpose, the DA264 has the offset calibration function.

In the DA264, the D/A conversion is performed as follows.

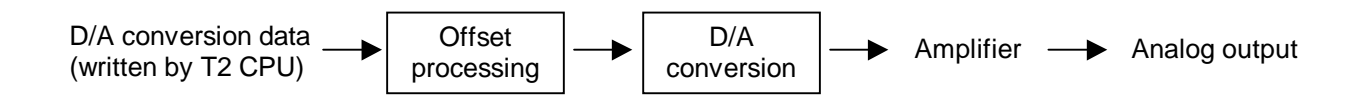

When the offset calibration value is set, this value is added to the original D/A conversion data. Then D/A conversion is performed in the DA264.

The data setting range of the offset calibration value are as follows.

| Offect colib  | ration value | Output calibration range |            |  |  |
|---------------|--------------|--------------------------|------------|--|--|
| Unset callb   | ration value | Voltage                  | Current    |  |  |
| Upper limit   | 127          | +39.69 mV                | +158.75 μA |  |  |
| Default value | 0            | 0                        | 0          |  |  |
| Lower limit   | -127         | -39.69 mV                | -158.75 μA |  |  |

#### Output type setting:

(H8004 to H8007)

This parameter is used to select the output type.

This parameter also has a function to select either clear or hold the analog output signal in case of the T2 operation stop (Halt or Error).

The available setting range is as follows.

| Out      |           | Setting value |           |  |  |
|----------|-----------|---------------|-----------|--|--|
| Out      | bul type  | Clear mode    | Hold mode |  |  |
| 0 to 5V  | 0 to 20mA | 0             | 160       |  |  |
| 0 to 10V | -         | 1             | 161       |  |  |
| 1 to 5V  | 4 to 20mA | 2             | 162       |  |  |
| ±5V      | -         | 4             | 164       |  |  |
| ±10V     | -         | 5             | 165       |  |  |

The default setting value (factory setting) is 0 (0 to 5V/0 to 20mA).

Between the clear mode and the hold mode, there is no difference in operation when the controller (T2) is operating normally. However, when the T2 stops the operation by Halt mode or Error mode, the DA264's output status is different between these modes. Refer to the table below.

| Mode       | Condition                              | Output type         | Analog output status                |
|------------|----------------------------------------|---------------------|-------------------------------------|
|            | T2 is in normal operation              | Any                 | Normal output                       |
|            | T2 is in Halt or Error mode            | 1 to 5V / 4 to 20mA | 1V / 4mA                            |
| Clear mode |                                        | Other than above    | 0V / 0mA                            |
| Clear mode | T2's main power is off                 | Any                 | 0V / 0mA                            |
|            | DA264's external 24Vdc<br>power is off | Any                 | 0V / 0mA                            |
|            | T2 is in normal operation              | Any                 | Normal output                       |
| Hold mode  | T2 is in Halt or Error mode            | Any                 | Holds the previous<br>output status |
| Hold mode  | T2's main power is off                 | Any                 | 0V / 0mA                            |
|            | DA264's external 24Vdc power is off    | Any                 | 0V / 0mA                            |

User's Manual 53

#### Analog output read-back value:

(H8008 to H800B)

These data show the D/A conversion data after processing the offset calibration.

#### Module status:

(H800C to H800F)

These data show the DA264's operation status.

| Bit position $\rightarrow$ | F | Е | D | С | В | А | 9 | 8 | 7 | 6 | 5 | 4 | 3 | 2 | 1 | 0 |
|----------------------------|---|---|---|---|---|---|---|---|---|---|---|---|---|---|---|---|
|                            | 0 |   |   | 0 | 0 | 0 | 0 |   |   |   |   | 0 | 0 |   |   |   |

| Bit    | Name                         | Description                                                    |
|--------|------------------------------|----------------------------------------------------------------|
| 0 to 2 | Output type                  | Shows the output type.<br>000 (0) = 0 to 5V/0 to 20mA          |
|        |                              | 001(1) = 0 to $10V$                                            |
|        |                              | 010(2) = 1  to  5V/4  to  20mA                                 |
|        |                              | $100(4) = \pm 5V$                                              |
|        |                              | $101(5) = \pm 10V$                                             |
| 3 to 4 | -                            | Reserved                                                       |
| 5 to 7 | Hold mode                    | Shows the output mode, clear mode (normal) or hold mode.       |
|        |                              | 101 = Hold mode                                                |
|        |                              | Other than above = Clear mode                                  |
| 8      | Output type<br>setting error | 1 when the output type designation is invalid.                 |
| 9 to C | -                            | Reserved                                                       |
| D      | Output limit                 | 1 when the D/A conversion data is limited because of the range |
|        |                              | over.                                                          |
| E      | External 24V error           | 1 when the external 24Vdc is not normal.                       |
| F      | -                            | Reserved                                                       |

#### 6.2 Sample program to access the parameters

To write the parameters into the DA264's buffer memory, use the WRITE instruction. No special procedure is required.

To read the parameters from the DA264's buffer memory, use the READ instruction.

A sample program to write/read the parameters is shown below. This is an example to set the output type as  $\pm 10V$  range (type = 5) for each channel. In this sample program, it is assumed that he DA264 is allocated to YW000 to YW003.

For details of READ and WRITE instructions, refer to the T-series Instruction Set manual.

(Main program)

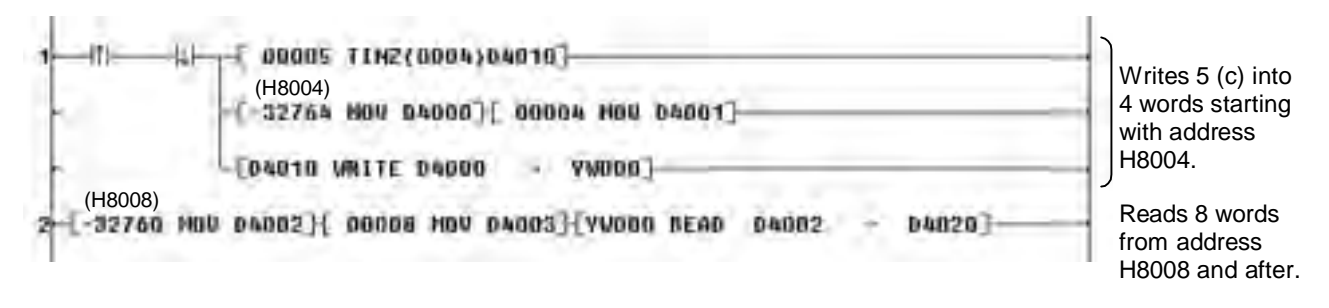

In this sample program, the rung 1 is activated at the beginning of RUN mode (at the second scan) automatically. The output type is set to  $\pm 10V$  for all 4 channels.

The rung 2 is to read the analog output read-back values and the module status. These data are read from the DA264 and stored in D4020 to D4027.

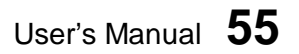

# 7. Troubleshooting

## 7. Troubleshooting

## 7.1 RAS information

The RUN LED is provided on the front of the DA264. When the DA264 is operating normally, this LED is lit.

Also the module status information is provided in the DA264's buffer memory (addresses H800C to H800F). This information is useful for troubleshooting.

Refer to section 6 for the module status information and how to read it.

### 7.2 Troubleshooting

The table below shows the trouble and its remedy.

| Trouble                              | Module<br>status info | LED                                                             | Module operation                                                               | Cause                                                | Remedy                                                  |
|--------------------------------------|-----------------------|-----------------------------------------------------------------|--------------------------------------------------------------------------------|------------------------------------------------------|---------------------------------------------------------|
| Output type<br>setting error         | Bit 8 is ON           | ON<br>(if the error<br>occurs in all<br>channels, it<br>is OFF) | The D/A conversion continues based on the previous setting.                    | Invalid output type<br>parameter was set.            | Set the correct<br>output type<br>parameter.            |
| D/A<br>conversion<br>data limit over | Bit D is ON           | ON                                                              | The D/A conversion<br>data of the channel<br>is limited by the limit<br>value. | The written D/A conversion data is out of the range. | Check the output<br>rage and write<br>the correct data. |
| External 24V<br>error                | Bit E is ON           | OFF                                                             | The D/A conversion<br>is stopped. Output<br>signal is 0V/0mA.                  | Internal ±15V<br>voltage is not<br>normal.           | Check the<br>external 24Vdc<br>power supply.            |

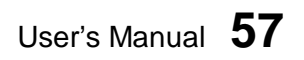

58 Analog I/O Modules (AD268 / DA264 / TC218)

# Part 3

# 8 Channel Thermocouple Input Module TC218

- 1. Introduction, 60
- 2. Specifications, 62
- 3. Input Type Setting, 64
- 4. Wiring, 66
- 5. I/O Allocation and Programming, 69
- 6. Parameters, 75
- 7. Troubleshooting, 83

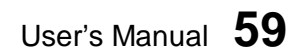

# 1. Introduction

## 1. Introduction

The TC218 is a thermocouple input module for the T2 series programmable controllers. The TC218 is used to measure the temperature using thermocouples. Thermocouples type K, J, or E can be used.

The TC218 can be used for  $\pm 100$  mV input also.

When the TC218 is used for the thermocouple input, it has 7 channels of thermocouple input. The remaining 1 channel is used to measure the ambient temperature for cold junction compensation. For this purpose, a thermistor is attached with the TC218. On the other hand, when the TC218 is used for  $\pm 100$  mV input, it has 8 channels of input.

## 1.1 TC218 Functions

The TC218 has the following functions.

- 1) 7 channels input per module for thermocouple input 8 channels input per module for ±100mV input
- 2) Selectable input type
  - Thermocouple type K (-200 to +1200 °C)
  - Thermocouple type J (-200 to +800 °C)
  - Thermocouple type E (-200 to +600 °C)
  - ±100mV
- 3) 16-bit high-resolution A/D conversion
- 4) Built-in linearize function
- 5) Cold junction compensation function
- 6) Burnout detection function
- 7) Input data averaging function
- 8) Gain and offset calibration function (±100mV input only)

## 1.2 External features

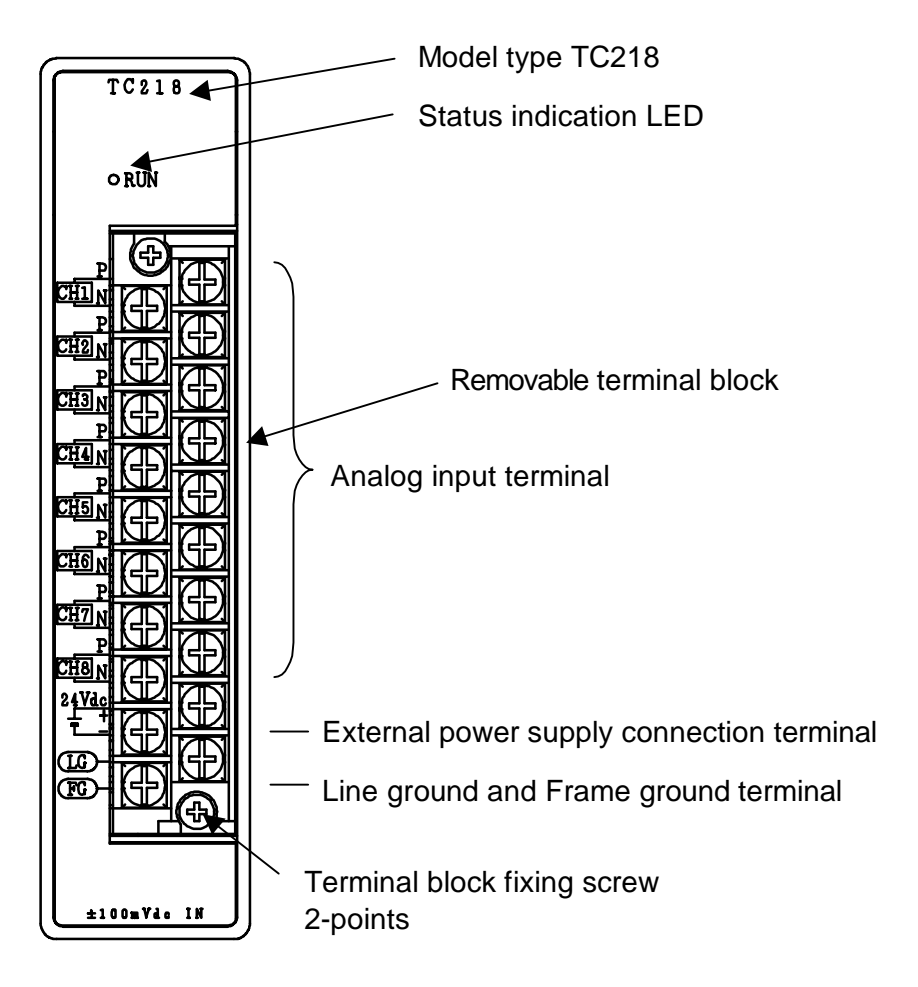

For thermocouple input, CH2 to CH8 are used to connect the thermocouple input wires. The CH1 is used to connect the thermistor to measure the ambient temperature for cold junction compensation.

For  $\pm 100$  mV input, all 8 channels CH1 to CH8 are used.

User's Manual 61

# 2. Specifications

# 2. Specifications

This section describes the TC218 specifications. The general specification for the TC218 conforms to the specification for the T2 PLC.

# 2.1 Specifications

| ltem                     | TC218                                                       |                    |                  |              |  |  |  |
|--------------------------|-------------------------------------------------------------|--------------------|------------------|--------------|--|--|--|
| Input type               | Voltage input                                               | Thermocouple       | input            |              |  |  |  |
|                          | mV input                                                    | Туре К             | Type J           | Type E       |  |  |  |
| Input range              | -100 to +100                                                | -200 to +1200      | -200 to +800     | -200 to +600 |  |  |  |
|                          | mV                                                          | O°                 | O°               | °C           |  |  |  |
| Number of input channels | 8 channels                                                  | 7 channels         | 7 channels       | 7 channels   |  |  |  |
| Input impedance          | $1M\Omega$ or more                                          |                    |                  |              |  |  |  |
| I/O allocation type      | X 8W (8 input                                               | registers XW are   | e assigned)      |              |  |  |  |
| Resolution               | 16-bit                                                      |                    |                  |              |  |  |  |
|                          | ±0.2% FS (at 2                                              | 5°C)               |                  |              |  |  |  |
| Overall accuracy         | ±0.5% FS (0 to                                              | 55°C)              |                  |              |  |  |  |
|                          | (FS: ±100mV (r                                              | mV input) or 140   | 0°C (type K))    |              |  |  |  |
| Temperature drift        | ±100ppm/°C o                                                | r less             |                  |              |  |  |  |
| Conversion cycle         | Approx. 1ms/channel (Approx. 8ms/8 channels)                |                    |                  |              |  |  |  |
| Insulation resistance    | $10M\Omega$ or more                                         |                    |                  |              |  |  |  |
|                          | 1500Vac - 1 minute (between logic and analog circuits)      |                    |                  |              |  |  |  |
| Withstand voltage        | 500Vac - 1 minute (between analog circuit and external 24V) |                    |                  |              |  |  |  |
|                          | 1500Vac - 1 minute (between analog circuit and FG/LG)       |                    |                  |              |  |  |  |
| Status indication        | 1 green LED (C                                              | On when normal)    |                  | ł            |  |  |  |
|                          | Gain and offse                                              | t calibration func | tion (mV input o | nly)         |  |  |  |
|                          | Linearize functi                                            | ion (thermocoup    | le input)        |              |  |  |  |
| Special function         | Cold junction compensation function (thermocouple input)    |                    |                  |              |  |  |  |
|                          | Burnout detecti                                             | ion function (the  | mocouple input   | )            |  |  |  |
|                          | Input data aver                                             | aging function     |                  |              |  |  |  |
|                          | External 24Vdc                                              | power voltage o    | brop detection   |              |  |  |  |
| External power supply    | 24Vdc ±10% -                                                | 120mA              |                  |              |  |  |  |
| Internal 5Vdc current    | 300mA or less                                               |                    |                  |              |  |  |  |
| consumption              |                                                             |                    |                  |              |  |  |  |
| External connection      | 20-pin removat                                              | ole terminal block | K                |              |  |  |  |
| Weight                   | Approx. 300g                                                |                    |                  |              |  |  |  |

CTi Automation - Phone: 800.894.0412 - Fax: 208.368.0415 - Web: www.ctiautomation.net - Email: info@ctiautomation.net

## 2.2 Internal block diagram

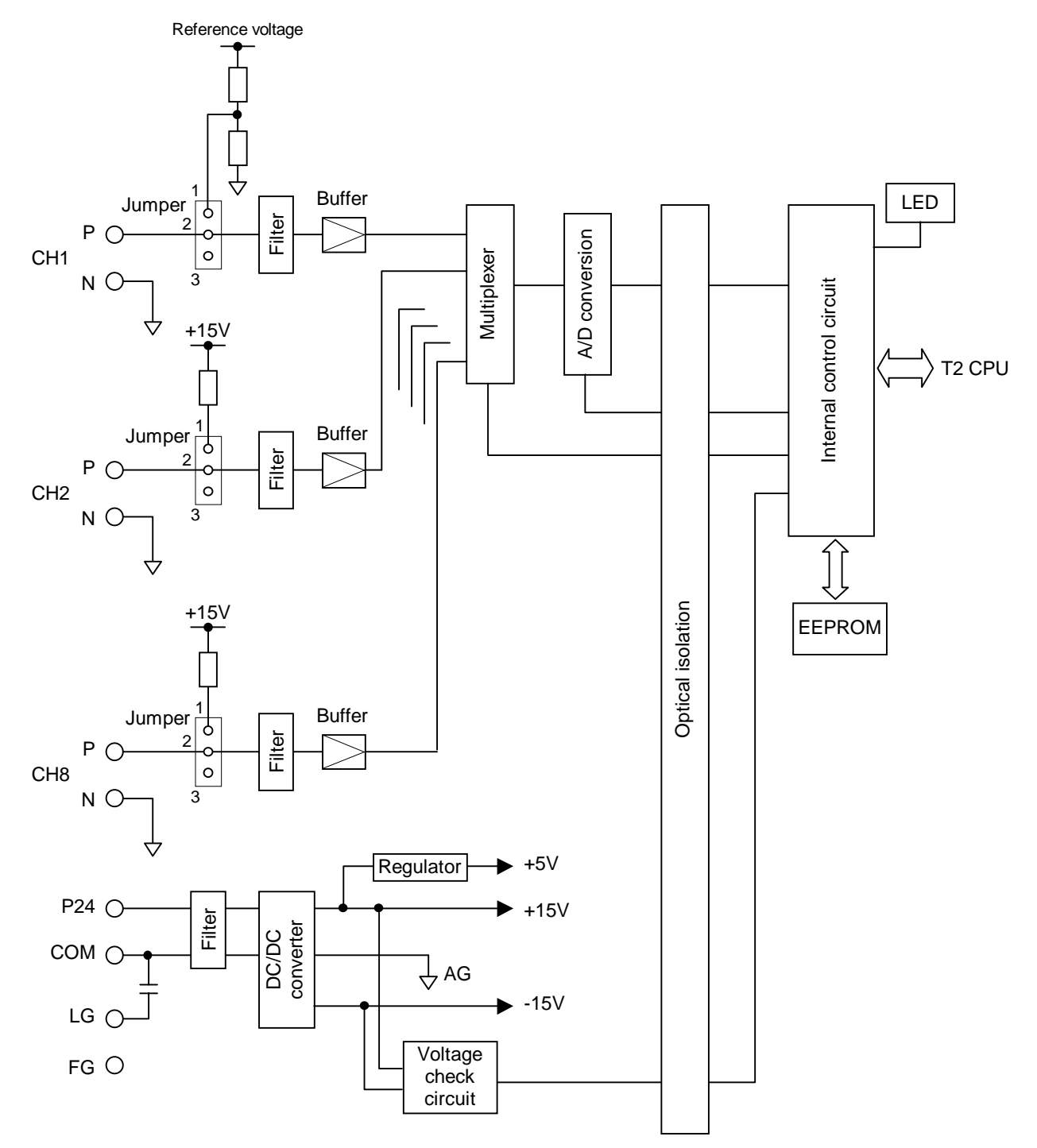

The TC218 performs the following operations.

The external analog signals come to the buffer amplifier through the filter. The multiplexer sequentially selects CH1 to CH8 to convert the input analog signals into digital data via the A/D converter. The converted digital data reaches to the internal control circuit through optical isolator. Every time when the T2 CPU requests to read the converted data, the internal control circuit sends the data to the T2 CPU. The TC218's parameters are stored in the EEPROM.

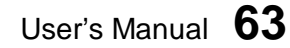

# 3. Input Type Setting

## 3. Input Type Setting

The TC218 supports multiple input types, type K, type J, type E, or  $\pm 100$ mV. The input type is selected by jumper plug setting and the parameter writing by the T2 program.

Note that the input type can be selected either one, type K, type J, type E, or  $\pm 100$  mV, for all channels. Any mixture settings among the channels are not allowed.

The general flow for setting the input type is as follows.

- (1) Set the jumper plugs to select thermocouple input or mV input.
- (2) Mount the TC218 onto the T2 rack.
- (3) Turn on power to the T2 system.
- (4) Execute I/O allocation.
- (5) Program the "input type setting program". (see the next page)
- (6) Turn the T2 to RUN mode.
- (7) Cycle power off/on

#### 3.1 Jumper plug setting

8 jumper plugs are provided on the TC218 board.

The jumper plug setting is for selecting either thermocouple input or mV input.

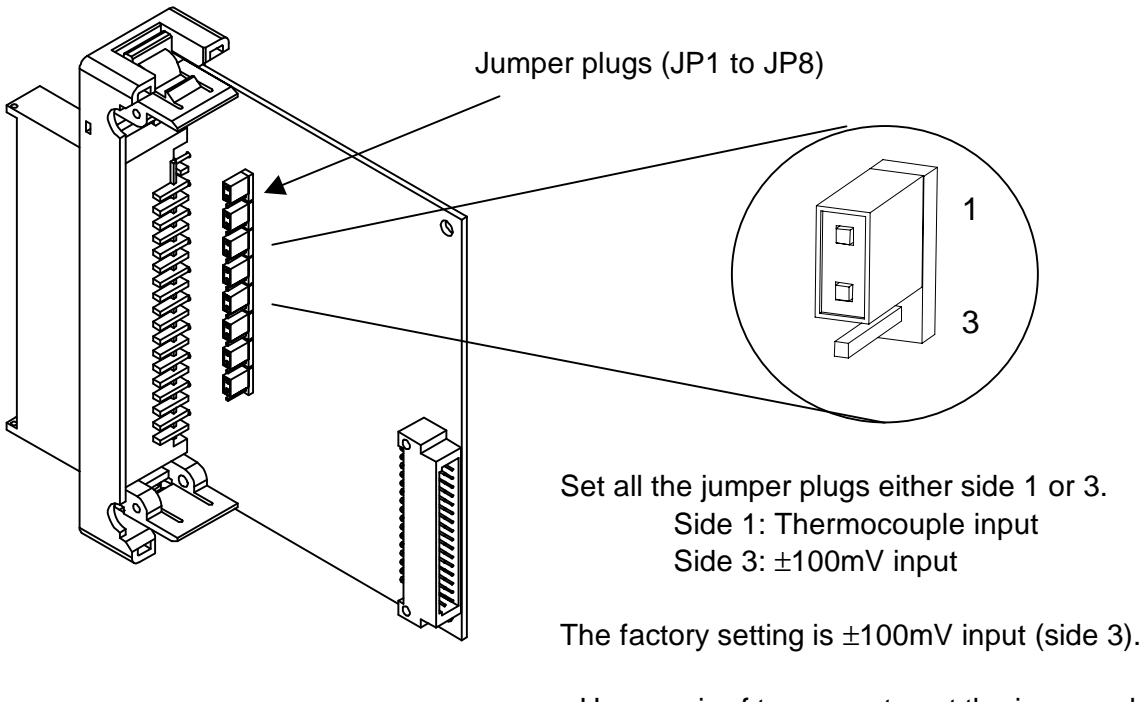

- Use a pair of tweezers to set the jumper plug.
- Pay attention not to touch the components on the board other than the jumper plug.

# 64 Analog I/O Modules (AD268 / DA264 / TC218)

#### 3.2 Parameter setting by software

The input type of the TC218 is specified by writing the following parameter data into the TC218's buffer memory. To access the buffer memory, T2 user program (READ and WRITE instructions) is required.

When the parameter is set to the TC218, it is saved in the TC218's built-in EEPROM. Therefore, once the input type parameter is set, there is no need to execute the input type setting operation.

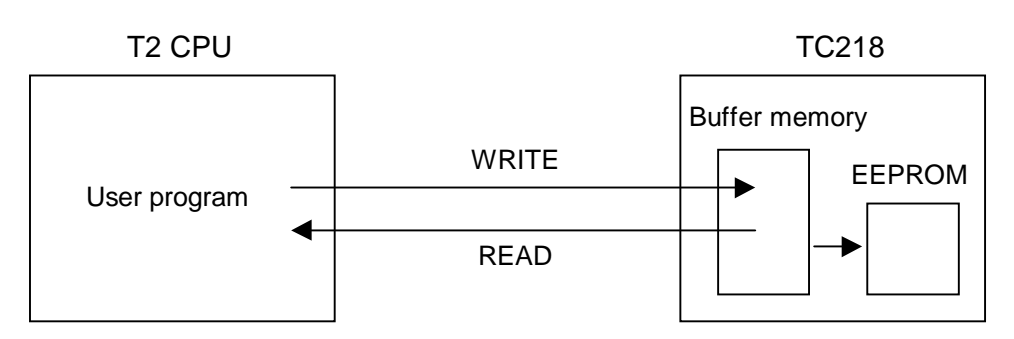

Input type parameter data:

| Parameter<br>data | Input type          |
|-------------------|---------------------|
| 0                 | Type K thermocouple |
| 1                 | Type J thermocouple |
| 2                 | Type E thermocouple |
| 5                 | ±100mV              |

TC218 buffer memory address:

| Input type for channel 1 |
|--------------------------|
| Input type for channel 2 |
| Input type for channel 3 |
| Input type for channel 4 |
| Input type for channel 5 |
| Input type for channel 6 |
| Input type for channel 7 |
| Input type for channel 8 |
|                          |

Set the same parameter data for all 8 channels. The factory setting is  $\pm 100 \text{mV}$  range.

For details of the procedure to set the input type parameter, refer to section 6.

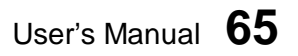

# 4. Wiring

## 4. Wiring

## 4.1 Terminal arrangement

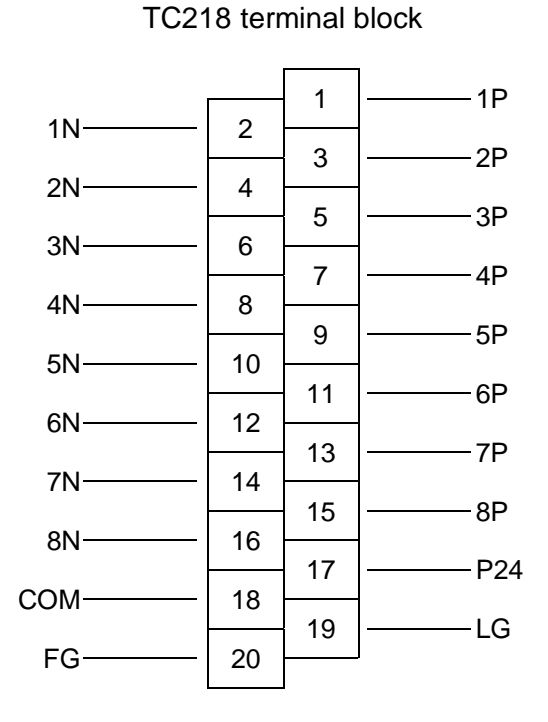

Terminal Signal Function No. name 1P 1 Channel 1 input 2 1N 3 2P Channel 2 input 2N 4 5 3P Channel 3 input 6 3N 7 4P Channel 4 input 4N 8 9 5P Channel 5 input 10 5N 11 6P Channel 6 input 12 6N 13 7P Channel 7 input 14 7N 15 8P Channel 8 input 8N 16 17 P24 External 24Vdc power (+) COM External 24Vdc power (-) 18 19 LG Line filter ground 20 FG Frame ground

66 Analog I/O Modules (AD268 / DA264 / TC218)

# 4.2 Signal wiring

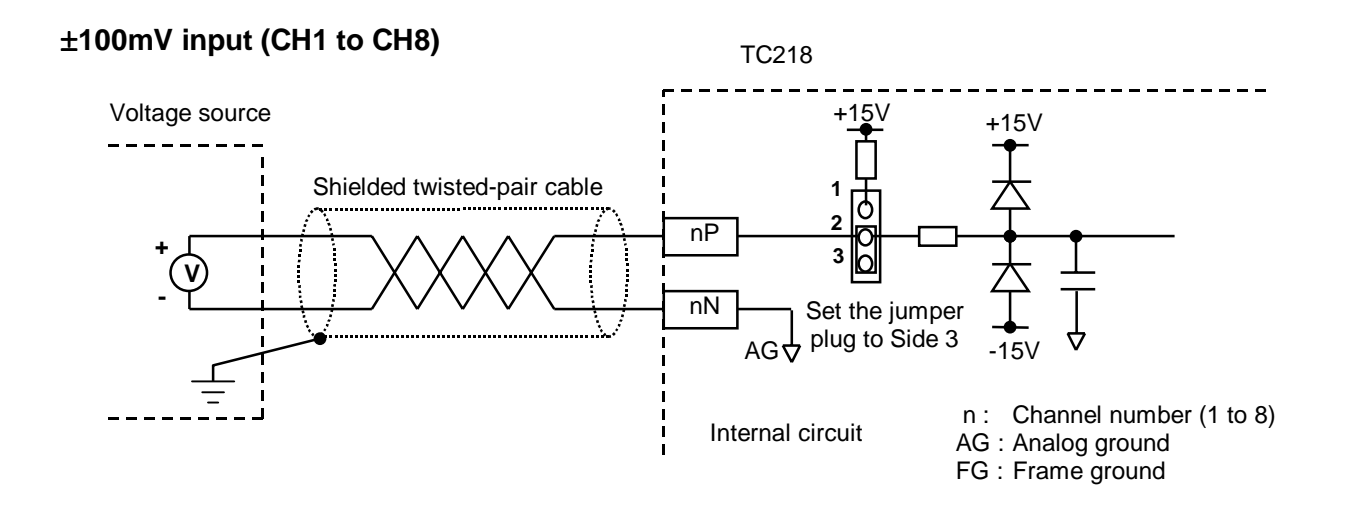

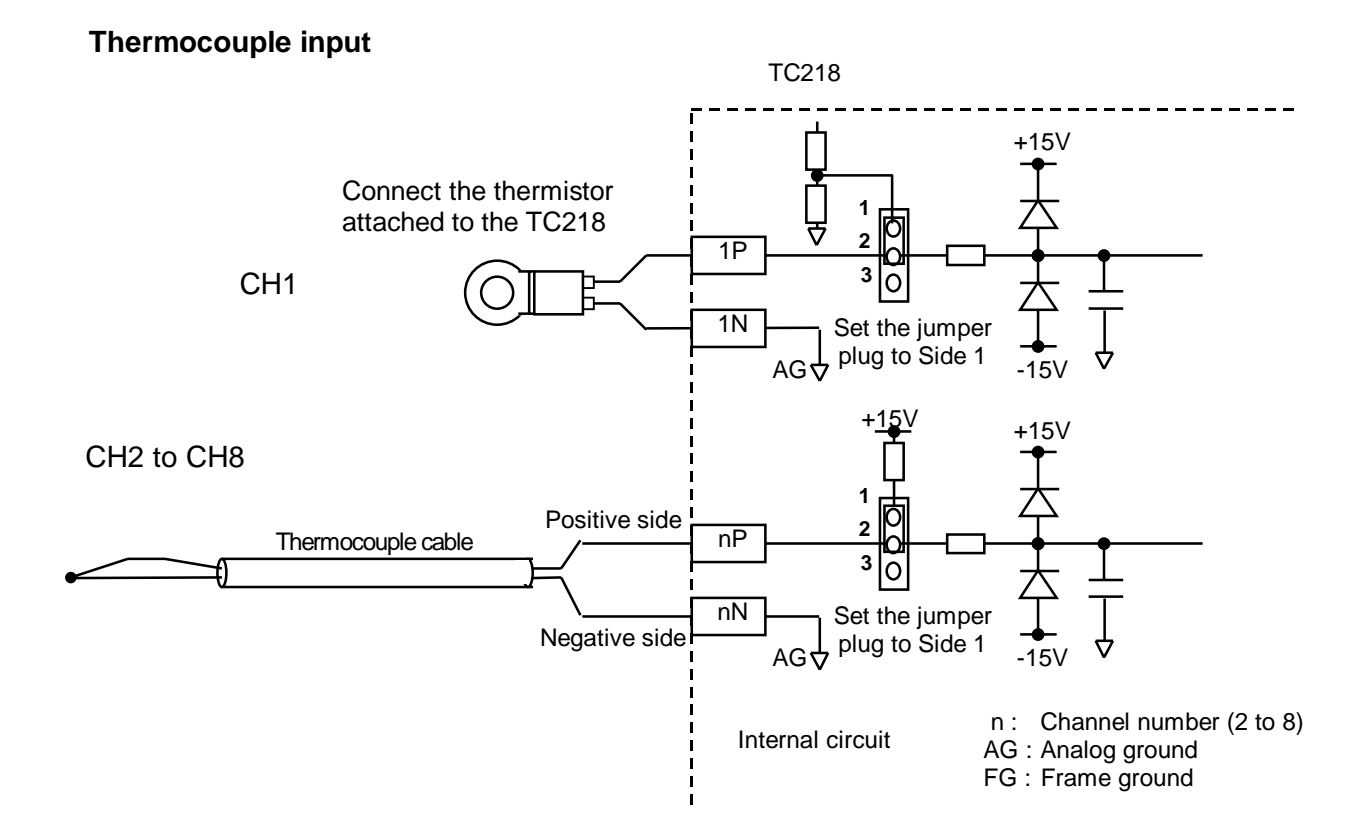

User's Manual 67

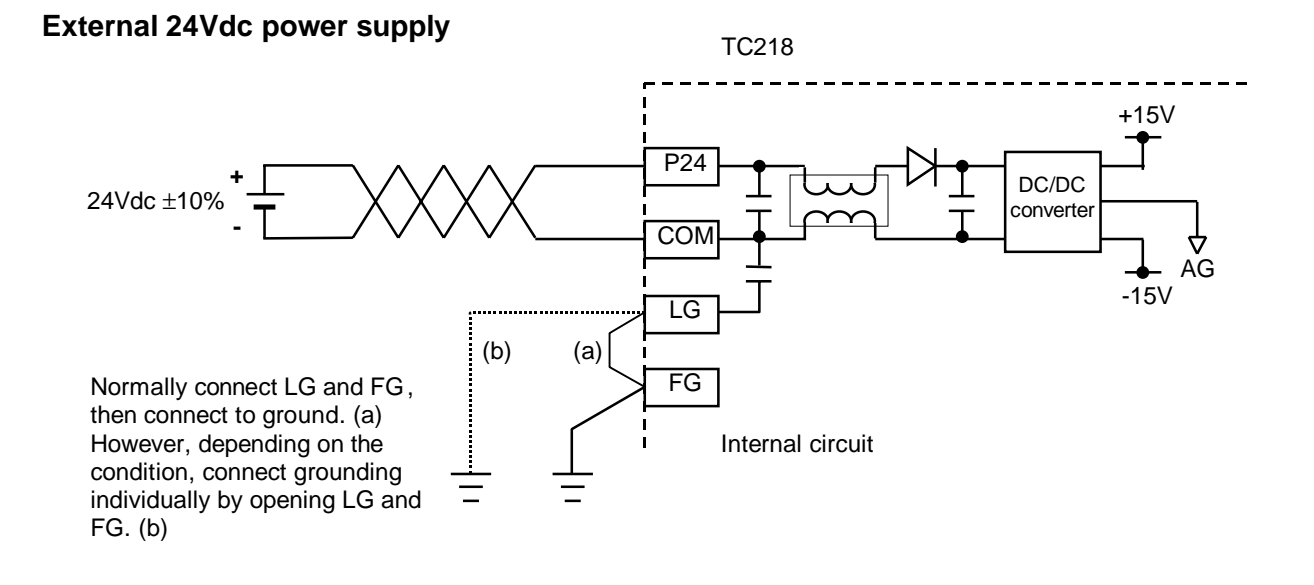

### 4.3 Wiring precautions

- (1) The thermocouple signal is weak voltage. Pay attention to prevent noise interference.
  - Shortest cable distance
  - Cable shield and grounding
  - Separation from other cables
- (2) This module requires 24Vdc power. Apply the 24Vdc power before (or at the same time) applying T2's main power. Otherwise, this module detects the external 24Vdc error.
- (3) If the external 24Vdc power for this module is not stable, the converted data will not be stable. In this case, use a dedicated 24Vdc power supply for this module.
- (4) It is recommended to short the unused channels. Because if it is open, meaningless A/D conversion data will appear.
- (5) If the converted data is not stable owing to electrical noise, it is recommended to use the input averaging function to reduce the noise interference. For the averaging function, refer to section 6.
- (6) When this module is used for thermocouple input, connect the thermistor to channel 1 (CH1). The thermistor is attached with this module.

## 5. I/O Allocation and Programming

#### 5.1 Allocation to the T2 registers

The I/O type of the TC218 is "X 8W".

When the automatic I/O allocation operation is performed with a TC218 mounted on the rack, the TC218 is allocated as "X 8W".

The TC218 occupies the 8 consecutive input (XW) registers of the T2.

In this manual, these assigned I/O registers are expressed as XW(n), XW(n+1), ... XW(n+7).

The following figure shows an example of I/O allocation window of the T-PDS programming software. In this case, the TC218 is mounted in the slot 0 of base unit BU218.

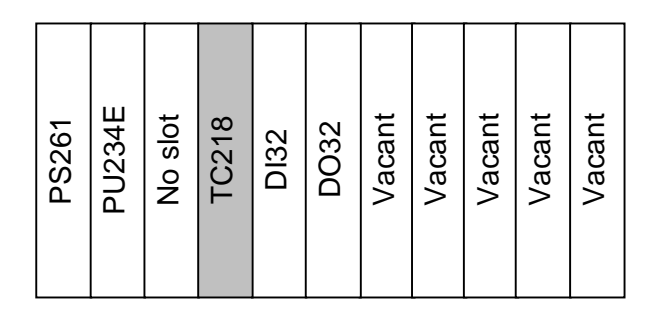

| O Allocation   |                 |       |                      |                    |                    | ×                  |
|----------------|-----------------|-------|----------------------|--------------------|--------------------|--------------------|
| Allocation Li  | st              |       |                      |                    |                    | ОК                 |
| Unit/<br>Slot  | Top Reg<br>No.  | Туре  | Size                 | Type Description   |                    | Cancel             |
| 00-PU          |                 |       |                      |                    |                    | Help 1             |
| 00-00          | X               | 8W    | $\sim$               |                    |                    |                    |
| 00-01          | х               | 2W    | $\sim$               |                    |                    |                    |
| 00-02          | Y               | 2W    |                      |                    |                    |                    |
| 00-03          |                 |       |                      |                    |                    |                    |
| 00-04          |                 |       |                      |                    |                    | Setup.             |
| 00-05          |                 |       |                      |                    |                    |                    |
| 00-06          |                 |       |                      |                    |                    | <u>C</u> lear      |
| 00-07          |                 |       |                      |                    | <b>•</b>           | A <u>l</u> l Clear |
|                |                 |       |                      |                    |                    |                    |
| <u>A</u> utoma | atic I/O Alloca | ition | <u>O</u> nline I/O M | lodule Replacement | Toggle Address/Num | nber of Words      |

In the above example, the TC218 is allocated on the unit-0, slot-0. And 8 I/O registers, XW000 to XW007 are assigned to the TC218.

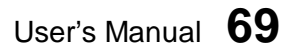

# 5. I/O Allocation and Programming

#### 5.2 A/D conversion data

The analog signals received by the TC218 are converted into the digital data in this module. These converted digital data are read by T2 CPU in the batch I/O processing and stored in the assigned input registers as follows.

XW(n) ...... A/D conversion data for channel 1 XW(n+1) .... A/D conversion data for channel 2 XW(n+2) .... A/D conversion data for channel 3 XW(n+3) .... A/D conversion data for channel 4 XW(n+4) .... A/D conversion data for channel 5 XW(n+5) .... A/D conversion data for channel 6 XW(n+6) .... A/D conversion data for channel 7 XW(n+7) .... A/D conversion data for channel 8

The conversion data stored in the XW register is dependent on the input type as follows.

#### ±100mV input:

|                       | Input voltage | A/D conversion data |         | Bosolution     |
|-----------------------|---------------|---------------------|---------|----------------|
|                       |               | Hexadecimal         | Integer | RESOLUTION     |
| Upper limit           | +102mV        | H7F80               | 32640   | 3.125 μV / bit |
|                       | :             | :                   | :       |                |
| Full scale (positive) | +100 mV       | H7D00               | 32000   |                |
|                       | :             | :                   | :       |                |
|                       | +3.125μV      | H0001               | 1       |                |
| 0                     | 0V            | H0000               | 0       |                |
|                       | -3.125 µV     | HFFFF               | -1      |                |
|                       | :             | :                   | :       |                |
| Full scale (negative) | -100 mV       | H8300               | -32000  |                |
|                       | :             | :                   | :       |                |
| Lower limit           | -102 mV       | H8080               | -32640  |                |

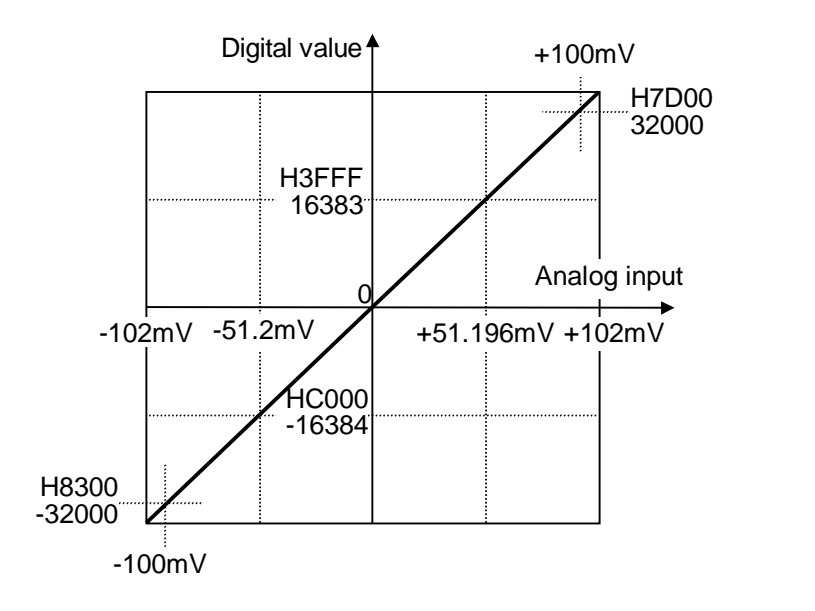

 $D = 320 \times A$ 

D: Digital data A: Analog signal (mV)

70 Analog I/O Modules (AD268 / DA264 / TC218)
# 5. I/O Allocation and Programming

#### Thermocouple (type K) input:

|                       | Input       | A/D conve   | ersion data | Decolution |
|-----------------------|-------------|-------------|-------------|------------|
|                       | temperature | Hexadecimal | Integer     | Resolution |
| Burnout detection     | -           | H7FFF       | 32767       |            |
| Upper limit           | +1370 °C    | H6B08       | 27400       |            |
|                       | :           | :.          | :           |            |
| Full scale (positive) | +1200 °C    | H5DC0       | 24000       |            |
|                       | :           | :.          | :           |            |
|                       | +0.05 °C    | H0001       | 1           |            |
| 0                     | 0V          | H0000       | 0           | 0.05°C/Dit |
|                       | -0.05 °C    | HFFFF       | -1          |            |
|                       | :           | •••         | :           |            |
| Full scale (negative) | -200 °C     | HF060       | -4000       |            |
|                       | :           | •••         | :           |            |
| Lower limit           | -270 ℃      | HEAE8       | -5400       |            |

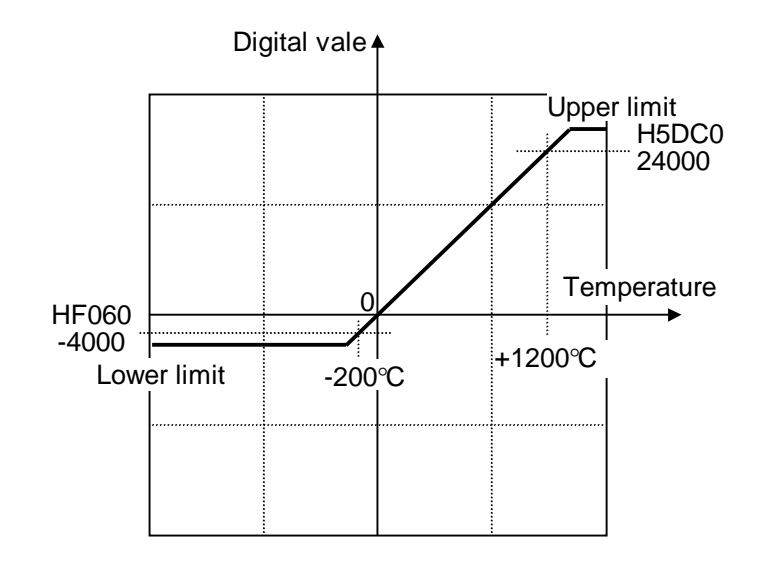

 $D = 20 \times A$ 

D: Digital data A: Temperature (°C)

User's Manual 71

|                       | Input       | A/D conve   | ersion data | Desclution |
|-----------------------|-------------|-------------|-------------|------------|
|                       | temperature | Hexadecimal | Integer     | Resolution |
| Burnout detection     | -           | H7FFF       | 32767       |            |
| Upper limit           | +1200 °C    | H5DC0       | 24000       |            |
|                       | :           | •••         | :           |            |
| Full scale (positive) | +800 °C     | H3E80       | 16000       |            |
|                       | :           | •••         | :           |            |
|                       | +0.05 °C    | H0001       | 1           |            |
| 0                     | 0V          | H0000       | 0           | 0.05°C/Dit |
|                       | -0.05 °C    | HFFFF       | -1          |            |
|                       | :           | •••         | :           |            |
| Full scale (negative) | -200 °C     | HF060       | -4000       |            |
|                       | :           |             | :           |            |
| Lower limit           | -210°C      | HEF98       | -4200       |            |

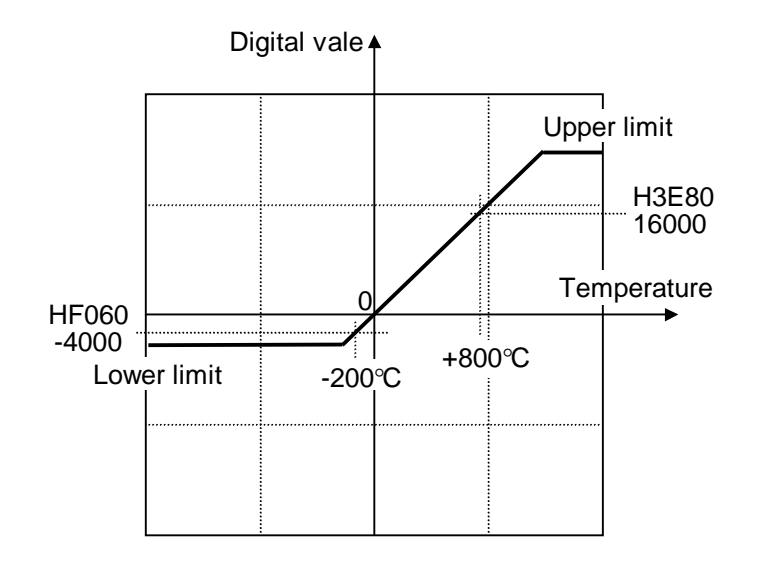

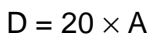

D: Digital data A: Temperature (°C)

72 Analog I/O Modules (AD268 / DA264 / TC218)

# 5. I/O Allocation and Programming

#### Thermocouple (type E) input:

|                       | Input       | A/D conve   | ersion data | Desclution    |
|-----------------------|-------------|-------------|-------------|---------------|
|                       | temperature | Hexadecimal | Integer     | Resolution    |
| Burnout detection     | -           | H7FFF       | 32767       |               |
| Upper limit           | +1000 °C    | H4E20       | 20000       |               |
|                       | :           | :           | :           |               |
| Full scale (positive) | +600 °C     | H2EE0       | 12000       |               |
|                       | :           | :           | :           |               |
|                       | +0.05 °C    | H0001       | 1           |               |
| 0                     | 0V          | H0000       | 0           | 0.05 °C / Dit |
|                       | -0.05 °C    | HFFFF       | -1          |               |
|                       | :           | •••         | :           |               |
| Full scale (negative) | -200 °C     | HF060       | -4000       |               |
|                       | :           | •••         | :           |               |
| Lower limit           | -270 ℃      | HEAE8       | -5400       |               |

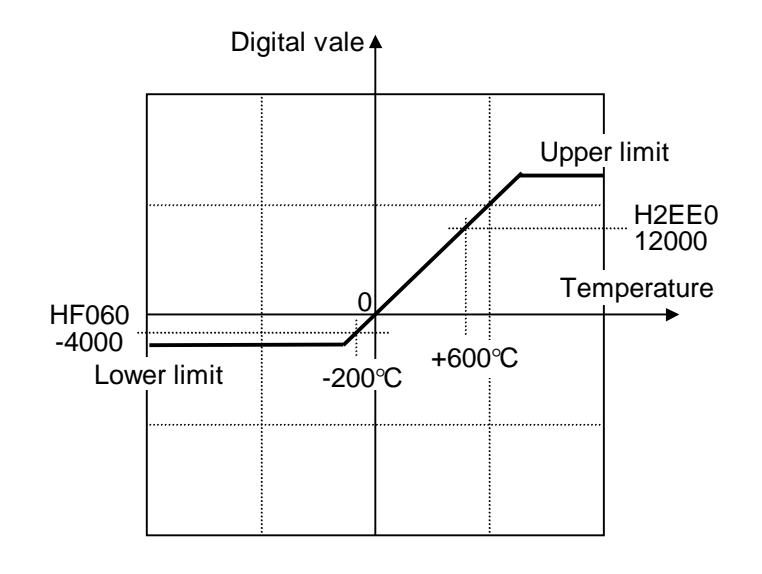

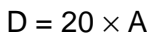

D: Digital data A: Temperature (°C)

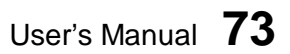

## 5.3 Programming

To read the A/D conversion data, there is no need to use special instruction. The A/D conversion data are automatically stored in the assigned input registers (XW registers).

For example, when the TC218 is allocated to XW000 to XW007, the A/D conversion data of each channel is stored as follows.

XW000 :Channel 1 A/D conversion dataXW001 :Channel 2 A/D conversion dataXW002 :Channel 3 A/D conversion dataXW003 :Channel 4 A/D conversion dataXW004 :Channel 5 A/D conversion dataXW005 :Channel 6 A/D conversion dataXW006 :Channel 7 A/D conversion dataXW007 :Channel 8 A/D conversion data

Therefore, in the user program, you can use these XW registers directly for the analog data processing.

The program shown below is an example of simple comparison with the channel 2 input data. (Thermocouple type K setting)

| 1-[XW001 | > | 11000] | R0200 |
|----------|---|--------|-------|
| 2-[XW001 | > | 10200] | ()    |
| 3-[XW001 | < | 09800] | ()    |
| 4-[XW001 | < | 09000] | ()()  |

By the above program, the ON/OFF status of the internal relays R0200 to R0203 are changed as follows.

| Tomporatura      | XW001 data              | Status of the internal relays |       |       |       |
|------------------|-------------------------|-------------------------------|-------|-------|-------|
| remperature      | XW001 data              | R0200                         | R0201 | R0202 | R0203 |
| More than 550 °C | 11000 < XW001           | ON                            | ON    | OFF   | OFF   |
| 510 to 550 °C    | 10200 < XW001 ≤ 11000   | OFF                           | ON    | OFF   | OFF   |
| 490 to 510 °C    | 9800 ≤ XW001 ≤ 10200    | OFF                           | OFF   | OFF   | OFF   |
| 450 to 490 °C    | $9000 \le XW001 < 9800$ | OFF                           | OFF   | ON    | OFF   |
| Less than 450 °C | XW001 < 9000            | OFF                           | OFF   | ON    | ON    |

#### 6. Parameters

The TC218 has the memory that stores the control parameters, input type designation, module status information, etc. This memory is called the buffer memory. To access (read/write) this memory from the T2 program, READ and WRITE instructions are used.

#### 6.1 Memory map

The contents of the TC218's buffer memory are as follows.

| F 0   H8000 Gain calibration value for channel 1   H8001 Gain calibration value for channel 2   H8003 Gain calibration value for channel 4   H8004 Gain calibration value for channel 5   H8005 Gain calibration value for channel 6   H8006 Gain calibration value for channel 7   H8007 Gain calibration value for channel 1   H8008 Offset calibration value for channel 1   H8009 Offset calibration value for channel 1   H8008 Offset calibration value for channel 1   H8009 Offset calibration value for channel 1   H8009 Offset calibration value for channel 1   H8000 Offset calibration value for channel 1   H8000 Offset calibration value for channel 1   H8000 Offset calibration value for channel 1   H8001 Averaging times for channel 1   H8002 Averaging times for channel 2   H8003 Averaging times for channel 3   H8011 Averaging times for channel 3   H8012 Averaging times for channel 4   H8013 Averaging times for channel 5   H8014 Averaging times for channel 6                                                                                                    | Address | Contents                               |   |        |                                |
|----------------------------------------------------------------------------------------------------|---------|----------------------------------------|---|--------|--------------------------------|
| H8000 Gain calibration value for channel 1   H8001 Gain calibration value for channel 3   H8002 Gain calibration value for channel 3   H8004 Gain calibration value for channel 4   H8005 Gain calibration value for channel 6   H8006 Gain calibration value for channel 6   H8007 Gain calibration value for channel 6   H8008 Offset calibration value for channel 7   H8009 Offset calibration value for channel 1   H8000 Offset calibration value for channel 3   H8000 Offset calibration value for channel 4   H8000 Offset calibration value for channel 5   H8000 Offset calibration value for channel 5   H8000 Offset calibration value for channel 6   H8000 Offset calibration value for channel 7   H8001 Averaging times for channel 1   H8012 Averaging times for channel 1   H8013 Averaging times for channel 5   H8014 Averaging times for channel 6   H8015 Averaging times for channel 7   H8016 Averaging times for channel 1   H8017 Averaging times for channel 1   H8018 Inp                                                                                                    |         | F0                                     |   |        |                                |
| H8001 Gain calibration value for channel 2   H8002 Gain calibration value for channel 3   H8003 Gain calibration value for channel 4   H8004 Gain calibration value for channel 5   H8005 Gain calibration value for channel 5   H8006 Gain calibration value for channel 6   H8007 Gain calibration value for channel 7   H8008 Offset calibration value for channel 1   H8009 Offset calibration value for channel 2   H8000 Offset calibration value for channel 3   H8000 Offset calibration value for channel 4   H8000 Offset calibration value for channel 5   H8000 Offset calibration value for channel 6   H8001 Averaging times for channel 7   H8012 Averaging times for channel 1   H8013 Averaging times for channel 3   H8014 Averaging times for channel 4   H8015 Averaging times for channel 5   H8016 Averaging times for channel 6   H8017 Averaging times for channel 7   H8018 Input type setting for channel 1   H8018 Input type setting for channel 4   H8018 Input type sett                                                                                                    | H8000   | Gain calibration value for channel 1   | ) |        |                                |
| H8002Gain calibration value for channel 3H8003Gain calibration value for channel 4H8004Gain calibration value for channel 5H8005Gain calibration value for channel 6H8006Gain calibration value for channel 7H8007Gain calibration value for channel 8H8008Offset calibration value for channel 1H8009Offset calibration value for channel 2H8000Offset calibration value for channel 3H8000Offset calibration value for channel 4H8000Offset calibration value for channel 6H8001Averaging times for channel 7H8012Averaging times for channel 3H8013Averaging times for channel 4H8016Averaging times for channel 5H8017Averaging times for channel 7H8018Input type setting for channel 1H8018Input type setting for channel 4H8018Input type setting for channel 4H8018Input type setting for channel 4H8019H8018H8018Input type setting for channel 4H8019Input type setting for channel 4H8011H9014H8012H8013H9014H8014H902H8015Averaging times for channel 8H8016H902H8017H903H8018Input type setting for channel 4H8019Input type setting for channel 5H8010H904H8016Input type setting for channel 4H8017H904H8018In                                                                                                    | H8001   | Gain calibration value for channel 2   |   |        |                                |
| H8003Gain calibration value for channel 4H8004Gain calibration value for channel 5H8005Gain calibration value for channel 6H8006Gain calibration value for channel 7H8007Gain calibration value for channel 7H8008Offset calibration value for channel 8H8009Offset calibration value for channel 1H8008Offset calibration value for channel 3H8009Offset calibration value for channel 4H8000Offset calibration value for channel 5H8001Offset calibration value for channel 6H8005Offset calibration value for channel 7H8006Offset calibration value for channel 6H8007Offset calibration value for channel 1H8010Averaging times for channel 1H8011Averaging times for channel 2H8012Averaging times for channel 3H8013Averaging times for channel 4H8014Averaging times for channel 5H8015Averaging times for channel 6H8016Averaging times for channel 7H8017Averaging times for channel 8H8018Input type setting for channel 1H8019Input type setting for channel 4H8010H8018H8011Input type setting for channel 5H8012Hype setting for channel 6H8013Hype setting for channel 7H8014Hype setting for channel 7H8015Hype setting for channel 7H8016Hype setting for channel 7H8017Input type setting for channel 3 </td <td>H8002</td> <td>Gain calibration value for channel 3</td> <td></td> <td></td> <td></td>                                                                                                    | H8002   | Gain calibration value for channel 3   |   |        |                                |
| H8004Gain calibration value for channel 5H8005Gain calibration value for channel 6H8006Gain calibration value for channel 7H8007Gain calibration value for channel 7H8008Offset calibration value for channel 1H8009Offset calibration value for channel 1H8008Offset calibration value for channel 3H8008Offset calibration value for channel 4H8000Offset calibration value for channel 5H8000Offset calibration value for channel 5H8005Offset calibration value for channel 6H8006Offset calibration value for channel 6H8007Offset calibration value for channel 7H8010Averaging times for channel 1H8011Averaging times for channel 3H8012Averaging times for channel 4H8014Averaging times for channel 5H8015Averaging times for channel 6H8016Averaging times for channel 7H8017Averaging times for channel 8H8018Input type setting for channel 1H8019Input type setting for channel 3H8018Input type setting for channel 4H8010Input type setting for channel 3H8018Input type setting for channel 4H8010Input type setting for channel 3H8011Input type setting for channel 4H8012Input type setting for channel 7H8013Input type setting for channel 7H8014Input type setting for channel 7H8015Input type setting for channel 3<                                                                                                    | H8003   | Gain calibration value for channel 4   |   |        |                                |
| H8005Gain calibration value for channel 6H8006Gain calibration value for channel 7H8007Gain calibration value for channel 8H8008Offset calibration value for channel 1H8009Offset calibration value for channel 2H8004Offset calibration value for channel 3H8005Offset calibration value for channel 3H8006Offset calibration value for channel 4H8007Offset calibration value for channel 5H8008Offset calibration value for channel 6H8000Offset calibration value for channel 7H8007Offset calibration value for channel 7H8007Offset calibration value for channel 1H8008Offset calibration value for channel 4H8009Offset calibration value for channel 7H8010Averaging times for channel 1H8011Averaging times for channel 2H8013Averaging times for channel 3H8014Averaging times for channel 6H8015Averaging times for channel 7H8016Averaging times for channel 7H8017Averaging times for channel 8H8018Input type setting for channel 1H8019Input type setting for channel 2H8010Input type setting for channel 3H8011H9014H8012Input type setting for channel 3H8013Input type setting for channel 7H8014Input type setting for channel 7H8015Input type setting for channel 1H8016Input type setting for channel 3H8017                                                                                                    | H8004   | Gain calibration value for channel 5   |   |        |                                |
| H8006Gain calibration value for channel 7H8007Gain calibration value for channel 8H8008Offset calibration value for channel 1H8009Offset calibration value for channel 2H800AOffset calibration value for channel 3H800BOffset calibration value for channel 4H800COffset calibration value for channel 5H800DOffset calibration value for channel 6H800EOffset calibration value for channel 7H800FOffset calibration value for channel 7H8010Averaging times for channel 1H8011Averaging times for channel 3H8012Averaging times for channel 4H8013Averaging times for channel 5H8016Averaging times for channel 6H8017Averaging times for channel 6H8018Input type setting for channel 7H8019Input type setting for channel 2H8014Input type setting for channel 3H8015H9014H8016Averaging times for channel 6H8017Averaging times for channel 1H8018Input type setting for channel 2H8014Input type setting for channel 3H8015H9014H8016Input type setting for channel 4H8017H9014H8018Input type setting for channel 3H8019Input type setting for channel 4H8016H9014H8017Input type setting for channel 5H8018Input type setting for channel 5H8019Input type setting for channel 5 <t< td=""><td>H8005</td><td>Gain calibration value for channel 6</td><td></td><td></td><td></td></t<>                                                                                                    | H8005   | Gain calibration value for channel 6   |   |        |                                |
| H8007Gain calibration value for channel 8H8008Offset calibration value for channel 1H8009Offset calibration value for channel 2H800AOffset calibration value for channel 3H800BOffset calibration value for channel 4H800COffset calibration value for channel 5H800EOffset calibration value for channel 6H800EOffset calibration value for channel 7H800FOffset calibration value for channel 1H8010Averaging times for channel 2H8011Averaging times for channel 3H8012Averaging times for channel 3H8013Averaging times for channel 5H8014Averaging times for channel 5H8015Averaging times for channel 6H8016Averaging times for channel 7H8017Averaging times for channel 6H8018Input type setting for channel 1H8019Input type setting for channel 3H8018Input type setting for channel 4H8010Input type setting for channel 4H8011H8016H8012Input type setting for channel 6H8013Hout type setting for channel 1H8014Input type setting for channel 1H8015Input type setting for channel 3H8018Input type setting for channel 3H8019Input type setting for channel 4H8010Input type setting for channel 5H8015Input type setting for channel 5H8016Hout type setting for channel 6H8017H8018H8018                                                                                                    | H8006   | Gain calibration value for channel 7   |   |        |                                |
| H8008Offset calibration value for channel 1H8009Offset calibration value for channel 2H800AOffset calibration value for channel 3H800BOffset calibration value for channel 4H800COffset calibration value for channel 5H800DOffset calibration value for channel 6H800EOffset calibration value for channel 6H800FOffset calibration value for channel 7H800FOffset calibration value for channel 1H8011Averaging times for channel 2H8012Averaging times for channel 3H8013Averaging times for channel 4H8014Averaging times for channel 6H8015Averaging times for channel 6H8016Averaging times for channel 7H8017Averaging times for channel 7H8018Input type setting for channel 1H8019Input type setting for channel 3H8018Input type setting for channel 4H8010Input type setting for channel 3H8011H8012H8012Input type setting for channel 1H8013Hype setting for channel 6H8014Hype setting for channel 7H8015Hype setting for channel 1H8018Input type setting for channel 3H8018Input type setting for channel 4H8010Input type setting for channel 5H8011Input type setting for channel 6H8012Input type setting for channel 7H8015Hype setting for channel 6H8016Input type setting for channel 7                                                                                                    | H8007   | Gain calibration value for channel 8   |   |        |                                |
| H8009Offset calibration value for channel 2H800AOffset calibration value for channel 3H800BOffset calibration value for channel 4H800COffset calibration value for channel 5H800DOffset calibration value for channel 6H800EOffset calibration value for channel 6H800FOffset calibration value for channel 7H800FOffset calibration value for channel 1H8010Averaging times for channel 1H8011Averaging times for channel 3H8012Averaging times for channel 3H8013Averaging times for channel 5H8014Averaging times for channel 6H8015Averaging times for channel 7H8016Averaging times for channel 7H8017Averaging times for channel 8H8018Input type setting for channel 1H8019Input type setting for channel 2H8018Input type setting for channel 4H8019Input type setting for channel 4H8010Input type setting for channel 4H8011H8018H8012Input type setting for channel 1H8013H8018H8014Input type setting for channel 1H8015Input type setting for channel 1H8016Input type setting for channel 2H8017Input type setting for channel 3H8018Input type setting for channel 4H8019Input type setting for channel 5H80110Input type setting for channel 6H8012H8014H8015Input type setting for c                                                                                                    | H8008   | Offset calibration value for channel 1 |   |        |                                |
| H800AOffset calibration value for channel 3H800BOffset calibration value for channel 4H800COffset calibration value for channel 5H800DOffset calibration value for channel 6H800EOffset calibration value for channel 7H800FOffset calibration value for channel 7H800FOffset calibration value for channel 1H8010Averaging times for channel 1H8011Averaging times for channel 2H8012Averaging times for channel 3H8013Averaging times for channel 4H8014Averaging times for channel 5H8015Averaging times for channel 6H8016Averaging times for channel 7H8017Averaging times for channel 8H8018Input type setting for channel 1H8019Input type setting for channel 3H8018Input type setting for channel 3H8019Input type setting for channel 4H8010Input type setting for channel 3H8011H8012H8012Input type setting for channel 7H8013H8014H8014Input type setting for channel 1H8015Input type setting for channel 3H8018Input type setting for channel 4H8010Input type setting for channel 5H8011Input type setting for channel 5H8015Input type setting for channel 6H8016Input type setting for channel 7H8017Input type setting for channel 7H8018Input type setting for channel 7H8019Inpu                                                                                                    | H8009   | Offset calibration value for channel 2 |   |        |                                |
| H800BOffset calibration value for channel 4H800COffset calibration value for channel 5H800DOffset calibration value for channel 6H800EOffset calibration value for channel 7H800FOffset calibration value for channel 7H800FOffset calibration value for channel 7H800FOffset calibration value for channel 7H8010Averaging times for channel 1H8011Averaging times for channel 2H8012Averaging times for channel 3H8013Averaging times for channel 4H8014Averaging times for channel 5H8015Averaging times for channel 6H8016Averaging times for channel 7H8017Averaging times for channel 8H8018Input type setting for channel 1H8019Input type setting for channel 3H8018Input type setting for channel 4H8019Input type setting for channel 3H8018Input type setting for channel 4H8010Input type setting for channel 5H8011H9012H8012Input type setting for channel 3H8013Input type setting for channel 4H8014Input type setting for channel 3H8015Input type setting for channel 4H8016Input type setting for channel 3H8017Input type setting for channel 4H8018Input type setting for channel 5H8019Input type setting for channel 5H8011Input type setting for channel 6H8012Input type setting for channel 7 <td>H800A</td> <td>Offset calibration value for channel 3</td> <td></td> <td></td> <td></td>                                                                                                    | H800A   | Offset calibration value for channel 3 |   |        |                                |
| H800COffset calibration value for channel 5H800DOffset calibration value for channel 6H800EOffset calibration value for channel 7H800FOffset calibration value for channel 7H800FOffset calibration value for channel 8H8010Averaging times for channel 1H8011Averaging times for channel 2H8012Averaging times for channel 3H8013Averaging times for channel 4H8014Averaging times for channel 5H8015Averaging times for channel 6H8016Averaging times for channel 7H8017Averaging times for channel 8H8018Input type setting for channel 1H8019Input type setting for channel 2H801AInput type setting for channel 3H801BInput type setting for channel 4H801CInput type setting for channel 5H801DInput type setting for channel 5H801FInput type setting for channel 6H801FInput type setting for channel 6                                                                                                    | H800B   | Offset calibration value for channel 4 |   |        |                                |
| H800DOffset calibration value for channel 6H800EOffset calibration value for channel 7H800FOffset calibration value for channel 8H8010Averaging times for channel 1H8011Averaging times for channel 2H8012Averaging times for channel 3H8013Averaging times for channel 4H8014Averaging times for channel 5H8015Averaging times for channel 6H8016Averaging times for channel 7H8017Averaging times for channel 7H8018Input type setting for channel 1H8019Input type setting for channel 2H8014Input type setting for channel 3H8018Input type setting for channel 4H8019Input type setting for channel 3H8018Input type setting for channel 4H8010Input type setting for channel 5H8011Input type setting for channel 6H8012Input type setting for channel 7H8015H8016H8016Input type setting for channel 3H8017Input type setting for channel 4H8018Input type setting for channel 5H8010Input type setting for channel 5H8011Input type setting for channel 6H8012Input type setting for channel 7H8015Input type setting for channel 7H8016Input type setting for channel 8H8017Input type setting for channel 6H8018Input type setting for channel 6H8019Input type setting for channel 7H8017I                                                                                                    | H800C   | Offset calibration value for channel 5 |   |        |                                |
| H800EOffset calibration value for channel 7H800FOffset calibration value for channel 8H8010Averaging times for channel 1H8011Averaging times for channel 2H8012Averaging times for channel 3H8013Averaging times for channel 4H8014Averaging times for channel 5H8015Averaging times for channel 6H8016Averaging times for channel 7H8017Averaging times for channel 1H8018Input type setting for channel 2H8019Input type setting for channel 3H8018Input type setting for channel 4H8010Input type setting for channel 5H8011Input type setting for channel 6H8012H8014H8015Input type setting for channel 7H8017H9017H8018Input type setting for channel 3H8019Input type setting for channel 4H8010Input type setting for channel 5H8011Input type setting for channel 6H8012Input type setting for channel 7H8015H8010H8016Input type setting for channel 6H8017Input type setting for channel 7H8018Input type setting for channel 7H8019Input type setting for channel 7H8011Input type setting for channel 6H8012Input type setting for channel 7H8015H8016H8016H8016H8017Input type setting for channel 7H8018Input type setting for channel 7H                                                                                                    | H800D   | Offset calibration value for channel 6 |   |        |                                |
| H800FOffset calibration value for channel 8H8010Averaging times for channel 1H8011Averaging times for channel 2H8012Averaging times for channel 3H8013Averaging times for channel 4H8014Averaging times for channel 5H8015Averaging times for channel 6H8016Averaging times for channel 7H8017Averaging times for channel 8H8018Input type setting for channel 1H8019Input type setting for channel 3H8018Input type setting for channel 4H8010Input type setting for channel 5H8011Input type setting for channel 7H8012H8014H8015Input type setting for channel 7H8017Input type setting for channel 7H8018Input type setting for channel 3H8019Input type setting for channel 4H8010Input type setting for channel 5H8011Input type setting for channel 6H8012Input type setting for channel 7H8015H8016H8016Input type setting for channel 7H8017Input type setting for channel 7H8018Input type setting for channel 7H8019Input type setting for channel 7H8011Input type setting for channel 7H8015H8016H8016Input type setting for channel 7H8017Input type setting for channel 8                                                                                                    | H800E   | Offset calibration value for channel 7 |   |        |                                |
| H8010Averaging times for channel 1Out of the function of the function of the | H800F   | Offset calibration value for channel 8 |   |        | Use WRITE instruction to write |
| H8011Averaging times for channel 2H8012Averaging times for channel 3H8013Averaging times for channel 4H8014Averaging times for channel 5H8015Averaging times for channel 6H8016Averaging times for channel 7H8017Averaging times for channel 8H8018Input type setting for channel 2H8014Input type setting for channel 3H8015H8018H8017Input type setting for channel 4H8018Input type setting for channel 3H8019Input type setting for channel 4H8010Input type setting for channel 5H8011Input type setting for channel 6H8012H8014H8015Input type setting for channel 3H8016Input type setting for channel 4H8017Input type setting for channel 5H8018Input type setting for channel 5H8019Input type setting for channel 6H80115Input type setting for channel 6H8015Input type setting for channel 7H8017Input type setting for channel 7H8017Input type setting for channel 7H8017Input type setting for channel 7H8018Input type setting for channel 7H8017Input type setting for channel 7H8017Input type setting for channel 8                                                                                                    | H8010   | Averaging times for channel 1          |   | $\geq$ | data into these addresses      |
| H8012Averaging times for channel 3H8013Averaging times for channel 4H8014Averaging times for channel 5H8015Averaging times for channel 6H8016Averaging times for channel 7H8017Averaging times for channel 8H8018Input type setting for channel 1H8019Input type setting for channel 3H8018Input type setting for channel 4H8010Input type setting for channel 5H8011H8012H8012Input type setting for channel 3H8013Input type setting for channel 4H8014Input type setting for channel 5H8015Input type setting for channel 5H8016Input type setting for channel 6H8017Input type setting for channel 6H8018Input type setting for channel 7H8017H8017H8015Input type setting for channel 8                                                                                                    | H8011   | Averaging times for channel 2          |   | 1      |                                |
| H8013Averaging times for channel 4H8014Averaging times for channel 5H8015Averaging times for channel 6H8016Averaging times for channel 7H8017Averaging times for channel 8H8018Input type setting for channel 1H8019Input type setting for channel 2H801AInput type setting for channel 3H801BInput type setting for channel 4H801CInput type setting for channel 5H801DInput type setting for channel 6H801EInput type setting for channel 7                                                                                                    | H8012   | Averaging times for channel 3          |   |        |                                |
| H8014Averaging times for channel 5H8015Averaging times for channel 6H8016Averaging times for channel 7H8017Averaging times for channel 8H8018Input type setting for channel 1H8019Input type setting for channel 2H801AInput type setting for channel 3H801BInput type setting for channel 4H801CInput type setting for channel 5H801DInput type setting for channel 6H801EInput type setting for channel 7                                                                                                    | H8013   | Averaging times for channel 4          |   |        |                                |
| H8015Averaging times for channel 6H8016Averaging times for channel 7H8017Averaging times for channel 8H8018Input type setting for channel 1H8019Input type setting for channel 2H801AInput type setting for channel 3H801BInput type setting for channel 4H801CInput type setting for channel 5H801DInput type setting for channel 6H801EInput type setting for channel 7H801FInput type setting for channel 8                                                                                                    | H8014   | Averaging times for channel 5          |   |        |                                |
| H8016Averaging times for channel 7H8017Averaging times for channel 8H8018Input type setting for channel 1H8019Input type setting for channel 2H801AInput type setting for channel 3H801BInput type setting for channel 4H801CInput type setting for channel 5H801DInput type setting for channel 6H801EInput type setting for channel 7H801FInput type setting for channel 8                                                                                                    | H8015   | Averaging times for channel 6          |   |        |                                |
| H8017Averaging times for channel 8H8018Input type setting for channel 1H8019Input type setting for channel 2H801AInput type setting for channel 3H801BInput type setting for channel 4H801CInput type setting for channel 5H801DInput type setting for channel 6H801EInput type setting for channel 7H801FInput type setting for channel 8                                                                                                    | H8016   | Averaging times for channel 7          |   |        |                                |
| H8018Input type setting for channel 1H8019Input type setting for channel 2H801AInput type setting for channel 3H801BInput type setting for channel 4H801CInput type setting for channel 5H801DInput type setting for channel 6H801EInput type setting for channel 7H801FInput type setting for channel 8                                                                                                    | H8017   | Averaging times for channel 8          |   |        |                                |
| H8019Input type setting for channel 2H801AInput type setting for channel 3H801BInput type setting for channel 4H801CInput type setting for channel 5H801DInput type setting for channel 6H801EInput type setting for channel 7H801FInput type setting for channel 8                                                                                                    | H8018   | Input type setting for channel 1       |   |        |                                |
| H801AInput type setting for channel 3H801BInput type setting for channel 4H801CInput type setting for channel 5H801DInput type setting for channel 6H801EInput type setting for channel 7H801FInput type setting for channel 8                                                                                                    | H8019   | Input type setting for channel 2       |   |        |                                |
| H801BInput type setting for channel 4H801CInput type setting for channel 5H801DInput type setting for channel 6H801EInput type setting for channel 7H801FInput type setting for channel 8                                                                                                    | H801A   | Input type setting for channel 3       |   |        |                                |
| H801CInput type setting for channel 5H801DInput type setting for channel 6H801EInput type setting for channel 7H801FInput type setting for channel 8                                                                                                    | H801B   | Input type setting for channel 4       |   |        |                                |
| H801DInput type setting for channel 6H801EInput type setting for channel 7H801FInput type setting for channel 8                                                                                                    | H801C   | Input type setting for channel 5       |   |        |                                |
| H801E Input type setting for channel 7<br>H801F Input type setting for channel 8                                                                                                    | H801D   | Input type setting for channel 6       |   |        |                                |
| H801F Input type setting for channel 8                                                                                                    | H801E   | Input type setting for channel 7       |   |        |                                |
|                                                                                                    | H801F   | Input type setting for channel 8       |   | /      |                                |
| H8020 Command register                                                                                                    | H8020   | Command register                       |   |        | Lise READ instruction to read  |
| H8021 Response register                                                                                                    | H8021   | Response register                      | < |        | _ data from this address       |
| H8022                                                                                                    | H8022   |                                        |   |        |                                |
| : No use                                                                                                    | :       | No use                                 |   |        |                                |
| H8027                                                                                                    | H8027   |                                        |   |        |                                |

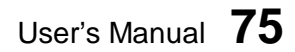

| Address | Contents                                |   |   |                              |
|---------|-----------------------------------------|---|---|------------------------------|
|         | F0                                      | ) |   |                              |
| H8028   | Analog input actual value for channel 1 |   | λ |                              |
| H8029   | Analog input actual value for channel 2 |   |   |                              |
| H802A   | Analog input actual value for channel 3 |   |   |                              |
| H802B   | Analog input actual value for channel 4 |   |   |                              |
| H802C   | Analog input actual value for channel 5 |   |   |                              |
| H802D   | Analog input actual value for channel 6 |   |   |                              |
| H802E   | Analog input actual value for channel 7 |   |   |                              |
| H802F   | Analog input actual value for channel 8 |   | / | Use READ instruction to read |
| H8030   | Module status for channel 1             |   | / | data from these addresses    |
| H8031   | Module status for channel 2             |   |   |                              |
| H8032   | Module status for channel 3             |   |   |                              |
| H8033   | Module status for channel 4             |   |   |                              |
| H8034   | Module status for channel 5             |   |   |                              |
| H8035   | Module status for channel 6             |   |   |                              |
| H8036   | Module status for channel 7             |   |   |                              |
| H8037   | Module status for channel 8             |   | Γ |                              |

#### Gain calibration value & Offset calibration value: (±100mV input only)

(Gain: H8000 to H8007, Offset: H8008 to H800F)

For the  $\pm 100$ mV input, the gain and offset calibration is possible. In the TC218, the A/D conversion data is calculated as follows.

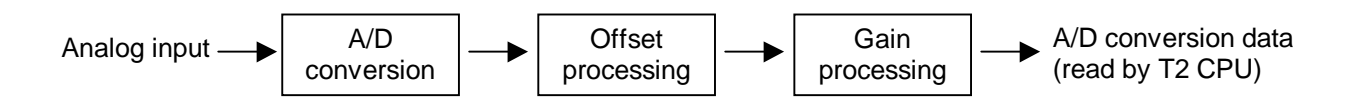

When the gain calibration value is G and the offset calibration value is O, the conversion calculation is performed in the TC218 as follows.

 $X_2 = (X_1 + O) \times G / 32000$ 

- X1: Initial A/D conversion value
- X2: Gain/offset processed value
- O: Offset calibration value (buffer memory address H8008 to H800F)
- G: Gain calibration value (buffer memory address H8000 to H8007)

The data setting range of the gain and offset calibration value are as follows.

| Input type   | Gain calibration value |       |  |
|--------------|------------------------|-------|--|
|              | Upper limit            | 32000 |  |
| ±100mV       | Default value          | 32000 |  |
|              | Lower limit            | 10000 |  |
| Thermocouple | Not applicable         |       |  |

| Input type   | Offset calibration value |       |  |
|--------------|--------------------------|-------|--|
|              | Upper limit              | 3200  |  |
| ±100mV       | Default value            | 0     |  |
|              | Lower limit              | -3200 |  |
| Thermocouple | Not applicable           |       |  |

#### Averaging times:

(H8010 to H8017)

This parameter is for the averaging processing for the analog input data. The moving average is calculated by the given averaging times parameter.

For example, if the averaging times parameter is 100, the average value of latest 100 times conversion is output as the A/D conversion data.

This function is effective to reduce the fluctuation caused by noise.

The available setting range is as follows.

| Input type | Averaging times |     |  |
|------------|-----------------|-----|--|
|            | Upper limit     | 127 |  |
| All types  | Default value   | 1   |  |
|            | Lower limit     | 1   |  |

## Input type setting:

(H8018 to H801F)

This parameter is used to select the input type. This parameter also has a function to skip the A/D conversion for unused channels. By using the channel skip function, the conversion cycle time can be reduced.

The available setting range is as follows.

| Input type          | Setting value |
|---------------------|---------------|
| Type K thermocouple | 0             |
| Type J thermocouple | 1             |
| Type E thermocouple | 2             |
| ±100mV              | 5             |

The default setting value (factory setting) is 5 ( $\pm$ 100mV).

#### **Command register:**

#### (H8020)

This register is used to issue the following commands to the TC218. To issue the command, write the command value by using WRITE instruction.

| Value | Command                                                                                                    | Description                                                                                                    |
|-------|----------------------------------------------------------------------------------------------------|----------------------------------------------------------------------------------------------------|
| 0     | -                                                                                                    | Write 0 after the command processing is completed.                                                                                                    |
| 1     | Parameter setWhen this command is issued, the parameters written iParameter setthe buffer memory are saved in the TC218 's EEPROMthe parameters become effective. |                                                                                                    |
| 2     | Reset command                                                                                                    | Used to reset the TC218 when some error has occurred.<br>However if the error is caused by hardware or external<br>condition, the reset command may not be effective. |

The command register and the response register are used for hand-shaking. Refer to section 6.2 for the parameter setting procedure.

#### Response register:

(H8021)

This register shows the TC218's response for the command issued. Check the status of this register using READ instruction.

| Value | Response    | Description                                                          |  |  |  |  |
|-------|-------------|----------------------------------------------------------------------|--|--|--|--|
| 0     | -           | The requested command is not yet completed.                          |  |  |  |  |
| 1     | Acknowledge | When the issued command is completed, the response register comes 1. |  |  |  |  |

The command register and the response register are used for hand-shaking. Refer to section 6.2 for the parameter setting procedure.

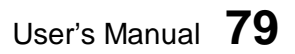

#### Analog input actual value:

(H8028 to H802F)

These data show the original A/D conversion data before processing the gain and offset calibration.

#### Module status:

(H8030 to H8037)

These data show the TC218's operation status.

| Bit position $\rightarrow$ | F | Е | D | С | В | А | 9 | 8 | 7 | 6 | 5 | 4 | 3 | 2 | 1 | 0 |
|----------------------------|---|---|---|---|---|---|---|---|---|---|---|---|---|---|---|---|
|                            |   |   | 0 |   |   |   |   |   |   | 0 | 0 | 0 | 0 |   |   |   |

| Bit    | Name               | Description                                                    |
|--------|--------------------|----------------------------------------------------------------|
| 0 to 2 | Input type         | Shows the input type.                                          |
|        |                    | 000 (0) = Type K thermocouple                                  |
|        |                    | 001 (1) = Type J thermocouple                                  |
|        |                    | 010 (2) = Type E thermocouple                                  |
|        |                    | $101(5) = \pm 100 \text{mV}$                                   |
| 3 to 6 | -                  | Reserved                                                       |
| 7      | Input type setting | 1 when the input type designation is invalid.                  |
|        | error              |                                                                |
| 8      | Burnout detection  | 1 when thermocouple burnout is detected.                       |
| 9      | Input limit        | 1 when the A/D conversion data is limited because of the range |
|        |                    | over.                                                          |
| Α      | MPU error          | 1 when the TC218's processor is not normal.                    |
| В      | ROM status         | 1 when the TC218's EEPROM is not normal.                       |
| С      | DP-RAM status      | 1 when the TC218's DP-RAM (buffer memory) is not normal.       |
| D      | -                  | Reserved                                                       |
| E      | External 24V error | 1 when the external 24Vdc is not normal.                       |
| F      | Initializing       | 1 during the TC218 is in initialization process.               |

CTi Automation - Phone: 800.894.0412 - Fax: 208.368.0415 - Web: www.ctiautomation.net - Email: info@ctiautomation.net

#### 6.2 Parameter setting procedure

When you change the TC218 parameters, such as input type settings, gain/offset calibrations and averaging times, use the following procedure.

#### Step (1)

Write the value "0" into the command register of the TC218 buffer memory (address H8020) by WRITE instruction.

H8020 Command register  $\leftarrow$  Write 0

#### Step (2)

Write the parameter data into the buffer memory (addresses H8000 to H801F) by WRITE instruction. Be sure to write all the 32 words in batch.

For thermocouple, write the default value for the gain (32000) and the offset (0).

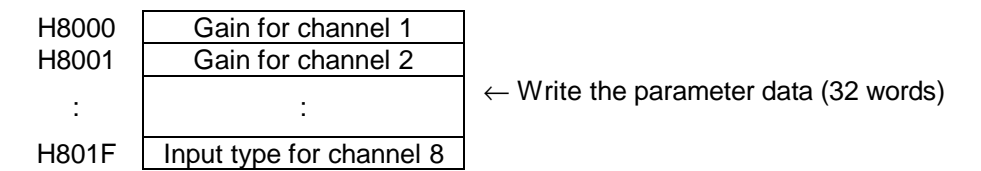

#### Step (3)

Write the value "1" into the command register (address H8020) by WRITE instruction.

H8020 Command register  $\leftarrow$  Write 1

#### Step (4)

Wait until the data of the response register (address H8021) comes "1". Check the data by READ instruction.

H8021 Response register

Check if it comes 1

#### Step (5)

Write the value "0" into the command register (address H8020) by WRITE instruction.

H8020

Command register  $\leftarrow$  Write 0

When the above steps are finished and the module status (addresses H8030 to H8037) shows no error, the parameter setting procedure is completed. The parameters are effective and they have been saved in the TC218's EEPROM.

Note) After you write the parameters into the TC218, turn off power and on again.

User's Manual 81

## 6. Parameters

1

#### 6.3 Sample program for setting the parameters

A sample program to set the parameters is shown below. This is an example to set the input type as the type J thermocouple (type = 1) for each channel.

In this sample program, it is assumed that he TC218 is allocated to XW000 to XW007.

For details of READ and WRITE instructions, refer to the T-series Instruction Set manual.

(Main program)

н.

| 1-11- | W [ WWWW HWV 02010]                                            | ]Step (1):                               |
|-------|----------------------------------------------------------------|------------------------------------------|
| -     | -[-32736 HOU 02000]-[ D0001 HOU 02001]-                        | Writes 0 into the                        |
| -     | -[D2010 WHITE D2000 - XW000]                                   | command<br>register (H8020).             |
| ł.    | [ 32000 T1NZ(0008)02100]{ 00000 T1NZ(0008)02108]               | Step (2):                                |
| 1     | -[ 00001 T1H2(0008)02116]{[ 00001 T1H2(0008)02124]-<br>(H8000) | • Gain = 32000                           |
| -     | -[-32768 MOU D2000]-[ 00032 MOU 02001]-                        | • Onset = 0<br>• Average = 1             |
| -     | -[02100 WRITE 02000 - XW000]                                   | • Type = 1 (type J)<br>Total 32 words    |
| ÷     | [ SET R1000]                                                   | Jstarting with                           |
| R1000 | Change and should                                              |                                          |
| 2-11- | -[ 00001 NOV 02010]                                            |                                          |
| + +   | -[-32736 1900 02000]-[ 00001 HOU 02001]                        | Step (3):                                |
|       |                                                                | command                                  |
| 1 1   | -[D2010 WRITE 02000 - XV000]-                                  | register (H8020).                        |
| P1001 | [ RS1 R1000][ SET R1001]                                       |                                          |
| 3     | -[-32735 HOV 02000]+[ 00001 HOV 02001]-                        |                                          |
|       |                                                                | Waits until the                          |
|       | -[XWOOD READ D2000 - D2030]                                    | register (H8021)                         |
| F. 1  | -[02030 - 00001]+[ RST R1001]+[ SET R1002]-                    | comes 1.                                 |
| R1002 |                                                                |                                          |
| 4-1-1 | [ 00000 MOU 02010]                                             | Step (5):                                |
|       | -[-32736 MUU D2UDD]-[ 00001 HOU D2001]                         | Writes 0 into the                        |
| -     | [02010 WRITE 02000 + XV000]                                    | register (H8020)<br>to return to initial |
| - 1   | -[ RST R1002]                                                  | Jstate.                                  |
|       |                                                                |                                          |

In this sample program, the rung 1 is activated at the beginning of RUN mode (at the second scan) automatically. The input type is set to the type J thermocouple for all 8 channels. When the parameter setting process is completed, the flags R1000 to R1002 are returned to OFF.

For reading the parameters from the TC218, there is no special procedure. Simply read the data from the TC218's buffer memory by using READ instruction.

82 Analog I/O Modules (AD268 / DA264 / TC218)

## 7. Troubleshooting

#### 7.1 RAS information

The RUN LED is provided on the front of the TC218. When the TC218 is operating normally, this LED is lit.

Also the module status information is provided in the TC218's buffer memory (addresses H8030 to H8037). This information is useful for troubleshooting.

#### Module status:

(H8030 to H8037)

These data show the TC218's operation status.

| Bit position $\rightarrow$ | F | Е | D | С | В | А | 9 | 8 | 7 | 6 | 5 | 4 | 3 | 2 | 1 | 0 |
|----------------------------|---|---|---|---|---|---|---|---|---|---|---|---|---|---|---|---|
|                            |   |   | 0 |   |   |   |   |   |   | 0 | 0 | 0 | 0 |   |   |   |

| Bit    | Name                        | Description                                                                             |
|--------|-----------------------------|-----------------------------------------------------------------------------------------|
| 0 to 2 | Input type                  | Shows the input type.<br>000 (0) = Type K thermocouple<br>001 (1) = Type J thermocouple |
|        |                             | 010 (2) = Type E thermocouple<br>$101 (5) = \pm 100 \text{mV}$                          |
| 3 to 6 | -                           | Reserved                                                                                |
| 7      | Input type setting<br>error | 1 when the input type designation is invalid.                                           |
| 8      | Burnout detection           | 1 when thermocouple burnout is detected.                                                |
| 9      | Input limit                 | 1 when the A/D conversion data is limited because of the range over.                    |
| Α      | MPU error                   | 1 when the TC218's processor is not normal.                                             |
| В      | ROM status                  | 1 when the TC218's EEPROM is not normal.                                                |
| С      | DP-RAM status               | 1 when the TC218's DP-RAM (buffer memory) is not normal.                                |
| D      | -                           | Reserved                                                                                |
| E      | External 24V error          | 1 when the external 24Vdc is not normal.                                                |
| F      | Initializing                | 1 during the TC218 is in initialization process.                                        |

A sample program to read the module status information is shown below.

| │ (H8030)<br>1⊢Г-32720 МОШ ₽4000ЪГ 00008 МОШ ₽4001Ъ |   |
|-----------------------------------------------------|---|
|                                                     |   |
| 2-LXWUUU KEHD D4UUU → D4U1U_                        | ĺ |

By the above sample program, the module status information for each channel is read from the TC218, and stored in D4010 to D4017.

(In this sample program, it is assumed that the TC218 is allocated to XW000 to XW007)

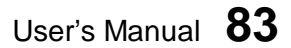

# 7. Troubleshooting

## 7.2 Troubleshooting

The table below shows the trouble and its remedy.

| Trouble                     | Module<br>status info | LED                                                             | Module operation                                                               | Cause                                             | Remedy                                                     |
|-----------------------------|-----------------------|-----------------------------------------------------------------|--------------------------------------------------------------------------------|---------------------------------------------------|------------------------------------------------------------|
| Input type<br>setting error | Bit 7 is ON           | ON<br>(if the error<br>occurs in all<br>channels, it<br>is OFF) | The error channel<br>stops the<br>conversion. The A/D<br>conversion data is 0. | Invalid input type<br>parameter was set.          | Set the correct<br>input type<br>parameter.                |
| Thermocouple<br>burnout     | Bit 8 is ON           | ON                                                              | The A/D conversion<br>data of the channel<br>is 32767 (H7FFF).                 | The thermocouple input wire becomes open.         | Check the thermocouple.                                    |
| Analog signal<br>limit over | Bit 9 is ON           | ON                                                              | The A/D conversion<br>data of the channel<br>is limited by the limit<br>value. | Analog input signal is out of the range.          | Check the signal source (sensor).                          |
| MPU error                   | Bit A is ON           | OFF                                                             | The A/D conversion is stopped.                                                 | Internal processor<br>operation is not<br>normal. | Execute reset<br>command, or<br>cycle power off<br>and on. |
| ROM error                   | Bit B is ON           | OFF                                                             | The A/D conversion is stopped.                                                 | EEPROM data<br>error is detected.                 | Cycle power off and on.                                    |
| DP-RAM error                | Bit C is ON           | OFF                                                             | The A/D conversion is stopped.                                                 | Buffer memory<br>access error is<br>occurred.     | Cycle power off and on.                                    |
| External 24V<br>error       | Bit E is ON           | OFF                                                             | The A/D conversion is stopped.                                                 | Internal ±15V<br>voltage is not<br>normal.        | Check the<br>external 24Vdc<br>power supply.               |

# 84 Analog I/O Modules (AD268 / DA264 / TC218)

Free Manuals Download Website <u>http://myh66.com</u> <u>http://usermanuals.us</u> <u>http://www.somanuals.com</u> <u>http://www.4manuals.cc</u> <u>http://www.4manuals.cc</u> <u>http://www.4manuals.cc</u> <u>http://www.4manuals.com</u> <u>http://www.404manual.com</u> <u>http://www.luxmanual.com</u> <u>http://aubethermostatmanual.com</u> Golf course search by state

http://golfingnear.com Email search by domain

http://emailbydomain.com Auto manuals search

http://auto.somanuals.com TV manuals search

http://tv.somanuals.com